# HP Photosmart A640 series

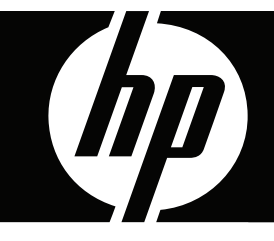

# מדריך למשתמש

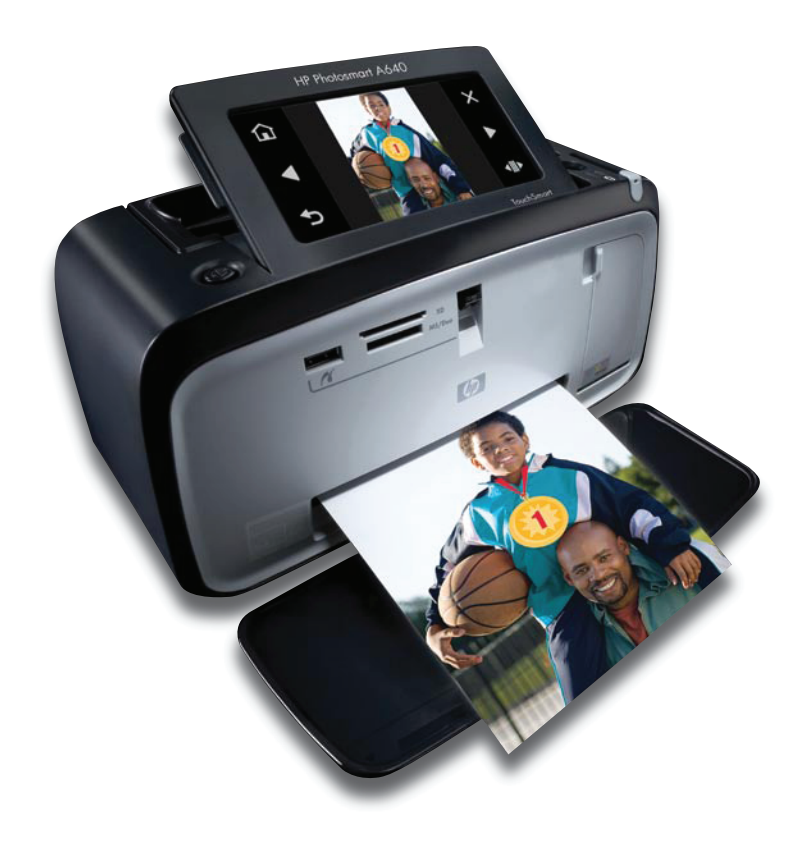

# HP Photosmart D7400 series מדריך למשתמש HP Photosmart D7400 series

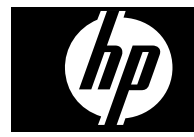

## תוכן עניינים

| 5        | מדריך למשתמש HP Photosmart D7400 series                                                | 1 |
|----------|----------------------------------------------------------------------------------------|---|
|          | תחילת העבודה                                                                           | 2 |
| 7        | כיצד ניתן לבצע?                                                                        |   |
| 7        |                                                                                        |   |
| 8        | מבט חטוף על ה- <b>Photosmart</b>                                                       |   |
| 9        | לחצנים ונוריות חיווי של לוח הרקרה                                                      |   |
| 9        | HP TouchSmart                                                                          |   |
| 10       | שימוש רמסר המגע                                                                        |   |
| 10       | יש בווס בהסך אבווק אומוע<br>שימוש רחרנו                                                |   |
| 11       | ראס בויט Photosmart תפריט                                                              |   |
| 12       | המסגרת של מסר המגע                                                                     |   |
| 13       | תצונה של תמונות ממוזערות ותצונה של צילוח אחד רמחר                                      |   |
| 14       | תנואד סידונותות ממחקרות ותנואדרסי ביזים אווד במסן                                      |   |
| 15       | סנה ביהם<br>תסרינו הנדרות                                                              |   |
| 15       | אופן בועומווע בתפרונו בנדרות                                                           |   |
| 16       | אפערטות תפרון בנדכות                                                                   |   |
| 10       |                                                                                        |   |
|          | הנחיות בסיסיות לשימוש בנייר                                                            | 3 |
| 19       | בחירת הנייר המתאים ביותר לעבודה                                                        |   |
| 19       | טעינת הנייר                                                                            |   |
|          |                                                                                        |   |
| <b>.</b> | הדפסה מהתקן Bluetooth                                                                  | 4 |
| 21       | הפריטים הדרושים לך לצורך חיבור Bluetooth הפריטים הדרושים לך לצורך חיבור                |   |
| 21       | חבר את HP Photosmart A640 series להתקן ה-Bluetooth שברשותך                             |   |
| 22       | הדפסת צילומים מהתקן Bluetooth                                                          |   |
|          | בדפסב ללא מסועב                                                                        | 5 |
| 23       | הו כסור דא מווסב                                                                       | Ŭ |
| 23       | הוו פטוז מפו ט ס ד כו ון                                                               |   |
| 23       | כרנסת בכווס זוכבוו                                                                     |   |
| 24       | רענטונ פו טיט ויערון<br>בדמסת עולומות מרבעות זוברון או מבתבו IISB                      |   |
| 24<br>97 | דוו פטונ ציז וניים נוכו טיט דיכו ון או נוווונזון ססט                                   |   |
| ۲۰<br>27 | ווטו ונ כו טיט ויכו ון                                                                 |   |
| ۲۱<br>27 | שמיו ונצילומים מכו טיט דיכו ון אל הונקן אוד<br>בדפסב ממעלמב עו בתדו מעווובו DiotPrideo |   |
| 21       | הדפטה ממצלמה או הונקן נזאושו י-שטווסטיש Miclibuye                                      |   |
| ∠0       | הפגנת יצירתיות                                                                         |   |

תוכן עניינים

| 29 | הוספת מסגרות                 |
|----|------------------------------|
| 30 | הוספת כיתוב                  |
| 31 | ציור על צילומים              |
| 32 | הוספת תמונות מאוסף           |
| 33 | שימוש בגלריית העיצוב         |
| 34 | פרוייקטי הדפסה מיוחדים       |
| 34 | <br>יצירת אלבומים            |
| 35 | יצירת כרטיסי ברכה            |
| 36 | תמונות פספורט                |
| 37 | צילומים פנורמיים             |
| 37 | מדבקות צילומים               |
| 38 |                              |
| 39 | הדפסי תמונות וידאו           |
| 39 | שיפור או עריכת צילומים       |
| 39 | שימוש בתיקון צילום           |
| 40 | חיתוך צילום                  |
| 40 | הסרת עיניים אדומות מהצילומים |
| 40 | שימוש בתיקון עיני חיות מחמד  |
| 40 | כוונון בהירות הצילום         |
| 41 | ריטוש צילום                  |
| 41 | יצירה והצגה של מצגות שקופיות |
|    | •                            |

#### 6 הדפסה ממחשב

| 43 | תוכנת המדפסת                               |
|----|--------------------------------------------|
| 43 | העברת צילומים למחשב                        |
| 45 | שיפור צילומים                              |
| 45 | שינוי הגדרות ההדפסה עבור עבודת ההדפסה      |
| 45 | שינוי איכות ההדפסה                         |
| 46 | שינוי סוג הנייר                            |
| 47 | שינוי גודל הנייר                           |
| 47 | הדפסת צילומים                              |
| 47 | הדפסת צילומים ללא שוליים                   |
| 49 | הדפסת צילומים עם שוליים                    |
| 49 | הדפסת צילומים פנורמיים                     |
| 50 | הדפסה על כרטיסיות וחומרי הדפסה קטנים אחרים |
|    | •                                          |

#### 7 תחזוקה

| 53 | יישור מחסנית ההדפסה                 |
|----|-------------------------------------|
| 53 | ניקוי מחסנית ההדפסה באופן אוטומטי   |
| 54 | הצגת מפלסי דיו משוערים              |
| 54 | הצגת מצב מדפסת                      |
| 54 | הכנסה או החלפה של מחסנית ההדפסה     |
| 56 | קבלת מידע אודות הזמנת מחסניות הדפסה |
| 56 | הדפסת דף ניסיון                     |
| 56 | הדפסת דף לדוגמה                     |
| 57 | אחסון המדפסת ומחסנית ההדפסה         |
| 57 | אחסוו המדפסת                        |
| 57 | אחסון מחסנית ההדפסה                 |
| 57 | הסרת דיו מהעור ומפריטי לבוש         |
|    |                                     |

| D |
|---|
|   |
| - |
|   |
|   |
| ſ |
|   |
|   |
| U |
| - |
|   |
|   |

| 59                                                                   | בעיות הקשורות להתקנת התוכנה                                                                                                    |                     |
|----------------------------------------------------------------------|----------------------------------------------------------------------------------------------------|---------------------|
| 59                                                                   | ההתקנה נכשלה                                                                                                    |                     |
|                                                                      | האשף Found New Hardware Wizard (אשף חומרה חדשה שזוהתה) מופיע כאשר אני מחבר את                                                                                                    |                     |
| 60                                                                   | המדפסת למחשב Windows                                                                                                    |                     |
| 61                                                                   | המדפסת אינה מופיעה ב-Printers and Faxes (מדפסות ופקסים) (Windows בלבד)                                                                                                    |                     |
| 61                                                                   | ההתקנה לא התחילה באופן אוטומטי                                                                                                    |                     |
| 63                                                                   | בעיות הקשורות להדפסה וחומרה                                                                                                    |                     |
| 63                                                                   | המדפסת מחוברת לחשמל, אך לא ניתן להפעילה                                                                                                    |                     |
| 64                                                                   | ההדפס לא הופיע                                                                                                    |                     |
| 64                                                                   | אבדה התקשורת בין המחשב והמדפסת                                                                                                    |                     |
| 65                                                                   | המדפסת לא מדפיסה אם היא מחוברת למחשב באמצעות כבל USB דרך התקן USB אחר                                                                                                    |                     |
| 66                                                                   | הופיעה ההודעה Unknown device (התקן לא מזוהה) (Windows בלבד)                                                                                                    |                     |
| 66                                                                   | המסמך או הצילום לא הודפסו באמצעות הגדרות ברירת המחדל של ההדפסה שנבחרו                                                                                                    |                     |
| 67                                                                   | המדפסת לא הדפיסה צילומים ללא שוליים                                                                                                    |                     |
| 68                                                                   | לא ניתן היה לשמור צילומים מהמחשב לכרטיס זיכרון                                                                                                    |                     |
| 68                                                                   | המדפסת פלטה דף ריק                                                                                                    |                     |
| 68                                                                   | חלקים מהמסמך המודפס חסרים או ממוקמים במקום לא נכון                                                                                                    |                     |
| 68                                                                   | איכות הדפסה ירודה                                                                                                    |                     |
| 69                                                                   | בעיות הדפסה הקשורות ל-Bluetooth                                                                                                    |                     |
| 70                                                                   | התקן ה-Bluetooth שברשותי לא מאתר את המדפסת                                                                                                    |                     |
|                                                                      |                                                                                                    | ~                   |
| 73                                                                   | רכישת חומרי דיו מתכלים                                                                                                    | 9                   |
| 73                                                                   | רכישת חומרי דיו מתכלים<br>תמיכה ואחריות של HP                                                                                                    | 9<br>10             |
| 73                                                                   | רכישת חומרי דיו מתכלים<br>תמיכה ואחריות של HP<br>בדוק תחילה באתר התמיכה ושל HP                                                                                                    | 9<br>10             |
| 73<br>75<br>75                                                       | רכישת חומרי דיו מתכלים<br>תמיכה ואחריות של HP<br>בדוק תחילה באתר התמיכה של HP<br>תמיכה נולפונית של HP                                                                                                    | 9<br>10             |
| 73<br>75<br>75<br>75                                                 | רכישת חומרי דיו מתכלים<br>תמיכה ואחריות של HP<br>בדוק תחילה באתר התמיכה של HP<br>תמיכה טלפונית של HP<br>תקופת התמיכה בעולפונית                                                                                                    | 9<br>10             |
| 73<br>75<br>75<br>75<br>76                                           | רכישת חומרי דיו מתכלים<br>תמיכה ואחריות של HP<br>בדוק תחילה באתר התמיכה של HP<br>תמיכה טלפונית של HP<br>תקופת התמיכה הטלפונית.<br>פנייה נולפונית                                                                                                    | 9<br>10             |
| 73<br>75<br>75<br>75<br>76<br>76                                     | רכישת חומרי דיו מתכלים<br>תמיכה ואחריות של HP<br>בדוק תחילה באתר התמיכה של HP.<br>תמיכה טלפונית של HP<br>תקופת התמיכה הטלפונית.<br>פנייה טלפונית.<br>בתוח תקופת התמיכה הטלפונית                                                                                                    | 9<br>10             |
| 73<br>75<br>75<br>76<br>76<br>76                                     | רכישת חומרי דיו מתכלים<br>תמיכה ואחריות של HP<br>בדוק תחילה באתר התמיכה של HP.<br>תמיכה טלפונית של HP<br>תקופת התמיכה הטלפונית.<br>פנייה טלפונית.<br>אפושרויות ווספות בתמיכה הטלפונית.                                                                                                    | 9<br>10             |
| 73<br>75<br>75<br>76<br>76<br>76                                     | רכישת חומרי דיו מתכלים<br>תמיכה ואחריות של HP<br>בדוק תחילה באתר התמיכה של HP.<br>תמיכה טלפונית של HP<br>תקופת התמיכה הטלפונית.<br>פנייה טלפונית.<br>בתום תקופת התמיכה הטלפונית.<br>אפשרויות נוספות במסגרת האחריות.                                                                                                    | 9<br>10             |
| 73<br>75<br>75<br>76<br>76<br>76                                     | רכישת חומרי דיו מתכלים<br>תמיכה ואחריות של HP<br>בדוק תחילה באתר התמיכה של HP.<br>תמיכה טלפונית של HP<br>תקופת התמיכה הטלפונית.<br>פנייה טלפונית.<br>בתום תקופת התמיכה הטלפונית.<br>אפשרויות נוספות במסגרת האחריות.<br>מפרטים                                                                                                    | 9<br>10<br>11       |
| 73<br>75<br>75<br>76<br>76<br>76<br>77                               | רכישת חומרי דיו מתכלים<br>תמיכה ואחריות של HP<br>בדוק תחילה באתר התמיכה של HP.<br>תמיכה טלפונית של HP.<br>תקופת התמיכה הטלפונית.<br>פנייה טלפונית.<br>בתום תקופת התמיכה הטלפונית.<br>אפשרויות נוספות במסגרת האחריות.<br>דרישות מערכת.                                                                                                    | 9<br>10<br>11       |
| 73<br>75<br>75<br>76<br>76<br>76<br>77<br>77                         | רכישת חומרי דיו מתכלים<br>תמיכה ואחריות של HP<br>בדוק תחילה באתר התמיכה של HP.<br>תמיכה טלפונית של HP<br>תקופת התמיכה הטלפונית.<br>פנייה טלפונית.<br>בתום תקופת התמיכה הטלפונית.<br>אפשרויות נוספות במסגרת האחריות.<br>דרישות מערכת.<br>מפרטי המדפסת.                                                                                                    | 9<br>10<br>11       |
| 73<br>75<br>75<br>76<br>76<br>76<br>76<br>77                         | רכישת חומרי דיו מתכלים<br>תמיכה ואחריות של HP<br>בדוק תחילה באתר התמיכה של HP.<br>תמיכה טלפונית של HP<br>תקופת התמיכה הטלפונית.<br>פנייה טלפונית.<br>בתום תקופת התמיכה הטלפונית.<br>אפשרויות נוספות במסגרת האחריות.<br>אפשרטים<br>דרישות מערכת.                                                                                                    | 9<br>10<br>11       |
| 73<br>75<br>75<br>76<br>76<br>76<br>77                               | רכישת חומרי דיו מתכלים<br>תמיכה ואחריות של HP<br>בדוק תחילה באתר התמיכה של HP.<br>תמיכה טלפונית של HP.<br>מקופת התמיכה הטלפונית.<br>בתום תקופת התמיכה הטלפונית.<br>בתום תקופת המיכה הטלפונית.<br>אפשרויות נוספות במסגרת האחריות.<br>מפרטים<br>דרישות מערכת.<br>מפרטי המדפסת.                                                                                                    | 9<br>10<br>11<br>11 |
| 73<br>75<br>75<br>76<br>76<br>76<br>77<br>77                         | רכישת חומרי דיו מתכלים<br>תמיכה ואחריות של HP<br>בדוק תחילה באתר התמיכה של HP.<br>תמיכה טלפונית של HP.<br>תקופת התמיכה הטלפונית.<br>פנייה טלפונית.<br>בתום תקופת התמיכה הטלפונית.<br>בתום תקופת במסגרת האחריות.<br>אפשרויות נוספות במסגרת האחריות.<br>מפרטים<br>מרטי המדפסת.<br>מידע לתקינה ומידע סביבתי                                                                                                    | 9<br>10<br>11<br>12 |
| 73<br>75<br>75<br>76<br>76<br>76<br>77<br>77<br>79                   | רכישת חומרי דיו מתכלים<br>תמיכה ואחריות של HP<br>בדוק תחילה באתר התמיכה של HP.<br>תמיכה טלפונית של HP.<br>תקופת התמיכה הטלפונית.<br>פנייה טלפונית.<br>בתום תקופת התמיכה הטלפונית.<br>מפרטים<br>מפרטים<br>מפרטי המדפסת<br>מידע לתקינה ומידע סביבתי<br>הודעות תקינה.                                                                                                    | 9<br>10<br>11<br>12 |
| 73<br>75<br>75<br>76<br>76<br>76<br>77<br>77<br>79<br>80             | רכישת חומרי דיו מתכלים<br>תמיכה ואחריות של HP<br>בדוק תחילה באתר התמיכה של HP.<br>תמיכה טלפונית של HP.<br>תקופת התמיכה הטלפונית.<br>פנייה טלפונית.<br>בתום תקופת התמיכה הטלפונית.<br>אפשרויות נוספות במסגרת האחריות.<br>אפשרויות נוספות במסגרת האחריות.<br>מפרטי המדפסת<br>דרישות מערכת.<br>הדעות תקינה ומידע סביבתי<br>הודעות תקינה.<br>הדעות תקינה.                                                                                                    | 9<br>10<br>11<br>12 |
| 73<br>75<br>75<br>75<br>76<br>76<br>76<br>77<br>77<br>79<br>80<br>80 | רכישת חומרי דיו מתכלים<br>תמיכה ואחריות של HP<br>בדוק תחילה באתר התמיכה של HP.<br>תמיכה טלפונית של HP.<br>מקופת התמיכה הטלפונית.<br>בתום תקופת התמיכה הטלפונית.<br>בתום תקופת המיכה הטלפונית.<br>מפרטים<br>אפשרויות נוספות במסגרת האחריות.<br>מפרטי המדפסת<br>מרטי המדפסת<br>הודעות תקינה.<br>הודעות תקינה.<br>הודעות תקינה.<br>FCC statement<br>הוס UCCI (Class B) compliance statement for users in Japan                                                                                                    | 9<br>10<br>11<br>12 |
| 73<br>75<br>75<br>76<br>76<br>76<br>77<br>77<br>79<br>80<br>80<br>80 | רכישת חומרי דיו מתכלים<br>תמיכה ואחריות של HP<br>בדוק תחילה באתר התמיכה של HP.<br>תמיכה טלפונית של HP.<br>מקופת התמיכה הטלפונית.<br>בתום תקופת התמיכה הטלפונית.<br>בתום תקופת המיכה הטלפונית.<br>אפשרויות נוספות במסגרת האחריות.<br>אפשרויות נוספות במסגרת האחריות.<br>מפרטים<br>מפרטי המדפסת<br>דרישות תקינה.<br>הודעות תקינה.<br>הודעות תקינה.<br>הודעות תקינה.<br>הודעות משרט הכיד או לתקינה.<br>הודעות היהוי דגם לתקינה.<br>אסוב לומי היהוי דגם לתקינה.<br>אסוב לומי היהוי דגם לתקינה.<br>אסוב לומי היהוי דגם לתקינה.<br>אסוב לומי היהוי דגם לתקינה.<br>אסוב לומי היהוי דגם לתקינה.<br>אסוב לומי היהוי דגם לתקינה.<br>אסוב לומי היהוי דגם לתקינה.<br>אסוב לומי היהוי דגם לתקינה.<br>אסוב לומי היהוי דגם לתקינה.<br>אסוב לומי היהוי דגם לתקינה.<br>אסוב לומי היהוי דגם לתקינה.<br>אסוב לומי היהוי דגם לתקינה.                                                                                                    | 9<br>10<br>11<br>12 |
| 73<br>75<br>75<br>76<br>76<br>76<br>77<br>79<br>80<br>80<br>80<br>81 | רכישת חומרי דיו מתכלים<br>תמיכה ואחריות של HP<br>בדוק תחילה באתר התמיכה של HP.<br>תמיכה טלפונית של HP.<br>פנייה טלפונית.<br>פנייה טלפונית.<br>בתום תקופת התמיכה הטלפונית.<br>בתום תקופת המיכה הטלפונית.<br>מפרטים<br>אפשרויות נוספות במסגרת האחריות.<br>מפרטים<br>מפרטי המדפסת.<br>מידע לתקינה ומידע סביבתי<br>הודעות תקינה.<br>הודעות תקינה.<br>הודעות תקינה.<br>הודעות משר לה של המינה.<br>הודעות משר לה של המינה.<br>הודעות משר לה של המינה של המינה של המינה של המינה של המינה של המינה של המינה של המינה של המינה של המינה של המינה של המינה.<br>הודעות משר לה של המינה של המינה של המינה.<br>הודעות משר לה של המינה של המיניים של מינה של המינה של המינה של המינה של מינה של המינה של המינה של המינה של מינה של המינה של המינה של המינה של המינה של המינה של המינה של המינה של מינה של המינה של המינה של המינה של המינה של המינה של המינה של המינה של המינה של מינה של המינה של המינה של המינה של המינה של המינה של המינה של המינה של המינה של המינה של המינה של המינה של המינה של המינה של המינה של המינה של המינה של מינה של המינה של המינה של ה | 9<br>10<br>11<br>12 |

8 פתרון בעיות

81..... (תוכנית ניהול סביבתי למוצר) Environmental product stewardship program

א

|                      | עצות ידידותיות לסביבה                                                                           |
|----------------------|-------------------------------------------------------------------------------------------------|
| 82                   | שימוש בנייר                                                                                     |
| 82                   | חלקי פלסטיק                                                                                     |
| 82                   | גיליונות נתונים של בטיחות חומרים                                                                |
| 82                   | תוכנית מיחזור                                                                                   |
| 82                   | תוכנית המיחזור של HP לחומרי דיו מתכלים                                                          |
| 82                   | צריכת חשמל                                                                                      |
|                      | Disposal of Waste Equipment by Users in Private Households in the European                      |
| ~~                   |                                                                                                 |
| 83                   | Union                                                                                           |
| 83<br>84             | Union<br>חומרים כימיים                                                                          |
| 83<br>84<br>84       | Union<br>חומרים כימיים<br>Toxic and hazardous substance table                                   |
| 83<br>84<br>84<br>84 | Union<br>חומרים כימיים<br>Toxic and hazardous substance table<br>הצהרת תאימות של האיחוד האירופי |

## HP Photosmart מדריך למשתמש D7400 series

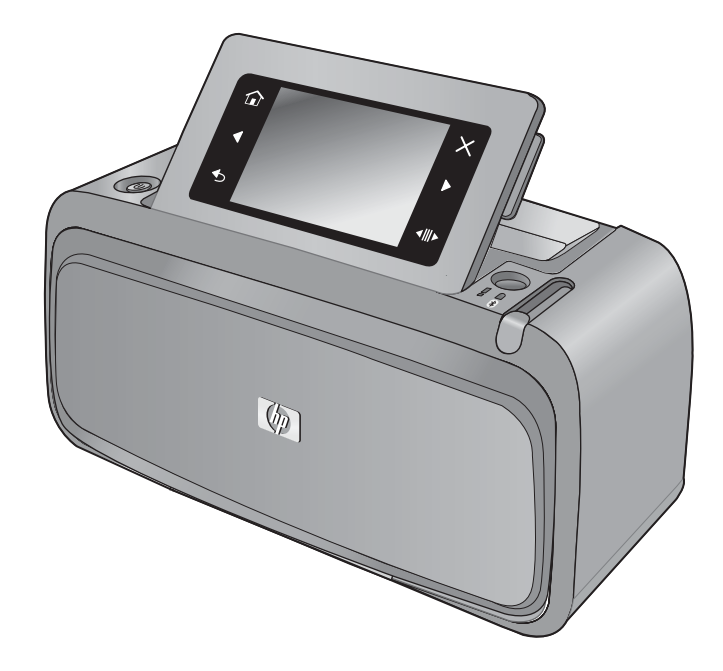

ברוך הבא למדריך למשתמש של **HP Photosmart D7400 series**! לקבלת מידע נוסף אודות מדפסת **Photosmart**, ראה:

- 7 <u>תחילת העבודה</u>" בעמוד
- <u>הנחיות בסיסיות לשימוש בנייר</u>" בעמוד 19
  - "<u>הדפסה ללא מחשב</u>" בעמוד 23
    - "<u>הדפסה ממחשב</u>" בעמוד 43
      - "<u>תחזוקה</u>" בעמוד 53
  - <u>רכישת חומרי דיו מתכלים</u>" בעמוד 73
    - 75 תמיכה ואחריות של HP" בעמוד
      - 77 <u>מפרטים</u>" מפרטים"
  - מידע לתקינה ומידע סביבתי" בעמוד 79

מדריך למשתמש HP Photosmart D7400 series series

# 2 תחילת העבודה

סעיף זה מספק מידע מקדים אודות מדפסת **HP Photosmart D7400 series**. סעיף זה כולל את הנושאים הבאים:

- כיצד ניתן לבצע?
- <u>איתור מידע נוסף</u> •
- <u>Photosmart- מבט חטוף על ה</u>
- לחצנים ונוריות חיווי של לוח הבקרה
  - HP TouchSmart המסך
    - <u>תפריט הגדרות</u> •

## כיצד ניתן לבצע?

לקבלת מידע נוסף אודות אופן הביצוע של משימות נפוצות ומשימות יצירתיות באמצעות המדפסת והתוכנה מסוג **Photosmart**, לחץ על אחד מהקישורים הבאים.

- 47 הדפסת צילומים ללא שוליים" בעמוד
- 49 הדפסת צילומים עם שוליים" בעמוד
  - <u>טעינת הנייר</u>" בעמוד 19 •
- "<u>הכנסה או החלפה של מחסנית ההדפסה</u>" בעמוד 54
  - <u>העברת צילומים למחשב</u>" בעמוד 43

#### איתור מידע נוסף

למדפסת HP Photosmart D7400 series החדשה שרכשת מצורף התיעוד הבא:

| הוראות התקנה: הוראות ההתקנה מסבירות כיצד להגדיר את המדפסת,<br>להתקין את תוכנת Photosmart ולהדפיס צילום. ראשית, קרא מסמך זה.<br>מסמך זה עשוי להיקרא 'מדריך להפעלה מהירה' או 'מדריך ההתקנה',<br>בהתאם למדינה/אזור שלך, לשפה או לדגם המדפסת.                                                                                       |                    |
|----------------------------------------------------------------------------------------------------|--------------------|
| <b>עזרה מההתקן</b> : עזרה זמינה מתוך ההתקן שברשותך והיא כוללת מידע<br>נוסף אודות נושאים נבחרים.<br>גע בסמל סימן השאלה על-גבי מסך המדפסת כדי לקבל עזרה במשימה<br>הנוכחית. כמו כן, באפשרותך להציג נושאי עזרה בתפריט הגדרות.<br>עיין בסעיף " <u>אופן השימוש בתפריט הגדרות</u> " בעמוד 15 לקבלת מידע<br>אודות גישה לנושאי עזרה אלה. |                    |
| אם יש לך גישה לאינטרנט, באפשרותך לקבל עזרה ותמיכה באתר<br>האינטרנט של HP. אתר זה מציע תיעוד של מוצרים, תמיכה טכנית, מנהלי<br>התקן, חומרים מתכלים ומידע אודות הזמנות.                                                                                                    | www.hp.com/support |

## Photosmart-מבט חטוף על ה

10

איור 1-2 מבט מלפנים ומבט מאחור

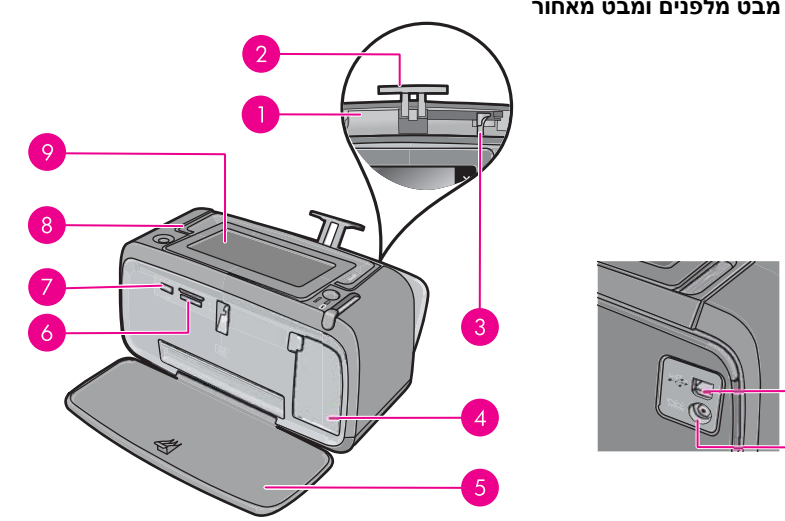

| תיאור                                                                                                    | תווית |
|----------------------------------------------------------------------------------------------------|-------|
| <b>מגש ההזנה</b> : טען נייר כאן. פתח תחילה את מגש הפלט. מגש ההזנה נפתח<br>באופן אוטומטי בעת פתיחת מגש הפלט.                  | 1     |
| מאריך מגש ההזנה: משוך את המאריך החוצה כדי לתמוך בנייר.                                                                       | 2     |
| <b>מכוון רוחב הנייר</b> : הסט את המכוון לרוחב הנייר הנוכחי כדי למקם את הנייר<br>כהלכה.                                       | 3     |
| דלת מחסנית ההדפסה: פתח דלת זו כדי להכניס את מחסנית ההדפסה HP 110<br>Tri-color Inkjet או להסיר אותה.                          | 4     |
| <b>מגש הפלט (פתוח)</b> : המדפסת מפקידה את ההדפסים במגש זה. מגש ההזנה<br>נפתח באופן אוטומטי בעת פתיחת מגש הפלט.               | 5     |
| <b>חריצים לכרטיסי זיכרון</b> : הכנס את כרטיסי הזיכרון לכאן.                                                                  | 6     |
| -<br><b>יציאת המצלמה</b> : חבר מצלמה PictBridge דיגיטלית או כונן flash/thumb<br>בחיבור USB ליציאה זו.                        | 7     |
| -<br><b>ידית</b> : פתח כדי לשאת את המדפסת.                                                                                   | 8     |
| מסך המדפסת: הרם כדי לכוונן את זווית הצפייה. ממסך זה באפשרותך להציג<br>צילומים בתצוגה מקדימה, לבצע בחירות מתפריט המדפסת ועוד. | 9     |
| יציאת USB: חבר את המדפסת למחשב ביציאה זו באמצעות כבל USB<br>(לרכישה בנפרד).                                                  | 10    |
| <b>חיבור כבל מתח</b> : חבר את כבל המתח לכאן.                                                                                 | 11    |

פרק 2

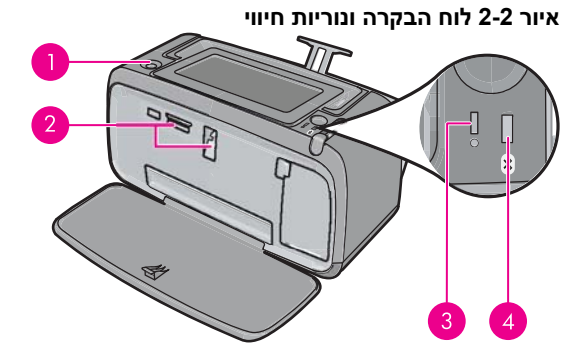

| תיאור                                                                                                    | תווית |
|----------------------------------------------------------------------------------------------------|-------|
| <b>הפעלה</b> : לחץ להפעלה או כיבוי של המדפסת. הלחצן <b>הפעלה</b> יאיר כאשר<br>המדפסת מופעלת.                                                                                                    | 1     |
| נורית כרטיס זיכרון ו-PictBridge: נורית זו מהבהבת ולאחר מכן נשארת<br>דלוקה לאחר שכרטיס זיכרון הוכנס כהלכה או כאשר התקן נתמך מחובר ליציאת<br>המצלמה. היא מהבהבת כאשר קיימת תקשורת בין המדפסת לכרטיס זיכרון או<br>להתקן מחובר, או כאשר מחשב מחובר מבצע פעולה של קריאה, כתיבה או<br>מחיקה. | 2     |
|                                                                                                    | 3     |
| נורית Bluetooth: דולקת באופן רציף, אם שידור ה-Bluetooth מופעל.                                                                                                    | 4     |

## המסך HP TouchSmart

סעיף זה מתאר את אופן השימוש במסך המגע ובחרט לצורך אינטראקציה עם המדפסת.

- שימוש במסך המגע
  - <u>שימוש בחרט</u>
- <u> Photosmart תפריט</u>
- המסגרת של מסך המגע
- <u>תצוגה של תמונות ממוזערות ותצוגה של צילום אחד במסך</u>
  - <u>סמלי צילום</u>

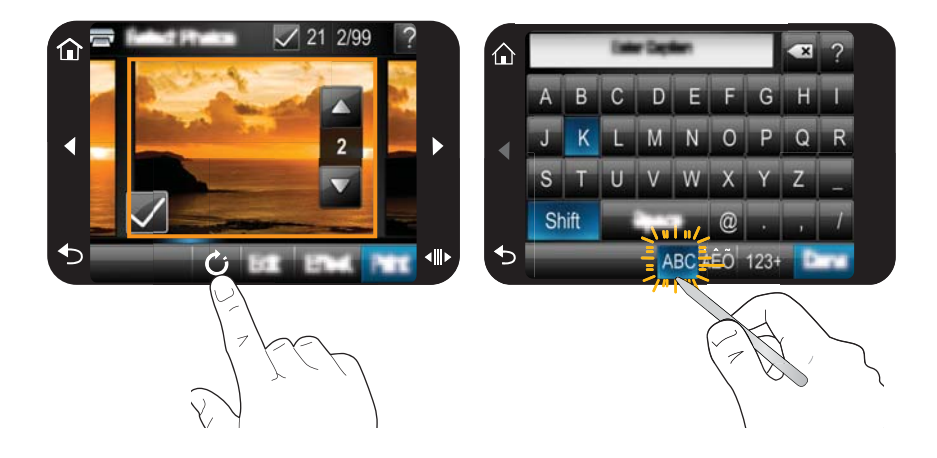

השתמש באצבעות במסך המגע לביצוע כל הפעולות, כגון ניווט בין תפריטים או בחירת אפשרויות במסגרת של מסך המגע. לקבלת מידע נוסף, ראה "<u>המסגרת של מסך המגע</u>" בעמוד 12. המדפסת משמיעה צליל פעם אחת עבור כל לחיצה על לחצן. באפשרותך לשנות את עוצמת הקול של הצלילים או לכבות אותם בתפריט **העדפות**. כמו כן, באפשרותך להשתמש בחרט עבור פעילויות אלה, אך הוא מיועד בראש ובראשונה לציור ולהזנת כיתוב באמצעות המקלדת של מסך המגע. לקבלת מידע נוסף, ראה "<u>שימוש בחרט</u>" בעמוד 10.

התראה בדי למנוע נזק למסך המגע, לעולם אל תשתמש בחפצים חדים או בכל התקן שאינו  $\triangle$ החרט המצורף למדפסת או חלופה מאושרת.

#### שימוש בחרט

השתמש בחרט כדי לגעת בסמלים שעל-גבי מסך המדפסת, לבצע בחירות מתפריטי המדפסת או לבחור צילומים להדפסה. כמו כן, באפשרותך להשתמש בחרט כדי לצייר על צילום, להקליד כיתוב על צילום באמצעות מקלדת מסך המגע ולצורך משימות יצירתיות אחרות. לקבלת מידע נוסף, ראה "<u>הפגנת</u> <u>יצירתיות</u>" בעמוד 28.

הערה המקלדת שעל-גבי המסך המשמשת להזנת כיתוב אינה זמינה בכל השפות. בשפות 🗒 מסוימות, המדפסת מציגה תווים באלף-בית לטיני רק במקלדת.

יש שני אזורי אחסון לחרט במדפסת: חריץ שמאחסן את החרט עד לשימוש בו וחור שבו באפשרותך להניח את החרט כך שיהיה נגיש.

#### איור 2-3 אזורי אחסון של החרט

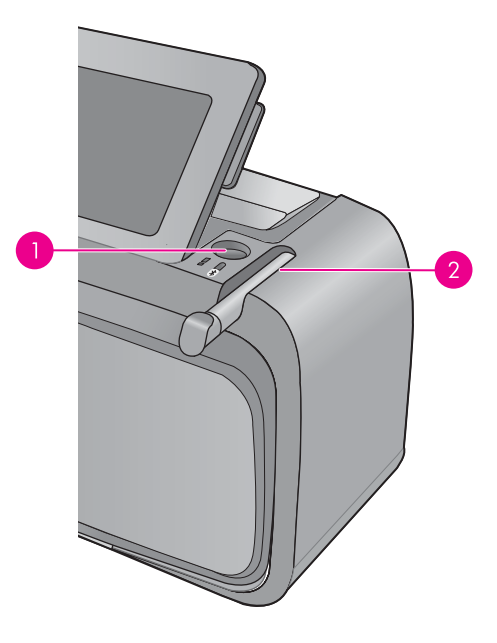

| תווית ו | תיאור                                                                                                    |
|---------|----------------------------------------------------------------------------------------------------|
| 1       | <b>גומחת החרט</b> : הנח את החרט כאן כך שיהיה נגיש במהלך העבודה עם<br>הצילומים.                           |
| 2       | <b>חריץ האחסון של החרט</b> : אחסן בבטחה את החרט כאן בעת העברת המדפסת<br>ממקום למקום או בין שימוש לשימוש. |

#### Rhotosmart תפריט

האפשרויות שלהלן זמינות בתפריט **Photosmart** בעת הכנסת כרטיס זיכרון או נגיעה בסמל **דף** הבית במסגרת של מסך המגע.

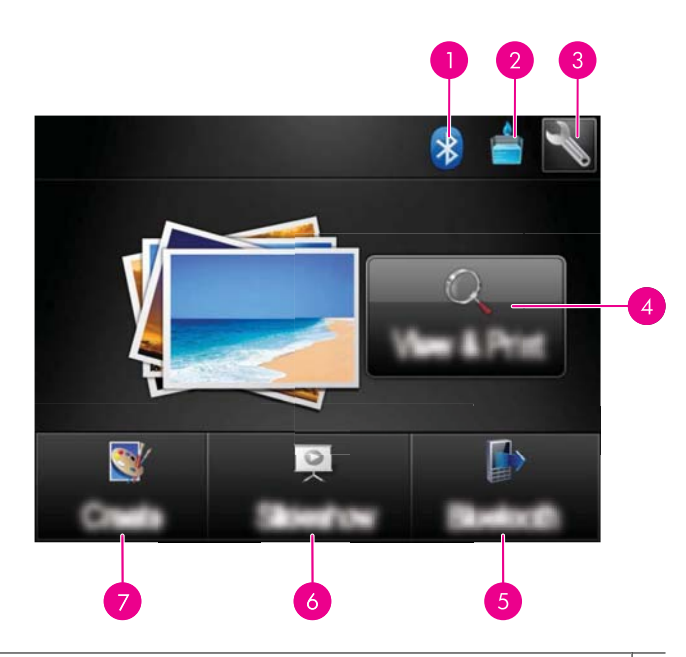

- 1 **נורית חיווי Bluetooth**: מציינת אם התקן Bluetooth מופעל או מכובה.
- 2 **מפלס הדיו**: מציין את כמות הדיו המשוערת שנותרה במחסנית ההדפסה.
  - 3 סמל הגדרות: גע באפשרות כדי לפתוח את תפריט 'הגדרות'.
- 4 הצגה והדפסה: הצגה, עריכה והדפסה של צילומים מכרטיס זיכרון. כמו כן, באפשרותך לבחור פרוייקט יצירתי (מסגרות, כיתוב, גלריית עיצוב, וכו') עבור הצילומים שלך, על-ידי בחירת צילום ונגיעה באפקט.
  - 5 | Bluetooth: גע באפשרות כדי לחפש התקן Bluetooth בסביבה.
- 6 מצגת שקופיות: מאפשרת להציג את הצילומים המועדפים עליך כמצגת שקופיות במסך המגע של המדפסת. לקבלת מידע נוסף, ראה "יצירה והצגה של מצגות שקופיות" בעמוד 41.
  - 7 יצירה: מאפשרת לך לבחור פרוייקט יצירתי (אלבומים, כרטיסי ברכה, פריסות של צילומים, וכדומה) עבור הצילומים שלך. לקבלת מידע נוסף, ראה "<u>הפגנת יצירתיות</u>" בעמוד 28.

#### המסגרת של מסך המגע

המסגרת של מסך המגע תוחמת את אזור התצוגה של הצילום ב**מסך HP TouchSmart**, ומספקת גישה מהירה ללחצני הניווט.

הערה הלחצנים של מסגרת מסך המגע נראים לעין רק כאשר המדפסת מופעלת וביצעת בחירה 🗒 הערה המתפריט Photosmart. כמו כן, רק הלחצנים הרלבנטיים למצב או למשימה הנוכחיים ידלקו.

#### איור 2-4 מסגרת של מסך מגע

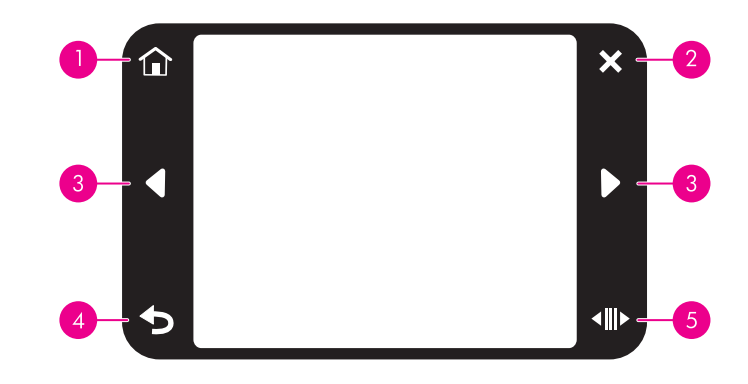

| תווית | תיאור                                                                                  |
|-------|----------------------------------------------------------------------------------------|
| 1     | . <b>Photosmart דף הבית</b> : גע כדי לגשת לתפריט                                       |
| . 2   | <b>ביטול</b> : גע כדי לעצור פעולת הדפסה.                                               |
| 3     |                                                                                        |
| 4     |                                                                                        |
| 5     | <b>גלילה מהירה</b> : גע כדי לקבל פס גלילה שיסייע לך לגלול בין הצילומים שלך<br>במהירות. |

#### תצוגה של תמונות ממוזערות ותצוגה של צילום אחד במסך

באפשרותך להציג צילומים בכרטיס הזיכרון שלך בתצוגה של תמונות ממוזערות או בתצוגה של צילום אחד במסך.

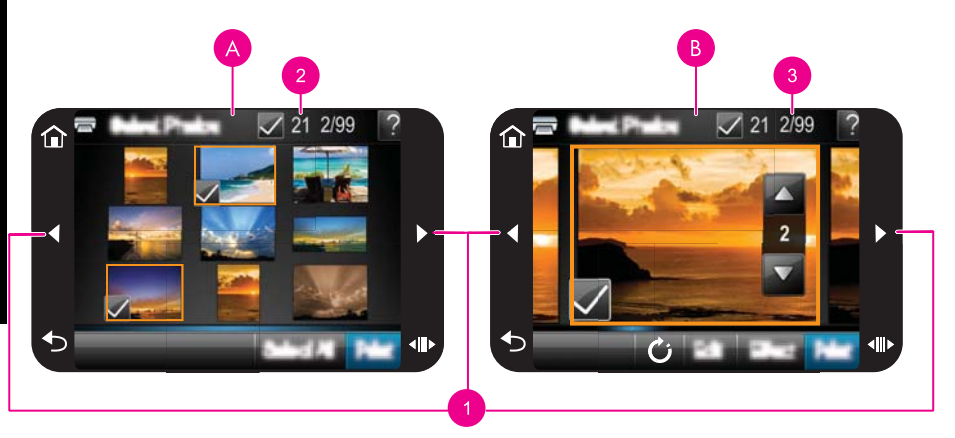

|   | תצוגה של תמונות ממוזערות | A |
|---|--------------------------|---|
| _ | תצוגה של צילום אחד במסך  | В |
| _ | מקשי חיצים               | 1 |
| _ | מספר הצילומים הנבחרים    | 2 |

#### להצגת צילומים בתצוגה של תמונות ממוזערות

- **1.** הכנס כרטיס זיכרון. לקבלת מידע נוסף, ראה "הדפסה מכרטיס זיכרון" בעמוד 23.
- 2. גע בהצגה והדפסה בתפריט Photosmart. פעולה זו תפתח את הצילומים בכרטיס הזיכרון בתצוגה של תמונות ממוזערות. גע במקשי החיצים כדי לגלול בין הצילומים.

#### להצגת צילומים בתצוגה של צילום אחד במסך

- **1.** הכנס כרטיס זיכרון. לקבלת מידע נוסף, ראה "הדפסה מכרטיס זיכרון" בעמוד 23.
  - 2. גע בהצגה והדפסה בתפריט Photosmart.
  - . גע בצילום כלשהו כדי להציג אותו בתצוגה של צילום אחד במסך. גע במקשי החיצים כדי לגלול בין הצילומים.

#### סמלי צילום

סמלי צילום יכולים להופיע על-גבי צילומים וקטעי וידאו בתצוגה של תמונות ממוזערות ובתצוגה של צילום אחד במסך. סמלים מסוימים מציגים את הסטטוס של צילום או קטע וידאו. סמלים אחרים עשויים להשפיע על הצילום או קטע הווידאו בעת הנגיעה בו.

| סמל צילום   | תיאור                                                                                                    |
|-------------|----------------------------------------------------------------------------------------------------|
| <b>E</b> X1 | סטטוס הדפסה: מציין שהצילום מודפס וכמה עותקים מהצילום יודפסו.                                                                                                    |
| △<br>2<br>▽ | <b>עותקים</b> : גע בצילום בתצוגה של צילום אחד במסך כדי לבחור בו להדפסה וכדי<br>להציג את פס הגלילה של העותקים. גע בפס הגלילה כדי לשנות את מספר<br>העותקים שיש להדפיס. |
|             | <b>תיבת בחירה</b> : מופיעה על מסגרת הצילום או קטע הווידאו שנבחר להדפסה.                                                                                              |
| Ċ           | <b>סיבוב</b> : גע בתצוגה של צילום אחד במסך, כדי לסובב את הצילום ב-90 מעלות<br>בכיוון השעון על-ידי לחיצה אחת על הסמל.                                                 |
|             | עיניים אדומות: מציין צילום שהוסרו ממנו עיניים אדומות בתצוגה של צילום<br>אחד במסך. סמל זה מהבהב על-גבי צילום שעובר הסרה של עיניים אדומות.                             |

#### טבלה 2-1 סמלי צילום

## נושאים קשורים

<u>הצגת מפלסי דיו משוערים</u>" בעמוד 54"

פרק 2

תפריט הגדרות כולל אפשרויות רבות לשינוי הגדרות הדפסה, יישור מחסניות הדפסה ועוד. סעיף זה כולל את הנושאים הבאים:

- אופן השימוש בתפריט הגדרות
  - אפשרויות תפריט הגדרות •

#### אופן השימוש בתפריט הגדרות

סעיף זה מתאר את אופן השימוש בתפריט הגדרות.

#### לשימוש בתפריט הגדרות

1. גע ב'דף הבית' במסגרת של מסך המגע כדי לחזור לתפריט Photosmart, במידת הצורך.

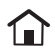

. גע בסמל הגדרות בתפריט Photosmart כדי לפתוח את 'תפריט הגדרות'.

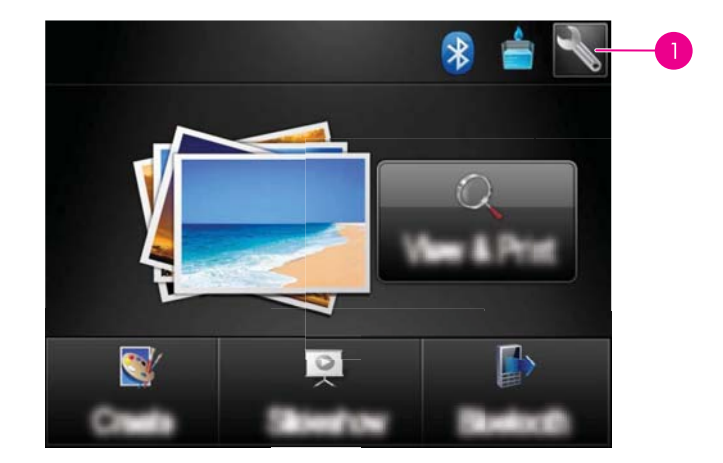

| סמל הגדרות | 1 |
|------------|---|
|------------|---|

גע בשם תפריט כדי לפתוח את האפשרויות שבתפריט זה. אפשרויות שאינן נגישות מופיעות **.3** מעומעמות.

גע בסמל סימן השאלה לקבלת עזרה במסך.

| 🔧 Setup Menu | ? |
|--------------|---|
| Tools        |   |
| Preferences  |   |
| Bluetooth    |   |
| Help         |   |
|              |   |

- . גע באפשרות כדי לפתוח אותה או כדי לבצע את הפעולה שהיא מציינת.
  - . סדי לצאת מתפריט, גע באפשרות 5.

#### אפשרויות תפריט הגדרות

#### כלים

#### הדפסת דף ניסיון:

גע באפשרות זו כדי להדפיס דף ניסיון הכולל מידע אודות המדפסת. דף הניסיון מסייע בפתרון בעיות.

· הדפסת דף לדוגמה:

גע באפשרות זו כדי להדפיס דף לדוגמה. הדף לדוגמה שימושי לבדיקת איכות ההדפסה של המדפסת.

• סטטוס המדפסת

גע באפשרות זו כדי לבדוק את מצב המדפסת. חלון סטטוס המדפסת מציג מידע אודות מפלסי הדיו, והזמן המשוער שנותר לעבודת ההדפסה המבוצעת.

- יישור מחסנית: גע באפשרות זו כדי ליישר את מחסנית ההדפסה. פעולה זו מבטיחה הדפסות באיכות גבוהה. בצע פעולה זו אם הצבעים בהדפסים לא מיושרים כהלכה, או אם דף היישור לא מודפס כהלכה בעת התקנת מחסנית הדפסה חדשה.
- ניקוי מחסנית: גע באפשרות זו כדי לנקות את מחסנית ההדפסה. לאחר הניקוי, תתבקש לבחור האם ברצונך להמשיך לניקוי בדרגה שניה (גע בכן או בלא), ואם תיגע בכן יושלם מחזור ניקוי נוסף. בשלב הבא תתבקש לבחור האם ברצונך להמשיך לניקוי בדרגה שלישית (גע בכן או בלא).

#### העדפות

- צליל: גע באפשרות זו כדי לשנות את עוצמת הקול של הצלילים לגבוהה, בינונית (ברירת מחדל),
  נמוכה או כבוי.
- תצוגה מקדימה לפני הדפסה: גע באפשרות זו כדי לשנות את התצוגה המקדימה של הדפסה
  למצב מופעלת (ברירת מחדל) או כבויה. פעולה זו תספק תצוגה מקדימה של התמונה בעת נגיעה
  בהדפסה. גע שוב בהדפסה כדי להדפיס את התמונה.
  - תיקון צילום: גע באפשרות זו כדי להעביר שיפורי תיקון צילום למצב מופעל (ברירת מחדל) או כבוי. לקבלת מידע נוסף, ראה "<u>שימוש בתיקון צילום</u>" בעמוד 39.

- הסרת עיניים אדומות גע באפשרות זו כדי להעביר הסרת עיניים אדומות למצב מופעל (ברירת מחדל) או כבוי. לקבלת מידע נוסף, ראה "הסרת עיניים אדומות מהצילומים" בעמוד 40.
- איכות הדפסה: גע באפשרות זו כדי לשנות את איכות ההדפסה. בחר בין איכות הדפסה מיטבית (ברירת מחדל), רגילה או רגילה מהירה.
- סוג נייר: גע באפשרות זו כדי לשנות את סוג הנייר שעליו יש להדפיס. בחר בין האפשרויות
  סוג נייר: גע באפשרות זו כדי לשנות את סוג הנייר שעליו יש להדפיס. בחר בין האפשרויות
  HP Advanced Photo (ברירת מחדל), HP Advanced Photo לקבלת תוצאות מיטביות. אם
  HP ממליצה על שימוש בנייר צילום HP Advanced Photo Paper לקבלת תוצאות מיטביות. אם
  אתה מדפיס על גבי נייר או חומר הדפסה אחר שאינו מתוצרת HP, בחר אחר כדי שהמדפסת
  תגדיר את עצמה כהלכה.
  - תאריך/שעה: גע באפשרות זו כדי להוסיף חותמת של תאריך/שעה לצילומים המודפסים. גע
    באפשרות תאריך/שעה, תאריך בלבד, או כבוי (ברירת מחדל).
- מרחב צבעים: גע באפשרות זו כדי לבחור במרחב צבעים (מודל מתמטי תלת-מימדי לארגון צבע).
  מרחב הצבעים שתבחר ישפיע על הצבעים בצילומים המודפסים. בחר RGB, Adobe RGB או מרחב הצבעים שתבחר ישפיע על הצבעים בצילומים המודפסים.
  בחירה אוטומטית (ברירת מחדל). ברירת המחדל בחירה אוטומטית מורה למדפסת להשתמש במרחב הצבעים Adobe RGB, אם הוא זמין. אם Adobe RGB אינו זמין, המדפסת בוחרת במרחב הצבעים SRGB כברירת מחדל.
  - ללא שוליים: גע באפשרות זו כדי להעביר הדפסה ללא שוליים למצב מופעל (ברירת מחדל) או כבוי. כאשר הדפסה ללא שוליים מושבתת, כל העמודים מודפסים עם שוליים לבנים צרים סביב הקצוות החיצוניים של הנייר.
- מצב התקנת תוכנה: גע באפשרות זו כדי לשנות את מצב ההתקנה של התוכנה. בחר מופעל (ברירת מחדל) ותוכנת החיבור המהיר של HP המשובצת תותקן באופן אוטומטי בעת חיבור המדפסת למחשב עם כבל USB. לקבלת מידע נוסף, ראה "<u>התקנת תוכנה</u>" בעמוד 87. בחר המדפסת למחשב עם כבל HP Wireless Printing Upgrade Kit או מארז HP Wireless Printing Upgrade Kit או מארז Jet Direct. כמו כן, בחר כבוי אם ברצונך לחבר את המדפסת למחשב כדי להעביר צילומים בלבד, ואין ברצונים בלומים בלומים בלומים בלות מידע נוסף, ראה וואין ברצונים או מארז או מארז HP Wireless Printing Upgrade Kit או מארז או מארז HP Uireless רוחנים בלבד, אם אתה משתמש במדפסת עם ערכת את המדפסת למחשב כדי להעביר צילומים בלבד, ואין ברצונך להתקין את התוכנה ולהדפיס מהמחשב למדפסת.
- הפעלת דפדוף מהיר יותר: גע באפשרות זו כדי לשנות את המצב בין מופעלת (ברירת מחדל) או כבויה.
- מצב הדגמה: גע באפשרות זו כדי להעביר את מצב הדגמה למופעל או כבוי (ברירת מחדל).
  כאשר מצב הדגמה מופעל, המדפסת מציגה תמונות לדוגמה שהמשתמש יכול לערוך ולהדפיס. אם לא מתרחשת אינטראקציה עם ההדגמה במשך שתי דקות, מופעלת מצגת שקופיות עם מידע אודות מאפייני המדפסת.
  - שחזור ברירות מחדל: גע באפשרות זו כדי לשחזר את ברירות המחדל של המדפסת: כן או לא (ברירת מחדל). נגיעה באפשרות כן משחזרת את העדפות היצרן המקוריות.
    - שפה: גע באפשרות זו כדי לשנות את השפה המשמשת במסך המדפסת.

#### Bluetooth

- שידור Bluetooth: בחר באפשרות הפעלה להפעלת שידור Bluetooth.
- במדפסת מוגדרת כ**גבוהה**, עליך להזין Bluetooth במדפסת מוגדרת כ**גבוהה**, עליך להזין מפתח: כאשר האפשרות רמת אבטחה של Bluetooth מפתח ברירת המחדל הוא 0000.
- שם ההתקן: באפשרותך לבחור שם עבור המדפסת אשר יופיע בהתקנים אחרים בעלי טכנולוגיית
  אלחוט של Bluetooth כאשר הם יאתרו את המדפסת.
  - כתובת ההתקן: התקנים מסויימים בעלי טכנולוגיית אלחוט של Bluetooth מחייבים הזנה של כתובת ההתקן שאותו הם מנסים לאתר. אפשרות תפריט זה מציגה את כתובת המדפסת.
  - נראות: בחר גלוי לכולם (ברירת מחדל) או נסתר. כאשר האפשרות נראות מוגדרת לנסתר, רק התקנים שמכירים את כתובת המדפסת יכולים להדפיס אליה.

- רמת אבטחה: בחר נמוכה (ברירת מחדל) או גבוהה. ההגדרה 'נמוכה' לא דורשת ממשתמשים של התקנים אחרים בעלי טכנולוגיה אלחוטית של Bluetooth להזין את סיסמת המדפסת. ההגדרה 'גבוהה' דורשת ממשתמשים של התקנים אחרים בעלי טכנולוגיה אלחוטית של Bluetooth להזין את סיסמת המדפסת.
  - איפוס Bluetooth לערכי ברירת המחדל
    שלהם.

עזרה

- עצות להדפסה הקשורות ל-Bluetooth: גע באפשרות זו כדי לקרוא את עשר העצות החשובות בנוגע להדפסה.
  - . Touch to read the top seven printing tips עצות להדפסת צילומים:
  - תכונות מדפסת: גע באפשרות זו כדי להציג מידע אודות מאפייני מדפסת.
  - הדפסה מהתקני הדמיה: גע באפשרות זו כדי להציג מידע אודות הדפסה מהתקני הדמיה.
- .Touch to see information about the Create aspects of the printer אפשרויות יצירתיות:
  - .Touch to see information on troubleshooting פתרון בעיות:
  - . Touch to read how to print from your computer הדפסה מהמחשב:
    - . Touch to read how to obtain help with the printer קבלת סיוע:

## 6 הנחיות בסיסיות לשימוש בנייר

למד כיצד לבחור את הנייר המתאים עבור עבודת ההדפסה שלך וכיצד לטעון אותו במגש ההזנה לצורך הדפסה.

- בחירת הנייר המתאים ביותר לעבודה
  - <u>טעינת הנייר</u> •

### בחירת הנייר המתאים ביותר לעבודה

השתמש בנייר צילום HP Advanced Photo Paper. נייר זה מתוכנן במיוחד לעבודה עם סוגי הדיו שבמדפסת להפקת צילומים מרהיבים. ניירות צילום מסוגים אחרים יפיקו תוצאות פחות טובות.

לקבלת רשימה של סוגי נייר הזמינים עבור מוצרי הזרקת דיו מתוצרת HP, או לרכישת חומרים מתכלים, בקר בכתובת:

- (ארה"ב) <u>www.hpshopping.com</u>
  - (קנדה) <u>www.hpshopping.ca</u> •
- (אירופה) <u>www.hp.com/eur/hpoptions</u>
  - (שאר המדינות/אזורים) <u>www.hp.com</u> •

כברירת מחדל, המדפסת מוגדרת להדפסת צילומים באיכות מיטבית על-גבי נייר צילום מסוג HP Advanced Photo Paper. אם אתה מדפיס על-גבי נייר מסוג אחר, הקפד לשנות את סוג הנייר. לקבלת מידע נוסף אודות שינוי סוג הנייר בתפריט המדפסת, עיין בסעיף "<u>טעינת הנייר</u>" בעמוד 19. לקבלת מידע אודות שינוי סוג הנייר בעת הדפסה ממחשב, עיין בסעיף "<u>שינוי הגדרות ההדפסה עבור</u> עבודת ההדפסה" בעמוד 45.

#### טעינת הנייר

#### עצות לטעינת נייר

- באפשרותך להדפיס צילומים על-גבי חומרי הדפסה קטנים, כגון נייר צילום בגודל 15 x 15 ס"מ (x 4 x), כרטיסיות, 12 אינץ'), כרטיסיות, 12 אינץ'), כרטיסיות, נייר צילום פנורמי בגודל (x 12 4 אינץ'), כרטיסיות, כרטיסיות או בגודל Lagaki או כרטיסי אונה חשובה.
  - לפני טעינת נייר, הסט את מכוון רוחב הנייר כלפי חוץ כדי לפנות מקום לנייר. לאחר טעינת הנייר,
    הסט את מכוון רוחב הנייר בעדינות כך שייצמד לקצה הנייר ויוביל את הנייר ישר פנימה.
    - טען נייר בגודל אחד ומסוג אחד בלבד בכל פעם. אין לערבב בין סוגים או גדלים של נייר במגש ההזנה.

#### לטעינת נייר

. פתח את מגש הפלט. מגש ההזנה נפתח באופן אוטומטי.

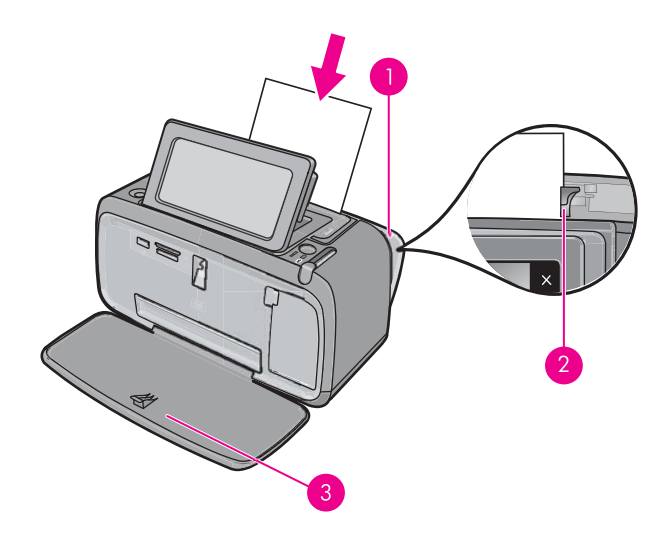

- 2. טען עד 20 גיליונות נייר צילום כשהצד המיועד להדפסה או הצד המבריק פונה כלפי חזית המדפסת. אם אתה משתמש בנייר עם לשונית, טען את הנייר כך שהלשונית תוזן אחרונה. בעת הטעינה, הסט את הנייר לצידו השמאלי של מגש ההזנה ודחוף את הנייר כלפי מטה בחוזקה עד שייעצר.
  - . כוונן את מכוון רוחב הנייר כך שייצמד לקצה הנייר מבלי לכופף את הנייר.

#### לשינוי סוג הנייר

- המומלץ, איז דעת הדפסה על-גבי נייר צילום שאינו נייר צילום HP Advanced Photo Paper המומלץ, הקפד לשנות את סוג הנייר כדי לשפר את התוצאות.
  - גע בסמל **הגדרות** כדי להציג את התפריט הגדרות. לקבלת מידע נוסף, ראה "<u>תפריט הגדרות</u>" בעמוד 15.
    - . גע בהעדפות והשתמש במקשי החצים כדי לנווט אל האפשרות סוג נייר ולגעת בה.
      - . בחר אחד מסוגי הנייר הבאים:
      - (ברירת מחדל) HP Advanced Photo Paper
        - HP Premium Photo Paper
          - אחר, רגיל
          - אחר, צילום

אם אתה מדפיס ממחשב, שנה את סוג הנייר והגדרות נוספות של המדפסת בתיבת הדו-שיח של ההדפסה. לקבלת מידע נוסף, עיין בסעיף "<u>הדפסה ממחשב</u>" בעמוד 43 ובסעיף "<u>שינוי הגדרות</u> <u>ההדפסה עבור עבודת ההדפסה</u>" בעמוד 45.

באפשרותך לבחור מתוך מספר רב יותר של גודלי נייר בעת הדפסה ממחשב מאשר בעת הדפסה ללא מחשב. כאשר אתה מדפיס ללא מחשב, המדפסת מזהה את גודל הנייר שבשימוש ומתאימה את התמונה כך שתתאים לגודל הנייר שבשימוש.

## 4 הדפסה מהתקן Bluetooth

סעיף זה מתאר כיצד ניתן להדפיס מכל התקן בעל טכנולוגיית אלחוט של Bluetooth, טכנולוגיית תקשורת לטווחים קצרים המאפשרת חיבור מגוון רחב של התקנים זה לזה ללא הסרבול שבכבלים. סעיף זה כולל את הנושאים הבאים:

- <u>הפריטים הדרושים לך לצורך חיבור Bluetooth</u>
- חבר את HP Photosmart A640 series להתקן ה-Bluetooth
  - הדפסת צילומים מהתקן Bluetooth
- אודות HP אודות Bluetooth אודות טכנולוגיית האלחוט של Bluetooth אודות HP, בקר בכתובת 🗒 www.hp.com/go/bluetoothphotoprint

## הפריטים הדרושים לך לצורך חיבור Bluetooth

לחיבור ה-Bluetooth באמצעות חיבור H**P Photosmart D7400 series**, דרושים לך הפריטים הבאים:

התקן בעל יכולת Bluetooth (פרופיל HCRP או SPP תואם) (כגון מחשב כף יד, טלפון עם מצלמה או מחשב)

מוצרים מסוימים של Bluetooth מחליפים כתובות של התקנים כאשר הם מנהלים תקשורת זה עם זה, כך שייתכן שיהיה עליך לאתר את כתובת ההתקן של ה-**HP Photosmart D7400 series** כדי ליצור חיבור.

#### לאיתור כתובת ההתקן של המוצר

- **1.** במסך 'דף הבית' גע ב**הגדרות**.
  - .Bluetooth גע ב-Bluetooth.

בתפריט Bluetooth בתפריט Bluetooth הערה על שידור Bluetooth להיות מופעל כדי להפעיל את אפשרויות Bluetooth בתפריט. Bluetooth.

- גע ב-כתובת ההתקן.
  ההגדרה כתובת ההתקן מופיעה וניתנת לקריאה בלבד.
- . רשום לעצמך את כתובת ההתקן. אתה עשוי להזדקק לה מאוחר יותר.

## חבר את HP Photosmart A640 series להתקן ה-Bluetooth שברשותך

אם ברשותך מחשב כף יד או טלפון נייד הכולל טכנולוגיית אלחוט של Bluetooth, באפשרותך להתחבר ל-HP Photosmart ולשלוח צילומים למוצר באופן אלחוטי.

#### לחיבור להתקני Bluetooth אחרים ולהדפסה מהם

- . ודא שהתקנת את התוכנה הדרושה על התקן ה-Bluetooth.
- ב. הנח ל-HP Photosmart לחפש אחר התקני Bluetooth זמינים.

בתפריט Bluetooth ארה על שידור Bluetooth להיות מופעל כדי להפעיל את אפשרויות Bluetooth בתפריט 🗒 Bluetooth

3. בחר את ההתקן שלך מתוך רשימת התקני Bluetooth זמינים.

של זווג חלק מהטלפונים הניידים עם ה-HP Photosmart לפני ההדפסה. מפתח ברירת המחדל לזיווג עם ה-HP Photosmart הוא 0000.

למוצר. עיין בתיעוד המצורף להתקן ה-Bluetooth למוצר. עיין בתיעוד המצורף להתקן ה-שברשותך לקבלת הוראות ספציפיות בנוגע לביצוע עבודת הדפסה.

## הדפסת צילומים מהתקן Bluetooth

ההליך הבסיסי להדפסה זהה בכל ההתקנים בעלי טכנולוגיית האלחוט של Bluetooth. לקבלת הוראות מפורטות יותר, עיין בתיעוד המצורף להתקן ה-Bluetooth שברשותך.

#### להדפסה מהתקן Bluetooth

Bluetooth- הפעל את שידור ה-1

גע ב**הגדרות**.

גע ב-Bluetooth.

גע בשידור Bluetooth ולאחר מכן גע בדולקת.

- זמינות. Bluetooth הנח להתקן שממנו אתה מדפיס לחפש אחר מדפסות Bluetooth זמינות. במסך 'דף הבית' גע ב-Bluetooth.
- 3. בחר את מדפסת זו תופיע בהתקן.
- 4. שלח את עבודת ההדפסה מהתקן ה-Bluetooth למדפסת. עיין בתיעוד המצורף להתקן ה-Bluetooth שברשותך לקבלת הוראות ספציפיות בנוגע לביצוע עבודת הדפסה.
- הערה לקבלת מידע אודות כוונון הגדרות ה-Bluetooth של המדפסת, עיין במקטע התפריט **עזרה** 🛱 ב"<u>תפריט הגדרות</u>" בעמוד 15.

## 5 הדפסה ללא מחשב

סעיף זה כולל את הנושאים הבאים:

- הדפסה מכרטיס זיכרון
- שמירת צילומים מכרטיס זיכרון אל התקן אחר •
- <u>הדפסה ממצלמה או התקן מאושרי-PictBridge</u>
  - <u>הפגנת יצירתיות</u>
  - שיפור או עריכת צילומים
  - יצירה והצגה של מצגות שקופיות

#### הדפסה מכרטיס זיכרון

סעיף זה מסביר כיצד להדפיס צילומים דיגיטליים שמאוחסנים בכרטיס זיכרון. באפשרותך לבחור צילומים בזמן שכרטיס הזיכרון נמצא במצלמה (תבנית DPOF) או בזמן שכרטיס הזיכרון נמצא במדפסת. הדפסה מכרטיס זיכרון לא מצריכה מחשב ולא מרוקנת את סוללות המצלמה הדיגיטלית.

- <u>כרטיסי זיכרון נתמכים</u>
- הכנסת כרטיס זיכרון
- <u>הדפסת צילומים מכרטיס זיכרון או מהתקן USB</u>
  - הסרת כרטיס זיכרון

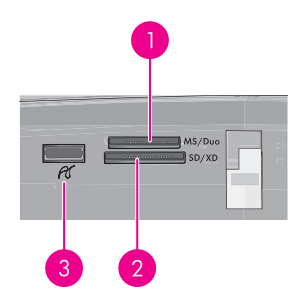

| תיאור                                                                                                    | תווית |
|----------------------------------------------------------------------------------------------------|-------|
| Memory Stick Duo או Memory Stick Pro או Memory Stick PRO Duo Stick PRO Duo                                 | 1     |
| MultiMediaCard) ,SDHC ,Mini SD ,Secure Digital ,xD-Picture Card, MultiMediaCard) או כרטיסי MMC עם המתאימים | 2     |
| יציאת USB קדמית/Pictbridge: עבור מצלמות דיגיטליות וכוננים נשלפים                                           | 3     |

#### כרטיסי זיכרון נתמכים

מדפסת HP Photosmart יכולה לקרוא מגוון של כרטיסי זיכרון. כרטיסים אלה מיוצרים על-ידי מספר ספקים והם זמינים במגוון של קיבולות אחסון.

- MultiMediaCard
  - Secure Digital •

- Memory Stick PRO Duo ,Memory Stick Duo ,Memory Stick
  - xD-Picture Card כרטיס •
  - SD עם מתאם miniSD Card
    - SDHC •
- . התראה שימוש בכרטיסי זיכרון שאינם נתמכים עלול לגרום נזק לכרטיס הזיכרון ולמדפסת. igtriangle

#### הכנסת כרטיס זיכרון

אתר את כרטיס הזיכרון בטבלה שלהלן והיעזר בהנחיות להכנסת הכרטיס למדפסת.

| ן הכנסת כרטיס הזיכרון                                                                                                    | אופ | כרטיס זיכרון    |
|----------------------------------------------------------------------------------------------------|-----|-----------------|
| <br>הפינה הקטומה בצד ימין                                                                                                    | •   | MultiMediaCard  |
| מגעי המתכת פונים כלפי מטה                                                                                                    | •   |                 |
| הפינה הקטומה בצד ימין                                                                                                    | •   | Secure Digital  |
| מגעי המתכת פונים כלפי מטה                                                                                                    | •   |                 |
| אם אתה משתמש בכרטיס SDHC או miniSD, חבר את המתאם המצורף<br>לכרטיס לפני שתכניס את הכרטיס למדפסת                                           | •   |                 |
| הפינה הקטומה בצד שמאל                                                                                                    | •   | Memory Stick    |
| מגעי המתכת פונים כלפי מטה                                                                                                    | •   |                 |
| אם אתה משתמש בכרטיס ™Memory Stick Duo או בכרטיס Memory Stick Duo<br>™PRO Duo, חבר את המתאם המצורף לכרטיס לפני שתכניס את הכרטיס<br>למדפסת | •   |                 |
| הצד המעוגל של הכרטיס פונה כלפיך                                                                                                    | •   | xD-Picture Card |
| מגעי המתכת פונים כלפי מטה                                                                                                    | •   |                 |

#### USB הדפסת צילומים מכרטיס זיכרון או מהתקן

סעיף זה מתאר מספר דרכים להדפסת צילומים מכרטיס זיכרון, לרבות צילום אחד, מספר צילומים, מספר עותקים של אותו צילום וכן הלאה.

**חשוב**: הצילומים מתייבשים באופן מיידי וניתן לטפל בהם מיד לאחר הדפסתם. עם זאת, HP ממליצה להשאיר את המשטח המודפס בצילומים חשוף לאוויר למשך 3 עד 10 דקות לאחר הדפסתם כדי לאפשר פיתוח מלא של הצבעים, לפני הנחת הצילומים בערימה יחד עם צילומים אחרים או הנחתם באלבום.

#### הדפסי צילום בנגיעה אחת

- .USB flash הכנס כרטיס זיכרון או כונן .1
- 2. גע בהצגה והדפסה ונווט בין הצילומים בכרטיס הזיכרון שהוכנס.
- . גע בצילום שברצונך להדפיס כדי להציג אותו בתצוגה של צילום אחד במסך.
  - **4.** גע בהדפסה.

הערה אם מצב התצוגה המקדימה לפני הדפסה מוגדר ל**מופעל**, תקבל תצוגה מקדימה של 🗒 תמונה על-גבי המסך. גע שוב ב**הדפסה** כדי להתחיל בהדפסה.

5. כדי להוסיף צילום נוסף לתור ההדפסה, גע בהוסף עוד, בחר בצילום הבא שברצונך להדפיס וגע שוב בהדפסה. אינך חייב להמתין לסיום הדפסת הצילום הראשון. באפשרותך להמשיך לעיין בצילומים ולהדפיס אותם בתצוגה של צילום אחד במסך, או לגעת ב-

#### לבחירת צילומים, הוספת עותקים והדפסה של מספר צילומים

- .USB flash הכנס כרטיס זיכרון או כונן .1
- 2. גע בהצגה והדפסה ונווט בין הצילומים בכרטיס הזיכרון שהוכנס.
- גע בצילום שברצונך להדפיס כדי להציג אותו בתצוגה של צילום אחד במסך, ולאחר מכן גע שוב. בצילום כדי לבחור בצילום. סימן ביקורת מופיע בצילומים נבחרים.
- 4. אם אתה מעוניין בכמה עותקים של אותו צילום, גע בחצים מעלה ומטה בסמל של עותקים והגדר את מספר העותקים שיש להדפיס.

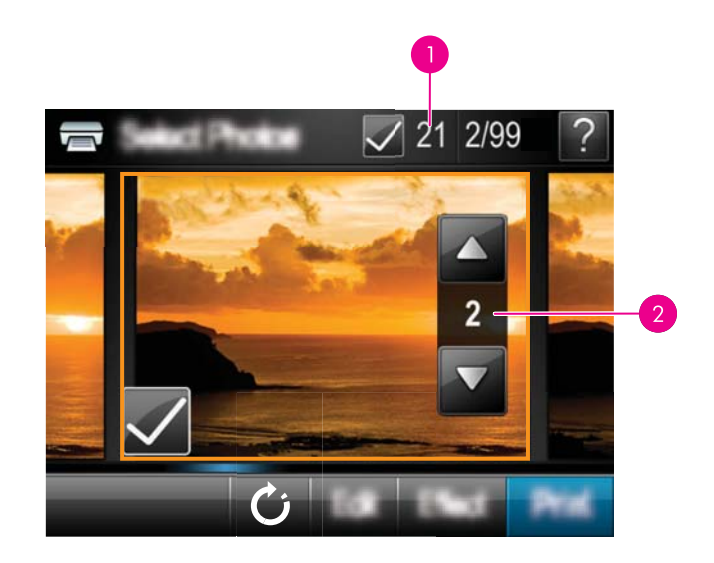

| מספר הצילומים הנבחרים | 1 |
|-----------------------|---|
| מספר עותקים           | 2 |

- ג גע במקשי החיצים כדי לעיין בצילומים ולבחור בצילומים אחרים שברצונך להדפיס. כדי לחזור. לתצוגה של תמונות ממוזערות, גע ב-
  - 6. לאחר שתסיים לבחור צילומים, גע ב**הדפסה** כדי להדפיס את כל הצילומים שנבחרו.

#### להדפסת כל הצילומים

- הערה ודא שלא נבחר אף צילום. אם כבר בחרת בכמה צילומים, גע ב**בחירת הכל** ולאחר מכן 🛱 ב**ביטול בחירת הכל** בעת הצגת צילומים בתצוגת תמונות ממוזערות.
  - . הכנס כרטיס זיכרון או כונן USB flash הכנס כרטיס זיכרון או
  - 2. גע בהצגה והדפסה ונווט בין הצילומים בכרטיס הזיכרון שהוכנס.
    - גע בבחירת הכל לבחירת כל הצילומים.
      - **4.** גע בהדפסה.
  - 5. גע בכן כדי להדפיס את כל הצילומים שבכרטיס הזיכרון המוכנס.

#### לביטול הבחירה בצילומים

#### לביטול בחירה בצילום אחד

- א. גע בצילום כדי להציג אותו בתצוגה של צילום אחד במסך, במידת הצורך.
  - **ב**. גע שוב בצילום כדי לבטל את הבחירה בו. סימן הביקורת נמחק.

#### לביטול בחירת צילומים

ער בתצוגת תמונות ממוזערות גע ב**בחירת הכל** ולאחר מכן ב**ביטול בחירת הכל**. סימן הביקורת גמחק מכל הצילומים.

#### להדפסת אינדקס צילומים

- .USB flash הכנס כרטיס זיכרון או כונן .1
- . גע ביצירה ונווט אל פריסות של צילומים באמצעות מקשי החצים. 2
  - . גע בפריסות של צילומים ולאחר מכן גע בדף אינדקס. 3
    - .4 גע ב**כן** כדי להדפיס דף אינדקס.

, **הערה** הדפסה של דף אינדקס לא תספק תצוגה מקדימה של הדפסה אלא רק הדפסה, כאשר **כן** נבחר.

**הערה** דף אינדקס מדפיס 24 צילומים בעמוד אחד. אם יש יותר מ-24 תמונות בכרטיס, עמודים 🗒 מרובים יודפסו, לרבות כל הצילומים בכרטיס.

אינדקס צילומים מציג תצוגות של תמונות ממוזערות ומספרי אינדקס עבור צילומים בכרטיס זיכרון. בעת הדפסת דפי אינדקס, השתמש בכרטיסיות במקום בנייר צילום כדי לצמצם את העלויות.

#### להדפסת צילומים שנבחרו במצלמה

- מספקת מידע למדפסת אודות צילומים (Digital Print Order Format) DPOF (שנרה תבנית שנבחרו שנבחרו מראש במצלמה להדפיס, יחד עם מידע לגבי מספר העותקים שיש להדפיס והגדרות תמונה אחרות.
  - הכנס כרטיס זיכרון המכיל צילומים שנבחרו באמצעות מצלמה (DPOF).
- **2.** גע בכן כשהמדפסת תשאל אותך האם ברצונך להדפיס את הצילומים שנבחרו באמצעות מצלמה.

#### לביטול הדפסה

פרק 5

#### לביטול הצילום שמודפס כרגע

- א. גע בביטול במסגרת של מסר המגע כאשר ההדפסה מתבצעת.
  - ב. אם תתבקש, בחר בתמונה זו.

#### להסרת צילום מסוים מתור ההדפסה

- א. כאשר ההדפסה מתרחשת. גע בהוספת צילומים נוספים.
- **ב**. נווט אל הצילום שברצונך למחוק מתור ההדפסה ולאחר מכן גע ב**ביטול**.
  - גע בהדפסת עמוד נוכחי. 3

#### לביטול כל הצילומים בתור ההדפסה

- א. גע בביטול במסגרת של מסך המגע כאשר ההדפסה מתבצעת. המדפסת תבקש ממך לבחור לבטל רק את הצילום המודפסת כעת, או לבטל את כל הצילומים בתור ההדפסה.
  - ב. גע בכל ההדפסה כדי לבטל את הדפסת כל הצילומים.

#### הסרת כרטיס זיכרון

המראה אין לשלוף החוצה את כרטיס הזיכרון כל עוד הנורית של יציאת כרטיס הזיכרון/המצלמה riangleמהבהבת. נורית מהבהבת מציינת שהמדפסת או המחשב מבצעים גישה לכרטיס הזיכרון. המתן עד שהנורית תאיר באופו רציף. הסרת כרטיס זיכרוו בזמו שמתבצעת אליו גישה עלולה לפגום במידע המצוי בכרטיס או לגרום נזק למדפסת ולכרטיס.

#### להסרת כרטיס זיכרון

געשר הנורית של יציאת כרטיס הזיכרון/המצלמה במדפסת מאירה באופן רציף, ניתן לשלוף את ▲ הכרטיס מהחריץ בבטחה.

### שמירת צילומים מכרטיס זיכרון אל התקן אחר

באפשרותך לשמור צילומים מתוך כרטיס זיכרון שהוכנס למדפסת אל התקן אחר, כגון כונן thumb המחובר למדפסת. מבלי להשתמש במחשב. לקבלת מידע אודות העברת צילומים מכרטיס זיכרוו אל מחשב, עיין בסעיף "העברת צילומים למחשב" בעמוד 43.

#### לשמירת צילומים מכרטיס זיכרון אל התקן אחר

- הכנס כרטיס זיכרון וחבר התקן אחסון ליציאת המצלמה.
- גע בשמור כשתתבקש לשמור את הצילומים בהתקן האחסון.
  - . כשתתבקש, הסר את התקן האחסון.

## הדפסה ממצלמה או התקן מאושרי-PictBridge

סעיף זה מתאר את ההליך להדפסה ממצלמת PictBridge דיגיטלית. ההליך להדפסה מהתקני PictBridge אחרים—כגוו טלפונים עם מצלמה והתקנים אחרים ללכידת תמונה—דומה מאוד. לקבלת מידע ספציפי, עיין בתיעוד המצורף להתקן PictBridge שברשותך.

. הערה אם תנתק את המצלמה במהלר ההדפסה. כל עבודות ההדפסה יבוטלו 🕅

#### להדפסה באמצעות מצלמה מאושרת-PictBridge

- . טען נייר צילום HP Advanced Photo Paper במדפסת.
  - . הפעל את המצלמה הדיגיטלית מאושרת-PictBridge.
- 3. ודא שתצורת ה-USB של המצלמה מוגדרת ל-Digital Camera (מצלמה דיגיטלית) ולאחר מכן חבר את המצלמה ליציאת המצלמה של המדפסת באמצעות כבל ה-USB המצורף למצלמה מאושרת-WSB המצורף למצלמה מאושרת-PictBridge. הנורית של יציאת כרטיס הזיכרון/המצלמה מהבהבת במהלך יצירת החיבור בין המצלמה למדפסת ולאחר מכן מאירה באופן רציף. בין המצלמה למדפסת ולאחר מכן מאירה באופן רציף. לקבלת מידע נוסף אודות תצורת ה-USB, עיין בתיעוד של המצלמה. שם ההגדרה והאפשרויות לקבלת מידע נוסף אודות שלימי מאושרת-HSB מצורף למצלמה מאושרת-אודי מידע החיבור של יציאת כרטיס הזיכרון/המצלמה מהבהבת במהלך יצירת החיבור מאושרת-פור למדפסת ולאחר מכן מאירה באופן רציף. לקבלת מידע נוסף אודות תצורת ה-USB, עיין בתיעוד של המצלמה. שם ההגדרה והאפשרויות שלה עשויים להיות שונים במצלמות דיגיטליות שאינן מתוצרת HP.
- 4. אם כבר בחרת צילומים להדפסה במצלמה, תיבת הדו-שיח האם להדפיס צילומי PPOF? מוצגת במצלמה. בחר באפשרות לא כדי לעקוף הדפסה של צילומים שנבחרו מראש. תבנית ה-במצלמה. בחר באפשרות לא כדי לעקוף הדפסה של צילומים שנבחרו מראש. תבנית ה-DPOF (Digital Print Order Format) DPOF מאפשרת למשתמש לסמן צילומים במצלמה הדיגיטלית לצורך הדפסה ולכלול מידע נוסף אודות התמונה, כגון מספר העותקים שיש להדפיס.
  - 5. השתמש באפשרויות ובבקרים שבמצלמה שברשותך כדי להדפיס את הצילומים. לקבלת מידע נוסף, עיין בתיעוד של המצלמה. נורית ההפעלה והנורית של יציאת כרטיס הזיכרון/המצלמה במדפסת מהבהבות כאשר הצילומים מודפסים.

### הפגנת יצירתיות

המדפסת מספקת מספר אפשרויות יצירתיות שבאפשרותך להחיל על צילומים, לרבות כיתוב, מסגרות, אפקטים מיוחדים ועוד. באפשרותך להדפיס צילום ערוך. פעולות יצירתיות אינן נשמרות עם הצילום המקורי, כך שהקובץ המקורי נשמר ללא שינויים.

בחר את הנתיב הטוב ביותר:

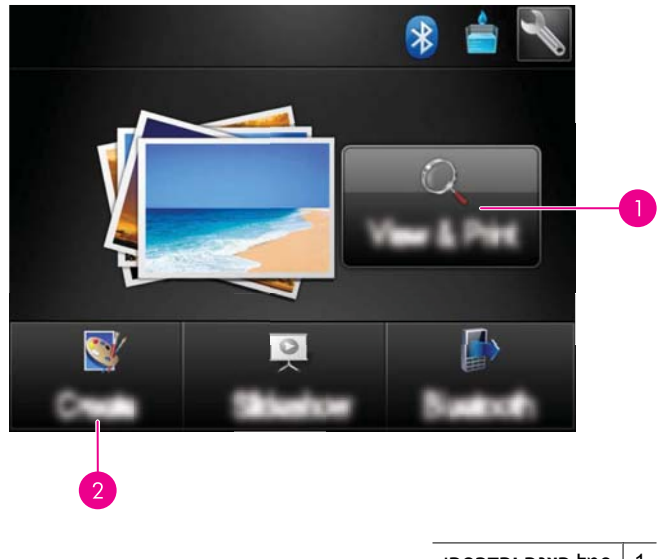

| סמל <b>הצגה והדפסה</b> : | 1 |
|--------------------------|---|
| סמל <b>יצירה</b>         | 2 |

- **הצגה והדפסה**: גע בסמל זה, בחר צילום ולאחר מכן גע ב**אפקט** לביצוע הפעולות הבאות:
  - הוספת מאפיינים יצירתיים לצילום יחיד, כגון מסגרות או כיתוב
  - החלת מסנני צבע כגון גוני חום או בחירה מתוך אפקטים אומנותיים אחרים
  - סמל יצירה: גע בסמל זה בתפריט Photosmart לשם ביצוע הפעולות הבאות:
    - יצירת פרויקטי צילום כגון אלבומי צילומים, כרטיסי ברכה ותמונות פספורט
      - הדפסת עותקים מרובים של פרוייקט יצירתי

לקבלת מידע נוסף אודות אפשרויות יצירתיות מסוימות, עיין בסעיפים שלהלן.

- הוספת מסגרות
  - הוספת כיתוב
- ציור על צילומים
- <u>הוספת תמונות מאוסף</u>
- <u>שימוש בגלריית העיצוב</u> •
- <u>פרוייקטי הדפסה מיוחדים</u>

#### הוספת מסגרות

האפשרות היצירתית **מסגרות** מאפשרת לך להוסיף מסגרת לצילום הנוכחי. באפשרותך לבחור מתוך מספר קטגוריות, לרבות: **עונות**, **ילדים**, **חיי היום יום ואירועים מיוחדים**. לכל מסגרת יש גרסת רוחב וגרסת אורך.

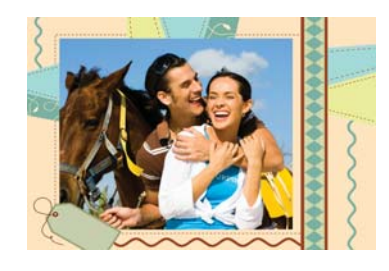

#### לשימוש באפשרות היצירתית מסגרות

- .USB flash הכנס כרטיס זיכרון או כונן .1
- .2 גע בהצגה והדפסה בתפריט Photosmart.
- נווט לצילום שברצונך לערוך ולאחר מכן גע ב**אפקט** בעת הצגת צילום בתצוגה של צילום אחד. במסך.
- גע באפשרות היצירתית **מסגרות**. השתמש בחיצים שעל-גבי המסך כדי לנווט אל אפשרות זו אם **4**. אינך רואה אותה.
- גע בקטגוריה הרצויה כדי להציג את המסגרות הזמינות בקטגוריה זו. גע ב-🛨 כדי לחזור לחלון 5. מסגרות הראשי ולבחור בקטגוריה שונה.
  - **6.** גע במסגרת הרצויה.
- 7. כוונן את הצילום באמצעות לחצני הזום. באפשרותך להזיז את הצילום עם המסגרת בעזרת החרט או לסובב אותו על-ידי נגיעה בלחצן סיבוב.

- **8.** בסיום הפעולה, גע ב**סיום**.
- .9. לשמירת הפרוייקט היצירתי שלך, גע בשמירה בכרטיס.
- הערה אם תבחר בהמשך מבלי לשמור, תוכל למחוק בהמשך את המסגרת מהצילום על-ידי נגיעה בלחצן אפקט בתצוגה של צילום אחד במסך ולאחר מכן בנגיעה בהסרת מסגרת. פעל בהתאם להנחיות שעל-גבי מסך המגע. בעת הסרת כרטיס הזיכרון או כיבוי המדפסת, המסגרות נמחקות, אלא אם כן בחרת לשמור אותן בכרטיס.

#### הוספת כיתוב

האפשרות היצירתית **כיתוב** מאפשרת לך להוסיף טקסט (24 תווים לכל היותר) לצילום הנוכחי באמצעות מקלדת במסך המגע. באפשרותך לבחור מתוך חמישה גופנים ועשרים צבעים עבור הטקסט. באפשרותך להקליד אותיות רישיות ואותיות קטנות, מספרים וסימני פיסוק וסמלים נפוצים.

🗒 הערה 🛛 המקלדת מציגה תווים של אלף-בית לטיני ואלף-בית לטיני מורחב בלבד.

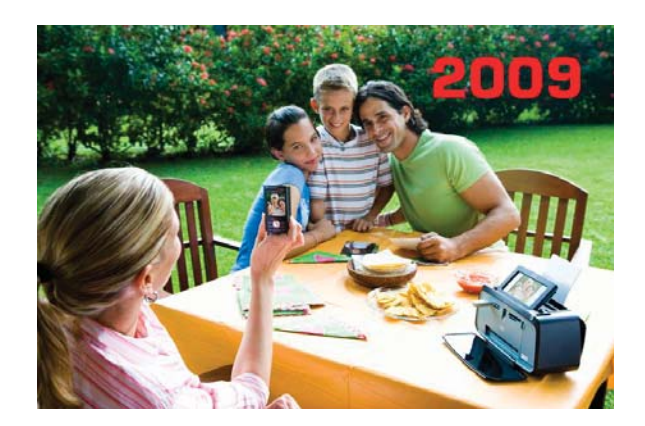

#### לשימוש באפשרות היצירתית כיתוב

- .USB flash הכנס כרטיס זיכרון או כונן .1
- .2 גע בהצגה והדפסה בתפריט Photosmart.
- **3.** נווט לצילום שברצונך לערוך ולאחר מכן גע באפקט בעת הצגת צילום בתצוגה של צילום אחד במסך.
- **4**. גע באפשרות היצירתית **כיתוב**. השתמש בחיצים שעל-גבי המסך כדי לנווט אל אפשרות זו אם אינך רואה אותה.
- 5. הקלד באמצעות המקלדת שעל-גבי המסך. גע ב-AÊÖ, או ב-ÀÊÖ כדי להחליף בין פריסות מקלדת שונות. באפשרותך להחליף בין אותיות רישיות ואותיות קטנות על-ידי נגיעה במקש Shift במקלדת. השתמש בחרט כדי להקל על ההקלדה.

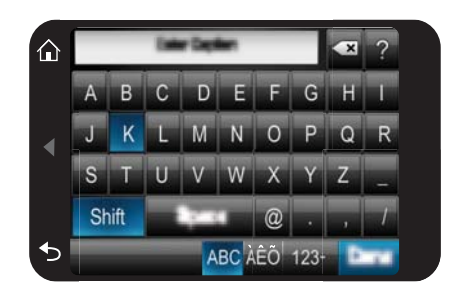

גע ב**בוצע** ולאחר מכן בחר גופן וצבע. באפשרותך להגדיל/להקטין את הכיתוב, להעביר אותו למיקום שונה בצילום או לסובב אותו, או לקבל את הגודל/המיקום/כיוון ההדפסה המשמשים כברירת מחדל.

- **6.** בסיום הפעולה, גע ב**סיום**.
- . לשמירת הפרוייקט היצירתי שלך, גע בשמירה בכרטיס.

**הערה** אם תבחר באפשרות **המשך מבלי לשמור**, תוכל למחוק בהמשך את הכיתוב מהצילום על-ידי נגיעה בלחצן **אפקט** בתצוגה של צילום אחד במסך ולאחר מכן נגיעה ב**כיתוב**. פעל בהתאם להנחיות שעל-גבי מסך המגע. בעת הסרת כרטיס הזיכרון או כיבוי המדפסת, הכיתוב נמחק, אלא אם כן בחרת לשמור אותו בכרטיס.

#### ציור על צילומים

האפשרות היצירתית **ציור** מאפשרת לך לצייר על הצילום הנוכחי עם חרט. באפשרותך לשנות את הצבע ואת המשקל של הקו או להחליף לכלי מחיקה כדי לערוך ציורים שכבר קיימים בצילום.

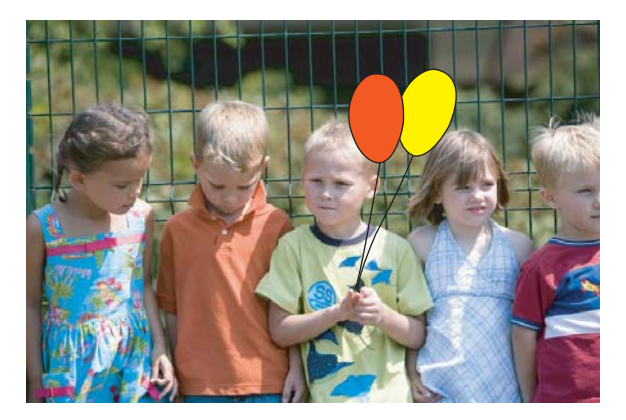

#### לשימוש באפשרות היצירתית ציור

- .USB flash הכנס כרטיס זיכרון או כונן .1
- .2 גע בהצגה והדפסה בתפריט Photosmart.

- נווט לצילום שברצונך לערוך ולאחר מכן גע באפקט בעת הצגת צילום בתצוגה של צילום אחד. במסך.
- גע באפשרות היצירתית **ציור**. השתמש בחיצים שעל-גבי המסך כדי לנווט אל אפשרות זו אם אינך **4**. רואה אותה.
  - בחר בצבע לציור ובמשקל קו על-ידי נגיעה בלחצן המתאים במסך המגע.
- .6 השתמש בחרט כדי לצייר על הצילום הנוכחי. באפשרותך לגעת בלחצן המחק שבמסך המגע כדי לעבור לכלי המחיקה ולאחר מכן למחוק חלק ממה שציירת.
  - . בסיום הפעולה, גע ב**סיום**.
  - . לשמירת הפרוייקט היצירתי שלך, גע בשמירה בכרטיס.
- **הערה** אם תבחר באפשרות **המשך מבלי לשמור**, תוכל למחוק בהמשך את הציור מהצילום על-ידי נגיעה בלחצן **אפקט** בתצוגה של צילום אחד במסך ולאחר מכן נגיעה ב**הסרת ציור**. פעל בהתאם להנחיות שעל-גבי מסך המגע. בעת הסרת כרטיס הזיכרון או כיבוי המדפסת, הציורים נמחקים, אלא אם כן בחרת לשמור אותם בכרטיס.

#### הוספת תמונות מאוסף

האפשרות היצירתית **תמונות מאוסף** מאפשרת לך להוסיף תמונות מאוסף לצילום הנוכחי. באפשרותך לבחור מתוך מספר קטגוריות, לרבות: **עונות, ילדים, חיי היום יום ואירועים מיוחדים**.

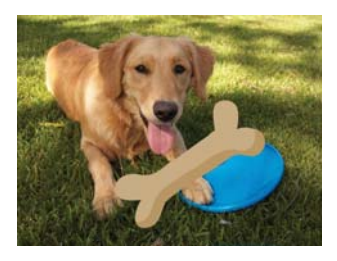

#### לשימוש באפשרות היצירתית תמונות מאוסף

- .USB flash הכנס כרטיס זיכרון או כונן .1
- .2 גע בהצגה והדפסה בתפריט Photosmart.
- נווט לצילום שברצונך לערוך ולאחר מכן גע באפקט בעת הצגת צילום בתצוגה של צילום אחד. במסך.
- **4**. גע באפשרות היצירתית **תמונות מאוסף**. השתמש בחיצים שעל-גבי המסך כדי לנווט אל אפשרות זו אם אינך רואה אותה.
- גע בקטגוריה הרצויה כדי להציג את התמונות הזמינות בקטגוריה זו. גע ב-🛨 כדי לחזור לחלון. תמונות מאוסף הראשי ולבחור בקטגוריה שונה.
  - **6.** גע בתמונה הרצויה מהאוסף.
- 7. כוונן את התמונה מהאוסף באמצעות הלחצנים המתאימים שעל-גבי המסך המאפשרים להגדיל, להקטין או לסובב את התמונה מהאוסף. הזז אותה על-גבי הצילום באמצעות גרירתה עם האצבע או עם החרט.

- **8.** בסיום הפעולה, גע ב**סיום**.
- .9. לשמירת הפרוייקט היצירתי שלך, גע בשמירה בכרטיס.
- הערה אם תבחר בהמשך מבלי לשמור, תוכל למחוק את התמונות מאוסף מהצילום על-ידי נגיעה בלחצן אפקט בתצוגה של צילום אחד במסך ולאחר מכן נגיעה בתמונות מאוסף. פעל בהתאם להנחיות שעל-גבי מסך המגע. בעת הסרת כרטיס הזיכרון או כיבוי המדפסת, התמונות מאוסף נמחקות, אלא אם כן בחרת לשמור אותן בכרטיס.

#### שימוש בגלריית העיצוב

האפשרות היצירתית **גלריית העיצוב** מאפשרת לך להחיל אפקטים מיוחדים. באפשרותך לבחור מתוך מספר קטגוריות, לרבות: <mark>אפקטים אומנותיים, שיפור צילום, שינוי צבע ואפקטי קצה</mark>.

באפשרותך להחיל אפקטים מיוחדים שונים, לרבות **בהירות**, **ניגודיות, רוויה, הצרה, רטרו ואיחוד גוונים** בהתאם לקטגוריה שאתה בוחר. כמו כן, באפשרותך לשנות את האפקט על-ידי שינוי ההגדרות הזמינות עבור אפקט זה.

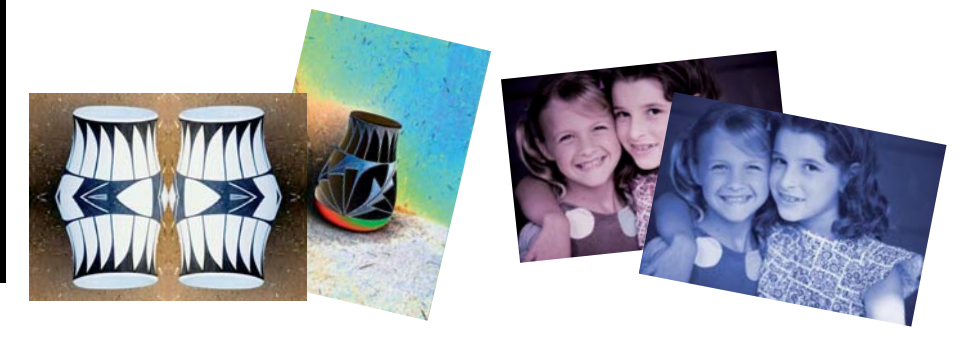

#### לשימוש באפשרות היצירתית גלריית העיצוב

- .USB flash הכנס כרטיס זיכרון או כונן .1
- .2 גע בהצגה והדפסה בתפריט Photosmart.
- נווט לצילום שברצונך לערוך ולאחר מכן גע ב**אפקט** בעת הצגת צילום בתצוגה של צילום אחד. במסך.
- **4**. גע באפשרות היצירתית **גלריית העיצוב**. השתמש בחיצים שעל-גבי המסך כדי לנווט אל אפשרות זו אם אינך רואה אותה.
  - .5 גע בקטגוריה כדי לבחור בה.
  - גע באפקט הרצוי ושנה את ההגדרות הזמינות עבורו כשתקבל הנחיה לעשות זאת, אם ברצונך. לשנות את האופן שבו האפקט ייראה על הצילום הנוכחי.
    - .7 בסיום הפעולה, גע בסיום.
    - . לשמירת הפרוייקט היצירתי שלך, גע בשמירה בכרטיס.
- הערה אם תבחר באפשרות המשך מבלי לשמור, תוכל למחוק בהמשך את אפקט גלריית העיצוב מהצילום על-ידי נגיעה בלחצן אפקט בתצוגה של צילום אחד במסך ולאחר מכן נגיעה בגלריית עיצוב. פעל בהתאם להנחיות שעל-גבי מסך המגע. בעת הסרת כרטיס הזיכרון או כיבוי המדפסת, האפקטים נמחקים, אלא אם כן בחרת לשמור אותם בכרטיס.
# פרוייקטי הדפסה מיוחדים

סעיף זה דן במספר פרוייקטי הדפסה מיוחדים, מצבי הדפסה מיוחדים שבאפשרותך להפעיל, בעת הדפסה ישירות מהמדפסת.

- <u>יצירת אלבומים</u>
- יצירת כרטיסי ברכה
  - <u>תמונות פספורט</u>
  - <u>צילומים פנורמיים</u>
  - <u>מדבקות צילומים</u>
- <u>יצירת פריסות של צילומים</u>
  - <u>הדפסי תמונות וידאו</u>

#### יצירת אלבומים

האפשרות היצירתית **אלבומים** מאפשרת לך להוסיף צילומים לאלבומי צילומים. באפשרותך לבחור מתוך מספר קטגוריות, לרבות: **עונות**, **ילדים, חיי היום יום ואירועים מיוחדים**.

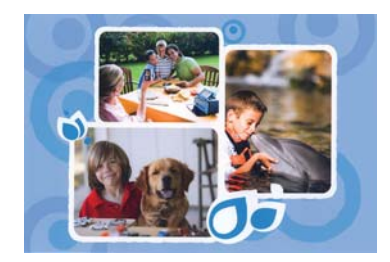

# לשימוש באפשרות היצירתית אלבומים

- . הכנס כרטיס זיכרון או כונן USB flash הכנס כרטיס זיכרון או
- .Photosmart גע באפשרות יצירה בתפריט .2
- גע באפשרות היצירתית **אלבומים**. השתמש בחיצים שעל-גבי המסך כדי לנווט אל אפשרות זו אם **3**. אינך רואה אותה.

. **הערה** אם ברצונך לבצע זום או לסובב את הצילום, עשה זאת לפני שתעבור למצב אלבום 🛱 אין באפשרותך לערוך שינויים בצילום כאשר אתה מציג אותו באלבום.

- גע בקטגוריה הרצויה כדי להציג את האלבומים הזמינים בקטגוריה זו. גע ב-🗢 כדי לחזור לחלון. אלבום הראשי ולבחור בקטגוריה שונה.
  - **5.** גע באלבום הרצוי.
  - . גע בכן אם ברצונך לכלול עמוד שער עבור האלבום. 6
- **7.** פעל בהתאם להנחיה כדי להשתמש בצילומים נבחרים (אם יש) או כדי לבחור צילומים. גע ב**בחירת הכל** אם ברצונך לכלול את כל הצילומים בכרטיס הזיכרון באלבום שלך.
  - 8. גע ב**סיום** כשאתה מוכן להציג את האלבום בתצוגה מקדימה.
- 9. בחלון דפי האלבום מוצג המספר המומלץ של דפים ליצירת אלבום בעל המראה הטוב ביותר. שנה את מספר הדפים כרצונך לאחר מכן גע בבוצע. את מספר הדפים כרצונך לאחר מכן גע בבוצע. הגדר את מספר העותקים ולאחר מכן גע בסיום. האלבום נפתח כשעל דפיו מוצגים הצילומים הנבחרים. הצילום הנבחר הראשון מופיע על-גבי דף השער של האלבום.

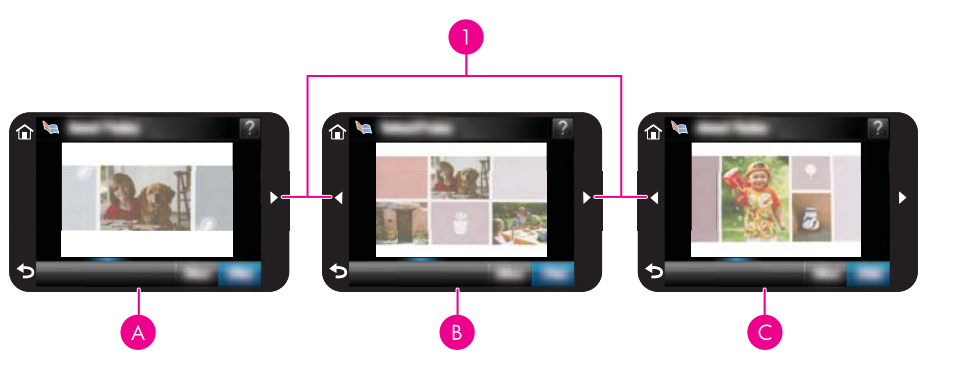

| מקשי חיצים          | 1 |
|---------------------|---|
| עמוד שער של אלבום   | А |
| עמוד ראשון של אלבום | В |
| עמוד שני של אלבום   | С |

- **10.** גע ב**הוספת כותרת** כדי להוסיף כותרת לעמוד השער באמצעות המקלדת שעל-גבי המסך. באפשרותך לשנות את צילום השער על-ידי נגיעה ב**שינוי צילום**. השתמש בחיצים שעל-גבי המסך כדי לעבור בין דפי האלבום.
  - גע בלחצן **ערבוב** כדי להזיז צילומים בין מיקומי התבנית בדף הנוכחי. גע ב**ערבוב** שוב ושוב, במידת הצורך, עד שהצילומים יופיעו במיקומים הרצויים.

. הערה הלחצן ערבוב אינו מופיע עבור עמוד השער 🗒

**הערה** אם התבנית כוללת הן מיקום לאורך והן מיקום לרוחב, צילומים יסתובבו רק לתוך מיקומים בעלי אותו כיוון כשלהם.

#### **.12** גע ב**בוצע**

תיבת דו-שיח תוצג עם מספר העמודים שנוצרו עבור האלבום.

- **.13** גע ב**הדפסה** כדי להדפיס את האלבום.
- הערה לא ניתן לשמור אלבומים. הדפס את מספר העותקים הרצוי של האלבום לפני כיבוי 🛱 המדפסת או הסרת כרטיס הזיכרון.

# יצירת כרטיסי ברכה

האפשרות **כרטיסי ברכה** מאפשרת לך ליצור כרטיס ברכה מותאם אישית בעזרת הצילומים שלך. באפשרותך לשנות את האפקט על-ידי שינוי ההגדרות הזמינות עבור אפקט זה.

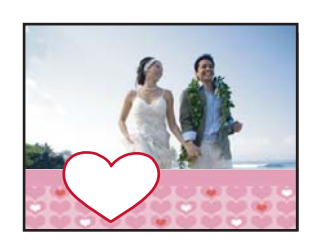

#### לשימוש באפשרות היצירתית כרטיס ברכה

- .USB flash הכנס כרטיס זיכרון או כונן .1
- .Photosmart גע באפשרות יצירה בתפריט .2
- 3. גע באפשרות היצירתית כרטיסי ברכה. השתמש בחיצים שעל-גבי המסך כדי לנווט אל אפשרות זו אם אינך רואה אותה.
- **הערה** אם ברצונך לשנות את גודל התצוגה של צילום או לסובב אותו, עשה זאת לפני שתזין את מצב כרטיס הברכה. אין באפשרותך לערוך שינויים בצילום כאשר אתה מציג אותו בכרטיס ברכה. ברכה.
  - **4.** נווט לצילום שברצונך לערוך.
    - גע בכרטיס הברכה הרצוי.
- 6. הקלד באמצעות המקלדת שעל-גבי המסך. גע ב-AÊÖ, או ב-ÀÊÖ כדי להחליף בין פריסות מקלדת שונות. באפשרותך להחליף בין אותיות רישיות ואותיות קטנות על-ידי נגיעה במקש במקלדת. השתמש בחרט כדי להקל על ההקלדה. מספר התווים שבאפשרותך להקליד בברכה הוא מוגבל. גע בסיום.

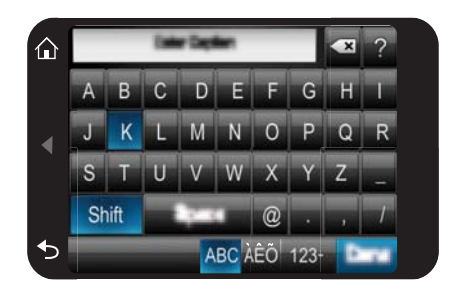

- . הגדר את מספר העותקים ולאחר מכן גע בסיום.
  - **8.** גע ב**הדפסה**.

הערה אין באפשרותך לשמור כרטיסי ברכה. הדפס את מספר העותקים הרצוי של כרטיס 🛱 הברכה לפני כיבוי המדפסת או הסרת כרטיס הזיכרון.

#### תמונות פספורט

#### לשימוש במצב תמונות פספורט

- .USB flash הכנס כרטיס זיכרון או כונן .1
  - .2 גע ביצירה בתפריט Photosmart.
- גע ב**תמונות פספורט** השתמש בחיצים שעל-גבי המסך כדי לנווט אל אפשרות זו אם אינך רואה. אותה.

- 4. כאשר תתבקש, בחר באחד מהגדלים הבאים:
  - '2 x 2 •
  - 25 x 36 מ"מ
  - 35 x 45 מ"מ
  - 36 x 51 מ"מ
  - 45 x 55 מ"מ
- . עיין בצילומים וגע בצילום כדי לפתוח אותו בתצוגה של צילום אחד במסך.

כשמצב תמונות פספורט מופעל, המדפסת מציגה צילומים ביחס הרוחב-גובה הנבחר. פירוש הדבר שרק חלק מכל צילום מוצג. כדי לשנות את האזור שיודפס על הצילום, גע בצילום כדי לפתוח אותו בתצוגה של צילום אחד במסך, גע ב**עריכה** ולאחר מכן גע ב**חיתוך**. הצילום כולו מוצג, אך תיבת החיתוך היא ביחס הרוחב-גובה הנבחר. הזז את תיבת החיתוך ברחבי הצילום בעזרת החרט כדי לבחור באזור של הצילום שאותו ברצונך להדפיס כצילום פספורט. גע ב**בוצע** לאחר החיתוך. לקבלת מידע נוסף אודות חיתוך, עיין בסעיף "<u>חיתוך צילום</u>" בעמוד 40.

- **.6** גע בהדפסה.
- **הערה** אם ברצונך להדפיס צילומי פספורט מרובים, נווט לצילום אחר בתצוגה של צילום אחד במסך ובחר בו לפני שתיגע ב**הדפסה** והמשך לבחור צילומים עד שתבחר את כל הצילומים שברצונך להדפיס. שברצונך להדפיס.

**הערה** הגיליון המודפס מכיל את מספר העותקים המרבי שמתאים לגודל הדף, בהתאם לגודל תמונת הפספורט שנבחר. אם תבחר צילומים מרובים, המדפסת תדפיס דפים מרובים.

#### צילומים פנורמיים

להדפסה פנורמית אמיתית, עליך לצלם צילום פנורמי. כמו כן, השתמש בנייר פנורמה של HP בגודל 10 x 30 ס"מ (12 x x 4 אינץ').

# לשימוש במצב צילומים פנורמיים

- .USB flash הכנס כרטיס זיכרון או כונן .1
  - .Photosmart גע ביצירה בתפריט 2.
- גע ב**הדפסי פנורמה**. השתמש בחיצים שעל-גבי המסך כדי לנווט אל אפשרות זו אם אינך רואה. אותה.
  - . (אישור). כאשר תתבקש, טען נייר צילום בגודל 30 x 10 ס"מ . גע ב-**0K** (אישור).
  - עיין בצילומים וגע בצילום כדי לפתוח אותו בתצוגה של צילום אחד במסך.
- כשמצב צילומים פנורמיים מופעל, המדפסת מציגה צילומים ביחס רוחב-גובה פנורמי. פירוש הדבר שרק חלק מכל צילום מוצג. כדי לשנות את האזור שיודפס על הצילום, גע בצילום כדי לפתוח אותו בתצוגה של צילום אחד במסך, גע ב**עריכה** ולאחר מכן גע ב**חיתוך**. הצילום כולו מוצג, אך תיבת החיתוך היא ביחס רוחב-גובה פנורמי. הזז את תיבת החיתוך ברחבי הצילום בעזרת החרט כדי לבחור באזור הצילום שברצונך להדפיס כצילום פנורמי ולאחר מכן גע ב**סיום**. לקבלת מידע נוסף אודות חיתוך, עיין בסעיף "<u>חיתוך צילום</u>" בעמוד 40.
  - 6. בחר צילומים אחרים, אם ברצונך להדפיס יותר מצילום פנורמי אחד.
    - **.7** גע בהדפסה.

#### מדבקות צילומים

באפשרותך להדפיס 16 עותקים מצילום יחיד או לבחור 16 צילומים שיודפסו על-גבי נייר מדבקות לצילומים בתצוגה של 16 צילומים במסך, באמצעות ההליך להלן.

הדפסה ללא מחשב

. הערה נייר מדבקות צילומים אינו זמין בכל המדינות/אזורים 🗒

טען גיליון יחיד של נייר מדבקות ל-16 צילומים בכל פעם.

#### לשימוש במצב מדבקות צילומים

- .USB flash הכנס כרטיס זיכרון או כונן .1
  - .2 גע ביצירה בתפריט Photosmart.
- 3. גע במדבקות צילומים. השתמש בחיצים שעל-גבי המסך כדי לנווט אל אפשרות זו אם אינך רואה אותה.
- 4. עיין בצילומים שלך, גע באחד כדי לפתוח אותו בתצוגה של צילום אחד במסך וגע בו שוב כדי לבחור בו.

נווט לצילום אחר בתצוגה של צילום אחד במסך ובחר בו, והמשך לבחור צילומים עד שתבחר בכל הצילומים שברצונך להדפיס.

- גע באפשרות **הדפסה** וטען את חומר ההדפסה של מדבקות הצילומים כאשר תתבקש, ולאחר מכן גע ב-**OK (אישור)**.
  - 6. גע בהדפסה. הגיליון המודפס כולל 16 עותקים של צילום יחיד, אם בחר רק בצילום יחיד.

#### יצירת פריסות של צילומים

האפשרות היצירתית פריסות של צילומים מאפשרת לך להדפיס כמה צילומים על גיליון נייר יחיד.

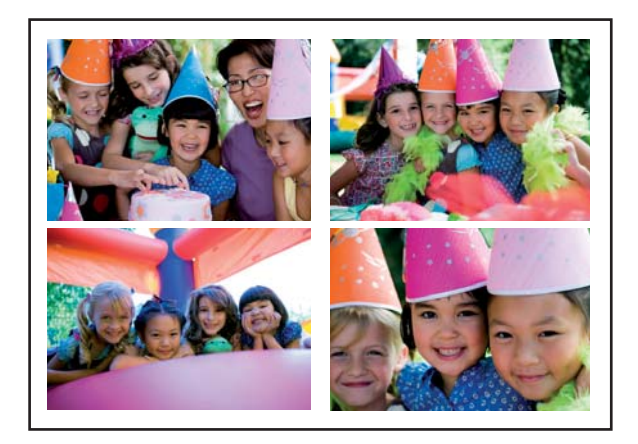

#### כדי להשתמש באפשרות היצירתית פריסות של צילומים

- .USB flash הכנס כרטיס זיכרון או כונן .1
  - .2 גע ביצירה בתפריט Photosmart.
- .3 גע באפשרות היצירתית פריסה של צילומים. השתמש בחיצים שעל-גבי המסך כדי לנווט אל אפשרות זו אם אינך רואה אותה.
  - 4. גע בסוג הפריסה הרצויה ולאחר מכן בחר בצילומים שברצונך להדפיס באמצעות פריסה זו.
    - לאחר סיום בחירת הצילומים, גע בהדפסה.

**הערה** בתצוגת תמונות ממוזערות, באפשרותך לגעת ב**בחירת הכל** כדי להדפיס את כל הצילומים בכרטיס הזיכרון. 16 צילומים יודפסו בעמוד, מבלי לחזור על אף אחת מהתמונות, כך שתהיה לך מדבקה לכל צילום.

#### הדפסי תמונות וידאו

באפשרותך להמשיך ולהדפיס צילומים מקטעי הווידאו האהובים עליך באמצעות ההליך להלן.

# להדפסת תמונה נפרדת מתוך קטע וידאו

- . הכנס כרטיס זיכרון שמכיל קטע וידאו.
- גע ב**יצירה** בתפריט **Photosmart** ונווט אל **הדפסי תמונות וידאו** כדי להציג אותו בתצוגה של צילום אחד במסך.
- . בחר את קטע הווידאו שברצונך להפעיל ולאחר מכן גע בסמל הצגה כדי להפעיל את קטע הווידאו.
  - כאשר מופיעה התמונה שברצונך להדפיס, גע בלחצן השהיה ולאחר מכן גע בסמל הדפסה.
  - 5. להדפסת מספר תמונות מקטע הווידאו, גע בלחצן השהיה ולאחר מכן גע בלחצן בחירה בכל תמונה שברצונך להדפיס. לאחר מכן גע באפשרות הדפסה.
- **הערה** לרוב, הרזולוציה של קטעי וידאו נמוכה יותר מזו של צילומים דיגיטליים; לפיכך, ייתכן 🗒 שתבחין בכך שאיכות ההדפסה של הצילומים.

**הערה** מדפסת זו תומכת במספר תבניות של קובצי וידאו, אך לא בכולן. לקבלת רשימה של תבניות קובצי וידאו נתמכות, עיין בסעיף "<u>מפרטי המדפסת</u>" בעמוד 77.

# שיפור או עריכת צילומים

באפשרותך לשפר או לערוך את הצילומים בדרכים שונות, כפי שמוסבר בסעיפים הבאים:

- שימוש בתיקון צילום
  - <u>חיתוך צילום</u>
- הסרת עיניים אדומות מהצילומים
  - שימוש בתיקון עיני חיות מחמד
    - כוונון בהירות הצילום
      - ריטוש צילום

# שימוש בתיקון צילום

תיקון צילום משפר את הצילומים באופן אוטומטי באמצעות טכנולוגיות HP Real Life Technologies שמבצעות את הפעולות הבאות:

- חידוד צילומים.
- שיפור האזורים הכהים של צילום מבלי להשפיע על האזורים הבהירים של צילום.
  - שיפור הבהירות, הצבע והניגודיות הכוללים של צילומים.
- יישור אוטומטי של צילומים. מצלמות דיגיטליות רבות שומרות תמונות בגודל שאינו מתאים לגדלים
  רגילים של נייר צילום, כגון 10 x 15 ס"מ (6 x 4 אינץ'). בעת הצורך, מדפסות מבצעות חיתוך או
  יישור של תמונה כדי שתתאים לגודל הנייר. מאפיין היישור האוטומטי מזהה את מיקום הראשים
  של הנושאים בתמונה ומנסה להימנע מחיתוך של אזורים אלה בצילום.

**תיקון צילום** מופעל כברירת מחדל, אלא אם כן ההגדרה **איכות הדפסה** מוגדרת ל**רגילה מהירה**. במצב **רגילה מהירה**, באפשרותך להפעיל את **תיקון צילום** באמצעות התפריט **העדפות**. אם ברצונך להדפיס צילום מבלי להשתמש בשיפורים של **תיקון צילום**, ודא שהאפשרות **תיקון צילום** כבויה בתפריט **העדפות**.

# לכיבוי תיקון צילום

- 1. גע בסמל הגדרות כדי להציג את התפריט הגדרות. לקבלת מידע נוסף, ראה "<u>תפריט הגדרות</u>" בעמוד 15.
  - . גע בהעדפות ולאחר מכן גע בתיקון צילום. 2
    - **.3** גע ב**כבוי**.

תיקון צילום נשאר כבוי עד שתפעיל אותו מחדש. תיקון צילום תמיד מופעל עבור הדפסת Bluetooth או PictBridge. PictBridge.

# חיתוך צילום

המאפיין חיתוך מאפשר לך לחתוך את הצילום הנוכחי. באפשרותך לשנות את הכמות ואת האזור של הצילום שיש לחתוך.

# לחיתוך צילום

- . גע ב**עריכה** בעת הצגה של צילום בתצוגה של צילום אחד במסך.
  - **.2** גע ב**חיתוך**.
- ג גע בסמלים של זום קרוב וזום רחוק כדי לכוונן את מידת החיתוך. תיבת החיתוך מציגה את החלק שייחתך מהצילום. תיבת החיתוך מופיעה באדום אם מידת שתיחתך תגרום לכך שהצילום יודפס ברזולוציה שמתחת ל-100 dpi.
  - **4**. גע בסמל **סיבוב** אם ברצונך לסובב את תיבת החיתוך ב-90 מעלות בכיוון השעון.
- 5. גרור את תיבת החיתוך עם אצבעך או עם החרט כדי למקם אותה מחדש, גע בבוצע ולאחר מכן גע בהדפסה.

# הסרת עיניים אדומות מהצילומים

המדפסת מספקת דרך להפחית את תופעת העיניים האדומות שעשויה להתרחש בצילומים שצולמו עם מבזק.

# להסרת עיניים אדומות

- **1.** גע בסמל **הגדרות** כדי להציג את התפריט הגדרות. לקבלת מידע נוסף, ראה "<u>תפריט הגדרות</u>" בעמוד 15.
  - **.2** גע באפשרות **העדפות**.
  - .3 גע בהסרת עיניים אדומות.
- 4. גע בהפעלה כדי להסיר עיניים אדומות מכל הצילומים. גע בהשבתה כדי לבטל הסרה של עיניים אדומות מכל הצילומים.

# שימוש בתיקון עיני חיות מחמד

באמצעות תיקון עיני חיות מחמד, באפשרותך לצמצם את הברק בעיניהן של חיות המחמד שלך שעשוי להופיע בתמונות המצולמות עם הבזק.

# כדי להשתמש במאפיין תיקון עיני חיות מחמד

- **1.** גע ב**עריכה** בעת הצגה של צילום בתצוגה של צילום אחד במסך.
  - . גע בתיקון עיני חיות מחמד.

# כוונון בהירות הצילום

באפשרותך לכוונן את בהירות הצילום כדי להוסיף ברק, או כדי ליצור בו כוונונים עדינים או קיצוניים.

#### לכוונון בהירות הצילום

- . גע ב**עריכה** בעת הצגה של צילום בתצוגה של צילום אחד במסך.
  - **.2** גע בבהירות.
- . גע בחצים כדי לכוונן את הבהירות הרצויה, גע ב**בוצע** ולאחר מכן גע ב**הדפסה**.

# ריטוש צילום

באמצעות המאפיין ריטוש, ניתן להסיר פגמים מהצילומים.

#### לריטוש צילום

- . גע בעריכה בעת הצגה של צילום בתצוגה של צילום אחד במסך.
  - **.2** גע ב**ריטוש**.
- 3. השתמש בלחצן הזום כדי לקבל פרטים נוספים וכדי למקם את תיבת הבחירה בדיוק מעל האזור הפגום. באמצעות החרט או האצבע שלך, הזז את תיבת הבחירה מעל אזור הצילום שברצונך לרטש. גע בתיקון.
- 4. גע בבוצע ולאחר מכן גע בהדפסה. לא ניתן לשמור צילומים מרוטשים. הדפס את מספר העותקים הרצוי של הצילום המרוטש לפני כיבוי המדפסת או הסרת כרטיס הזיכרון.

# יצירה והצגה של מצגות שקופיות

הצג את הצילומים המועדפים עליך כמצגת שקופיות במסך המגע של המדפסת. זוהי דרך מהנה ונוחה לשתף צילומים עם קרובי משפחה וחברים. כמו כן, באפשרותך להדפיס את כל הצילומים שבמצגת השקופיות או את חלקם תוך כדי הצגתם.

# להצגת צילומים במצגת שקופיות

- . הכנס כרטיס זיכרון.
- .2 גע במצגת שקופיות בתפריט Photosmart.
- גע ב**בחירת צילומים** כדי לבחור כמה צילומים עבור מצגת השקופיות. לחץ על **בוצע** כדי להתחיל את מצגת השקופיות.
- גע בשימוש בכל הצילומים כדי להציג מצגת שקופיות של כל התמונות בכרטיס הזיכרון.
- 3. גע בכל נקודה שהיא במסך המגע כדי להשהות את מצגת השקופיות. גע בחידוש פעולה כדי להמשיך את מצגת השקופיות.
  - לשינוי ההגדרות של מצגת השקופיות, גע בסמל **הגדרות** לפני שתיגע ב**מצגת שקופיות**.
    - **4**. גע ב**דף הבית** כדי לעצור את מצגת השקופיות.

#### להדפסה ממצגת שקופיות

- ר. כאשר הצילום שברצונך להדפיס מוצג, גע בכל נקודה שהיא במסך המגע כדי להשהות את מצגת השקופיות. השקופיות.
  - **2.** גע בהדפסה כדי להדפיס את הצילום. מצגת השקופיות מתחדשת לאחר ההדפסה.

# 6 הדפסה ממחשב

סעיף זה מתאר כיצד להדפיס צילומים כאשר מדפסת מסדרת HP Photosmart D7400 series מחיף זה מתאר כיצד להדפיס צילום מיישום לעריכת תמונות.

סעיף זה כולל את הנושאים הבאים:

- <u>תוכנת המדפסת</u>
- העברת צילומים למחשב
  - שיפור צילומים
- <u>שינוי הגדרות ההדפסה עבור עבודת ההדפסה</u>
  - <u>הדפסת צילומים</u>

# תוכנת המדפסת

כאשר המדפסת מחוברת למחשב, היא נשלטת על-ידי תוכנת המדפסת שהתקנת במחשב. השתמש בתוכנה זו, הידועה גם כמנהל התקן המדפסת, כדי לשנות את הגדרות ההדפסה ולהתחיל בביצוע עבודות הדפסה.

לקבלת מידע אודות התקנת התוכנה, עיין בהוראות ההתקנה המצורפות למארז המדפסת או בנספח "<u>התקנת תוכנה</u>" בעמוד 87.

. הערה 🛛 תיבת הדו-שיח מאפייני המדפסת נקראת לעתים גם תיבת הדו-שיח העדפות הדפסה. 🗒

# לגישה להגדרות ההדפסה

- פתח את הקובץ שברצונך להדפיס.
- **.2** בצע את השלבים הדרושים עבור מערכת ההפעלה שלך.

# משתמשי Windows

- א. בחר File (קובץ) ולאחר מכן בחר Print (הדפסה).
- ב. ודא שה-HP Photosmart D7400 series הוא המדפסת הנבחרת.
  - ג. לחץ על Properties (מאפיינים) או על Preferences (העדפות).

(מאפייני המדפסת) אשוי להשתנות Printer Properties (מאפייני המדפסת) אוי להשתנות דהתאם לתוכנה שבה אתה משתמש.

# Mac משתמשי

- א. בחר את File ולאחר מכן לחץ על Print.
- ב. ודא שה-HP Photosmart D7400 series הוא המדפסת הנבחרת.

# העברת צילומים למחשב

סעיף זה מתאר כיצד ניתן להעביר צילומים וקבצים שאינם צילומים מכרטיס זיכרון שהוכנס למדפסת אל מחשב מחובר.

הערה הגדר את המדפסת והתקן את תוכנת המדפסת לפני שתנסה להעביר או להדפיס צילומים 🛱 ממחשב מחובר. לקבלת מידע נוסף, ראה "<u>התקנת תוכנה</u>" בעמוד 87.

# לשמירת צילומים מכרטיס זיכרון למחשב מחובר

- . הכנס כרטיס זיכרון המכיל צילומים לתוך חריץ כרטיס הזיכרון המתאים במדפסת.
  - 2. פעל בהתאם להנחיות המופיעות במחשב.
  - . בצע את השלבים הדרושים עבור מערכת ההפעלה שלך.

#### Windows משתמשי

▲ אם מופיעה הנחיה במחשב, בחר את האפשרות לפתיחת תיקייה המייצגת את כרטיס הזיכרון. אחרת, לחץ לחיצה כפולה על My Computer (המחשב שלי) ולאחר מכן לחץ לחיצה כפולה על הכונן המוקצה לכרטיס הזיכרון.

#### משתמשי Mac

- בשולחן העבודה המייצג את כרטיס הזיכרון. ▲ לחץ לחיצה כפולה על הסמל של כונן ה-USB בשולחן העבודה המייצג את כרטיס
  - 4. גרור ושחרר קבצים מתוך כרטיס הזיכרון אל מיקום במחשב.

סייר Windows Explorer) או ב- Windows Explorer (סייר Windows) או ב-לצורך העתקת קבצים מהמחשב אל כרטיס הזיכרון.

# להעברת קבצים שאינם צילומים מכרטיס זיכרון למחשב מחובר

- **1.** הכנס כרטיס זיכרון המכיל קבצים שאינם צילומים לתוך חריץ כרטיס הזיכרון המתאים במדפסת.
  - . בצע את השלבים הדרושים עבור מערכת ההפעלה שלך.

# משתמשי Windows

▲ אם מופיעה הנחיה במחשב, בחר את האפשרות לפתיחת תיקייה המייצגת את כרטיס הזיכרון. אחרת, לחץ לחיצה כפולה על My Computer (המחשב שלי) ולאחר מכן לחץ לחיצה כפולה על הכונן המוקצה לכרטיס הזיכרון.

# Mac משתמשי

- ערטיס הזיכרון. ▲ לחץ לחיצה כפולה על הסמל של כונן ה-USB בשולחן העבודה המייצג את כרטיס הזיכרון.
  - . גרור ושחרר קבצים מתוך כרטיס הזיכרון אל מיקום במחשב.

(סייר Windows (over ב-Windows Explorer) או ב- שערה כמו כן, באפשרותך להשתמש ב-Windows (מייר Windows) או ב- לצורך העתקת קבצים מהמחשב אל כרטיס הזיכרון. Macintosh Finder

# למחיקת צילומים או קבצים מכרטיס זיכרון

- . הכנס כרטיס זיכרון המכיל קבצים לתוך חריץ כרטיס הזיכרון המתאים במדפסת.
  - בצע את השלבים הדרושים עבור מערכת ההפעלה שלך.

# משתמשי Windows

▲ אם מופיעה הנחיה במחשב, בחר את האפשרות לפתיחת תיקייה המייצגת את כרטיס הזיכרון. אחרת, לחץ לחיצה כפולה על My Computer (המחשב שלי) ולאחר מכן לחץ לחיצה כפולה על הכונן המוקצה לכרטיס הזיכרון.

# Mac משתמשי

- ערטיס הזיכרון. בשולחן העבודה המייצג את כרטיס הזיכרון. ▲
  - . בחר את הקבצים שברצונך למחוק ולאחר מכן מחק אותם.

# לגיבוי צילומים מכרטיס זיכרון אל התקן אחסון אחר

**1.** בצע אחת מהפעולות הבאות:

# אם הוכנס כבר כרטיס זיכרון, בצע את הפעולות הבאות:

🔺 חבר מצלמה תואמת או כונן Flash ליציאת המצלמה הקדמית של המדפסת.

# במידה והתקן אחסון, כגון מצלמה או כונן Flash, מחוברים כבר, בצע את הפעולות הבאות:

- 🔺 הכנס כרטיס זיכרון לחריץ המתאים בחזית המדפסת.
- 2. פעל בהתאם להנחיות המופיעות על-גבי מסך המדפסת כדי לגבות צילומים מכרטיס זיכרון להתקן אחסון אחר.
  - . הסר את התקן האחסון או את כרטיס הזיכרון ולחץ על הדפסה כדי להמשיך.
    - . אין באפשרותך לגבות צילומים מהתקן אחסון לכרטיס זיכרון 🗒

# שיפור צילומים

טכנולוגיות HP Real Life משפרות את איכות הצילומים המודפסים.

- הסרת עיניים אדומות מתקנת בעיה המופיעה לעיתים תכופות בצילומים שצולמו עם מבזק
  - המאפיין תיקון צילום משפר צילומים מטושטשים, כמו גם בעיות נפוצות אחרות

# HP Real Life לשינוי ההגדרה של טכנולוגיות

- . פתח את הקובץ שברצונך להדפיס.
- . בצע את השלבים הדרושים עבור מערכת ההפעלה שלך.

#### משתמשי Windows

- א. בחר File (קובץ) ולאחר מכן בחר Print (הדפסה).
- ב. ודא שה-HP Photosmart D7400 series הוא המדפסת הנבחרת.
- . לחץ על Properties (מאפיינים) או על Preferences (העדפות).
- (מאפייני המדפסת) אשוי להשתנות Printer Properties (מאפייני המדפסת) אוי להשתנות 🛱 הערה הנתיב לתיבת הדו-שיח בהתאם לתוכנה שבה אתה משתמש.

#### Mac משתמשי

- א. בחר את File ולאחר מכן לחץ על Print.
- ב. ודא שה-HP Photosmart D7400 series הוא המדפסת הנבחרת.
  - ג. בחר בחלונית טכנולוגיות HP Real Life.
- Automatic Red Eye (תיקון צילום) Photo Fix בחר באפשרות המתאימה. 3 (הסרת עיניים אדומות באופן אוטומטי), עבור הצילום שאתה מדפיס. Removal

# שינוי הגדרות ההדפסה עבור עבודת ההדפסה

סעיף זה מתאר כיצד לשנות את הגדרות ההדפסה, כגון סוג נייר או איכות הדפסה, בעת הדפסה ממחשב. סעיף זה כולל את הנושאים הבאים:

- שינוי איכות ההדפסה
  - שינוי סוג הנייר
  - <u>שינוי גודל הנייר</u>

#### שינוי איכות ההדפסה

בחר את איכות ומהירות ההדפסה כדי למטב את הדפסת הצילום.

#### לבחירת איכות ומהירות הדפסה

- . פתח את הקובץ שברצונך להדפיס.
- . בצע את השלבים הדרושים עבור מערכת ההפעלה שלך.

#### Windows משתמשי

- א. בחר File (קובץ) ולאחר מכן בחר Print (הדפסה).
- ב. ודא שה-HP Photosmart D7400 series הוא המדפסת הנבחרת.
- ג. לחץ על Properties (מאפיינים) או על Preferences (העדפות).

מאפייני המדפסת) עשוי להשתנות (מאפייני המדפסת) אוי להשתנות (מאפייני המדפסת) אוי להשתנות 🛱 בהתאם לתוכנה שבה אתה משתמש.

#### משתמשי Mac

- . בחר את File ולאחר מכן לחץ על א. בחר את
  - ב. בחר בחלונית Printer Features.
- ג. ודא שה-HP Photosmart D7400 series הוא המדפסת הנבחרת.
- 3. בחר בסוג הנייר שטענת מתוך הרשימה הנפתחת Paper type (סוג הנייר).
- איכות Print Quality בחר בהגדרות האיכות המתאימות לפרויקט שלך מתוך הרשימה הנפתחת **Print Quality (איכות .** הדפסה).

#### הגדרות איכות הדפסה

- מיטבית מספקת את האיזון הטוב ביותר שבין איכות ומהירות הדפסה וניתן להשתמש בה לצורך הדפסים באיכות גבוהה. עבור רוב המסמכים, בהגדרה Best (מיטבית), ההדפסה מתבצעת לאט יותר מאשר בעת שימוש בהגדרה Normal (רגילה).
  - **רגילה** מספקת את האיזון הטוב ביותר שבין איכות ומהירות הדפסה ומתאימה לרוב המסמכים.
    - **רגילה מהירה** מדפיסה מהר יותר מההגדרה רגילה.

# שינוי סוג הנייר

לקבלת תוצאות מיטביות, הקפד תמיד לבחור בסוג נייר ספציפי התואם לחומר ההדפסה שבו אתה משתמש עבור עבודת ההדפסה.

#### לבחירת סוג נייר ספציפי

- . פתח את הקובץ שברצונך להדפיס.
- . בצע את השלבים הדרושים עבור מערכת ההפעלה שלך.

#### משתמשי Windows

- א. בחר File (קובץ) ולאחר מכן בחר Print (הדפסה).
- ב. ודא שה-HP Photosmart D7400 series הוא המדפסת הנבחרת.
- ג. לחץ על Properties (מאפיינים) או על Preferences (העדפות).

מאפייני המדפסת) עשוי להשתנות Printer Properties (מאפייני המדפסת) עשוי להשתנות 🚰 בהתאם לתוכנה שבה אתה משתמש.

#### משתמשי Mac

- א. בחר את File ולאחר מכן לחץ על Print.
- ב. ודא שה-HP Photosmart D7400 series הוא המדפסת הנבחרת.
  - ג. בחר בחלונית Printer Features.
- 3. בחר בסוג הנייר שטענת מתוך הרשימה הנפתחת Paper type (סוג הנייר).

# שינוי גודל הנייר

לקבלת תוצאות מיטביות, הקפד תמיד לבחור בגודל הנייר הספציפי התואם לחומר ההדפסה שבו אתה משתמש עבור עבודת ההדפסה.

# לבחירת גודל נייר

- **.** פתח את הקובץ שברצונך להדפיס.
- . בצע את השלבים הדרושים עבור מערכת ההפעלה שלך.

# Windows משתמשי

- א. בחר File (קובץ) ולאחר מכן בחר Print (הדפסה).
- ב. ודא שה-HP Photosmart D7400 series הוא המדפסת הנבחרת.
- ג. לחץ על Properties (מאפיינים) או על Preferences (העדפות).

מאפייני המדפסת) עשוי להשתנות Printer Properties (מאפייני המדפסת) עשוי להשתנות 🗒 בהתאם לתוכנה שבה אתה משתמש.

# משתמשי Mac

- א. בחר את File ולאחר מכן לחץ על Print.
- ב. ודא שה-HP Photosmart D7400 series הוא המדפסת הנבחרת.
  - ג. בחר בחלונית Printer Features.
- . בחר בגודל הנייר שטענת מתוך הרשימה הנפתחת Paper Size (גודל נייר).
- ללא Borderless הערה להדפסה ללא שוליים, בחר גודל נייר ולאחר מכן לחץ על תיבת הסימון Borderless (לא 🗒 שוליים).

# הדפסת צילומים

סעיפים אלה מתארים כיצד ניתן להדפיס מספר סוגים של צילומים וכולל את הנושאים הבאים:

- <u>הדפסת צילומים ללא שוליים</u>
- <u>הדפסת צילומים עם שוליים</u>
  - הדפסת צילומים פנורמיים
- הדפסה על כרטיסיות וחומרי הדפסה קטנים אחרים

# הדפסת צילומים ללא שוליים

השתמש בהדפסה ללא שוליים כדי להדפיס עד הקצוות של הנייר.

#### הנחיות

- כדי ללמוד אודות השימוש במאפיינים של הדפסת צילומים, עיין בסעיף "<u>שיפור צילומים</u>" בעמוד 45.
  - . ודא שנייר הצילום שבו אתה משתמש אינו גלי או מסולסל.
  - בעת טעינת חומרי הדפסה, אל תחרוג מקיבולת מגש הנייר. לקבלת מידע נוסף, עיין בסעיף "מפרטי המדפסת" בעמוד 77.

# להדפסת צילום ללא שוליים

- **.1** ודא שהמדפסת מופעלת.
- "טען נייר מתאים עבור עבודת ההדפסה הנוכחית. לקבלת מידע נוסף, עיין בסעיף "<u>טעינת הנייר</u>. בעמוד 19.
  - . פתח את הקובץ שברצונך להדפיס.
  - . בצע את השלבים הדרושים עבור מערכת ההפעלה שלך.

# משתמשי Windows

- א. בחר File (קובץ) ולאחר מכן בחר Print (הדפסה).
- ב. ודא שה-HP Photosmart D7400 series הוא המדפסת הנבחרת.
  - ג. לחץ על Properties (מאפיינים) או על Preferences (העדפות).

מאפייני המדפסת) עשוי להשתנות Printer Properties (מאפייני המדפסת) עשוי להשתנות 🗒 בהתאם לתוכנה שבה אתה משתמש.

#### Mac משתמשי

- א. בחר את File ולאחר מכן לחץ על Print.
- ב. ודא שה-HP Photosmart D7400 series הוא המדפסת הנבחרת.
  - ג. בחר בחלונית Printer Features.
  - .5. לחץ על תיבת הסימון Borderless (ללא שוליים) כדי לבחור בה.
- 6. בחר בגודל הנייר שטענת מתוך הרשימה הנפתחת Paper Size (גודל נייר).
- Print או על Windows) (אישור) אישור) אישר מכן לחץ על אחר מכן לחץ על אישור) (Windows) בחר את הגדרות ההדפסה הרצויות לך ולאחר מכן לחץ על Mac OS).

אם ביצעת הדפסה על נייר צילום עם לשונית נתלשת, הסר את הלשונית לקבלת מסמך נטול שוליים לחלוטין.

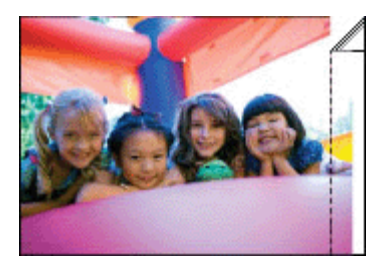

# הדפסת צילומים עם שוליים

#### הנחיות

- כדי ללמוד אודות השימוש במאפיינים של הדפסת צילומים, עיין בסעיף "<u>שיפור צילומים</u>" בעמוד 45.
  - . ודא שנייר הצילום שבו אתה משתמש אינו גלי או מסולסל.
  - בעת טעינת חומרי הדפסה, אל תחרוג מקיבולת מגש הנייר. לקבלת מידע נוסף, עיין בסעיף "<u>מפרטי המדפסת</u>" בעמוד 77.

# להדפסת צילום עם שוליים

- . ודא שהמדפסת מופעלת.
- 2. טען נייר מתאים עבור עבודת ההדפסה הנוכחית. לקבלת מידע נוסף, עיין בסעיף "<u>טעינת הנייר</u>" בעמוד 19.
  - . פתח את הקובץ שברצונך להדפיס.
  - . בצע את השלבים הדרושים עבור מערכת ההפעלה שלך.

# משתמשי Windows

- א. בחר File (קובץ) ולאחר מכן בחר Print (הדפסה).
- ב. ודא שה-HP Photosmart D7400 series הוא המדפסת הנבחרת.
- ג. לחץ על Properties (מאפיינים) או על Preferences (העדפות).

מאפייני המדפסת) עשוי להשתנות (מאפייני המדפסת) אוי להשתנות (מאפייני המדפסת) אוי להשתנות 🗒 בהתאם לתוכנה שבה אתה משתמש.

# Mac משתמשי

- . בחר את File ולאחר מכן לחץ על Print.
- ב. ודא שה-HP Photosmart D7400 series הוא המדפסת הנבחרת.
  - ג. בחר בחלונית Printer Features.
- .5. בטל את הסימון בתיבת הסימון Borderless (ללא שוליים) אם היא עדיין מסומנת.
- **Print** או על Windows) בחר את הגדרות ההדפסה הרצויות לך ולאחר מכן לחץ על **OK (אישור)** (Windows) או על (Mac OS).

# הדפסת צילומים פנורמיים

להדפסה פנורמית אמיתית, עליך לצלם צילום פנורמי. כמו כן, השתמש בנייר פנורמה של HP בגודל 30 x 10 ס"מ (x 12 אינץ').

# הנחיות

- כדי ללמוד אודות השימוש במאפיינים של הדפסת צילומים, עיין בסעיף "<u>שיפור צילומים</u>" בעמוד 45.
  - ודא שנייר הצילום שבו אתה משתמש אינו גלי או מסולסל.
  - בעת טעינת חומרי הדפסה, אל תחרוג מקיבולת מגש הנייר. לקבלת מידע נוסף, עיין
    בסעיף "מפרטי המדפסת" בעמוד 77.

הערה אם התוכנה שבה אתה משתמש כוללת מאפיין של הדפסת צילומים, פעל בהתאם 🗒 להוראות המופיעות בה. אם לא, פעל בהתאם להוראות הבאות.

# להדפסת צילומים פנורמיים

- . ודא שהמדפסת מופעלת.
- 2. טען נייר מתאים עבור עבודת ההדפסה הנוכחית. לקבלת מידע נוסף, עיין בסעיף "<u>טעינת הנייר</u>" בעמוד 19.
  - . פתח את הקובץ שברצונך להדפיס.
  - . בצע את השלבים הדרושים עבור מערכת ההפעלה שלך.

# משתמשי Windows

- א. בחר File (קובץ) ולאחר מכן בחר Print (הדפסה).
- ב. ודא שה-HP Photosmart D7400 series הוא המדפסת הנבחרת.
- ג. לחץ על Properties (מאפיינים) או על Preferences (העדפות).

מאפייני המדפסת) עשוי להשתנות Printer Properties (מאפייני המדפסת) עשוי להשתנות 🛱 בהתאם לתוכנה שבה אתה משתמש.

#### משתמשי Mac

- א. בחר את File ולאחר מכן לחץ על Print.
- ב. ודא שה-HP Photosmart D7400 series הוא המדפסת הנבחרת.
  - ג. בחר בחלונית Printer Features.
- 5. בחר בגודל הנייר שטענת מתוך הרשימה הנפתחת Paper Size (גודל נייר).
- Print או על Windows) (אישור) אי על אחר מכן לחץ על אישור) (Windows) בחר את הגדרות ההדפסה הרצויות לך ולאחר מכן לחץ על (אישור) (Mac OS).
  - הערה להדפסה ללא שוליים, בחר גודל נייר פנורמה ולאחר מכן בחר את תיבת הסימון 🛱 הערה ללא שוליים).

# הדפסה על כרטיסיות וחומרי הדפסה קטנים אחרים

#### הנחיות

- השתמש רק בכרטיסים ובחומרי הדפסה קטנים שעומדים במפרטי גודל הנייר של המדפסת.
  - בעת טעינת חומרי הדפסה, אל תחרוג מקיבולת מגש הנייר. לקבלת מידע נוסף, עיין בסעיף "<u>מפרטי המדפסת</u>" בעמוד 77.
- איכות ההדפסה יורדת בעת הדפסה על נייר רגיל כגון כרטיסיות. תופעה זו צפויה ואינה מעידה על בעיה. הדפסה על נייר רגיל שימושית עבור עבודות הדפסה שבהן איכות ההדפסה אינה חשובה, כגון טיוטות.

# להדפסה על כרטיסיות או חומרי הדפסה קטנים אחרים

- **1.** ודא שהמדפסת מופעלת.
- 2. טען נייר מתאים עבור עבודת ההדפסה הנוכחית. לקבלת מידע נוסף, עיין בסעיף "<u>טעינת הנייר</u>" בעמוד 19.
  - . פתח את הקובץ שברצונך להדפיס.
  - . בצע את השלבים הדרושים עבור מערכת ההפעלה שלך.

# משתמשי Windows

- א. בחר File (קובץ) ולאחר מכן בחר Print (הדפסה).
- ב. ודא שה-HP Photosmart D7400 series הוא המדפסת הנבחרת.
  - ג. לחץ על Properties (מאפיינים) או על Preferences (העדפות).

מאפייני המדפסת) עשוי להשתנות Printer Properties (מאפייני המדפסת) עשוי להשתנות 🗒 בהתאם לתוכנה שבה אתה משתמש.

# Mac משתמשי

- . בחר את File ולאחר מכן לחץ על
- ב. ודא שה-HP Photosmart D7400 series הוא המדפסת הנבחרת.
  - ג. בחר בחלונית Printer Features.
- 5. ברשימה הנפתחת Paper Type (סוג נייר), בחר Other Plain (נייר רגיל אחר).
- **Print** או על Windows) בחר את הגדרות ההדפסה הרצויות לך ולאחר מכן לחץ על **OK (אישור)** (Windows) או על (Mac OS).

# 7 תחזוקה

סעיף זה כולל הליכי תחזוקה בסיסיים שיכולים לסייע לך לשמור על ביצועי מדפסת טובים ולהפיק צילומים באיכות מעולה.

- יישור מחסנית ההדפסה
- <u>ניקוי מחסנית ההדפסה באופן אוטומטי</u>
  - <u>הצגת מפלסי דיו משוערים</u>
- הכנסה או החלפה של מחסנית ההדפסה
- קבלת מידע אודות הזמנת מחסניות הדפסה
  - <u>הדפסת דף ניסיון</u>
  - הדפסת דף לדוגמה
  - אחסון המדפסת ומחסנית ההדפסה
    - <u>הסרת דיו מהעור ומפריטי לבוש</u>

# יישור מחסנית ההדפסה

לאחר התקנת מחסנית חדשה, המדפסת מיישרת את מחסנית ההדפסה באופן אוטומטי. באפשרותך ליישר את מחסנית ההדפסה גם במועדים אחרים, כדי להבטיח איכות הדפסה מיטבית. האינדיקציות לכך שעליך ליישר את מחסנית ההדפסה באופן ידני כוללות הדפסים ללא שוליים עם רווחים לבנים לאורך קצה, צבעים שאינם מודפסים באופן הרצוי או איכות הדפסה ירודה.

# ליישור מחסנית ההדפסה מהמדפסת

- . טען גיליון של נייר צילום HP Advanced Photo Paper במגש ההזנה.
- ג בסמל **הגדרות** כדי להציג את התפריט הגדרות. לקבלת מידע נוסף, ראה "<u>תפריט הגדרות</u>" בעמוד 15.
  - . גע בכלים כדי לפתוח את תפריט הכלים. 3
  - . גע ביישור מחסנית ופעל בהתאם להנחיות.

# ניקוי מחסנית ההדפסה באופן אוטומטי

אם בדפים המודפסים חסרות שורות או נקודות, או אם מופיעים בהם פסי דיו, ייתכן שמפלס הדיו במחסנית ההדפסה נמוך או שיש לנקות אותה.

**התראה** נקה את מחסנית ההדפסה רק בעת הצורך. ניקוי שלא לצורך גורם לבזבוז דיו ולקיצור חיי המחסנית. המחסנית.

בצע את הפעולות הבאות כדי לנקות את המחסנית באופן אוטומטי:

# לניקוי מחסנית ההדפסה מהמדפסת

- **1.** גע בסמל **הגדרות** כדי להציג את התפריט הגדרות. לקבלת מידע נוסף, ראה "<u>תפריט הגדרות</u>" בעמוד 15.
  - **2.** גע ב**כלים** כדי לפתוח את תפריט הכלים.
  - . גע בניקוי מחסנית ופעל בהתאם להנחיות.

אם לאחר הניקוי עדיין חסרות במסמכים שורות או נקודות, החלף את מחסנית ההדפסה.

# הצגת מפלסי דיו משוערים

באפשרותך להציג את מפלס הדיו המשוער של מחסנית ההדפסה המותקנת במדפסת או מהמדפסת עצמה. מסך המדפסת מציג סמל של מפלס הדיו המציג את כמות הדיו המשוערת שנותרה במחסנית:

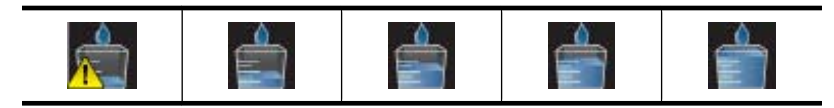

**הערה** התראות ומחוונים של מפלסי הדיו מספקים הערכות למטרות תכנון בלבד. כאשר מתקבלת הודעת אזהרה על מפלס דיו נמוך, שקול להחזיק מחסנית הדפסה חלופית בהישג יד כדי להימנע מעיכובים אפשריים בהדפסה. אינך צריך להחליף את מחסנית ההדפסה עד שאיכות ההדפסה הופכת בלתי סבירה.

**הערה** אם נעשה שימוש במחסניות הדיו לפני שהותקנו במדפסת, או אם הן מולאו מחדש, הצגת מפלסי הדיו המשוערים עלולה להיות לא מדויקת או לא זמינה.

**הערה** נעשה שימוש בדיו מהמחסנית במהלך תהליך ההדפסה במספר דרכים, לרבות בתהליך האתחול, המכין את ההתקן ואת המחסניות להדפסה, ובשירות ראשי ההדפסה, השומר שחרירי ההדפסה יהיו נקיים ושהדיו יזרום באופן חלק. בנוסף, חלק משאריות הדיו נשארות במחסנית לאחר השימוש. לקבלת מידע נוסף, בקר בכתובת <u>www.hp.com/go/inkusage</u>.

#### הצגת מצב מדפסת

#### כדי לגשת למסך מצב המדפסת

1. גע בדף הבית במסגרת של מסך המגע כדי לחזור לתפריט Photosmart, במידת הצורך.

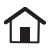

- גע בסמל **הגדרות** כדי להציג את התפריט הגדרות. לקבלת מידע נוסף, ראה "<u>תפריט הגדרות</u>". בעמוד 15.
  - . גע בכלים כדי לפתוח את תפריט הכלים.
- 4. גע בסטטוס המדפסת: חלון סטטוס המדפסת מציג מידע אודות מפלסי הדיו, והזמן המשוער שנותר לעבודת ההדפסה המבוצעת.

# הכנסה או החלפה של מחסנית ההדפסה

השתמש במחסנית ההדפסה HP 110 Tri-color Inkjet כדי להדפיס צילומים בשחור-לבן ובצבע.

הדפס צילומים באיכות מעבדה ועמידים בפני הכתמה הנשמרים למשך דורות\*, תוך שימוש בנייר צילום HP Advanced Photo Paper וצבעי דיו Vivera Ink.

\*דירוג עמידות התצוגה בוצע על-ידי Wilhelm Imaging Research, Inc. או Wilhelm Imaging Research, Inc. לקבלת פרטים, בקר בכתובת Lab.

A התראה ודא שאתה משתמש במחסניות ההדפסה המתאימות. כמו כן, HP אינה ממליצה לשנות או למלא מחדש מחסניות של HP. נזק שנגרם כתוצאה משינוי או מילוי מחדש של מחסניות של HP אינו מכוסה במסגרת האחריות של HP.

# להכנסה או החלפה של מחסנית הדפסה

- **.** ודא שהמדפסת מופעלת ושהסרת את הקרטון מהחלק הפנימי של המדפסת.
  - פתח את דלת מחסנית ההדפסה של המדפסת.
    - . הסר את הסרט הוורוד המבריק מהמחסנית.

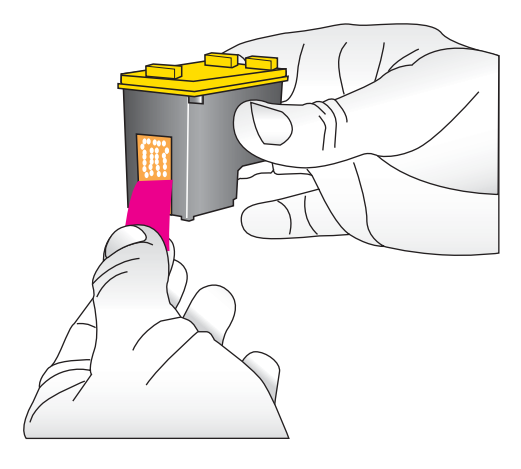

. הערה אין לגעת במגעים בצבע נחושת של מחסנית ההדפסה 🗒

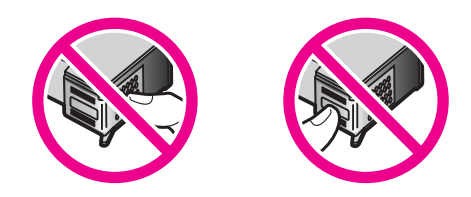

- 4. אם אתה מחליף מחסנית, לחץ על המחסנית כלפי מטה ומשוך אותה כלפי חוץ מהתושבת כדי להסיר אותה.
- 5. אחוז במחסנית החלופית כשהתווית פונה כלפי מעלה. החלק את המחסנית בזווית קלה כלפי מעלה לתוך התושבת, כך שהמגעים בצבע נחושת ייכנסו ראשונים. דחוף את המחסנית עד שתתייצב במקומה בנקישה.

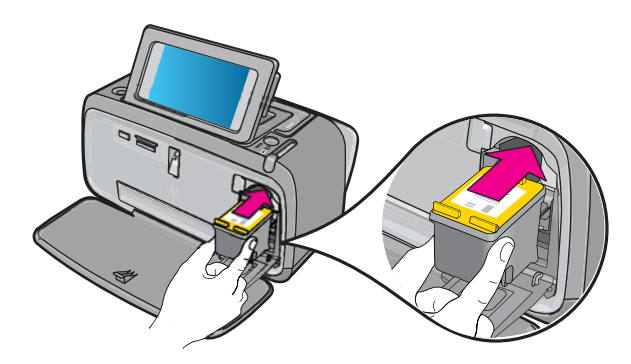

- . סגור את דלת מחסנית ההדפסה.
- .7 פעל בהתאם להוראות שעל-גבי המסך.
- HP Inkjet Supplies Recycling Program הערה מחזר את המחסנית הישנה. התוכנית הער מחזר אזורים רבים ומאפשרת (תוכנית המיחזור של HP לחומרי הזרקת דיו מתכלים) זמינה במדינות/אזורים רבים ומאפשרת מיחזור ללא תשלום של מחסניות הדפסה משומשות. לקבלת מידע נוסף, בקר בכתובת www.hp.com/hpinfo/globalcitizenship/environment/recycle/inkjet.html

# קבלת מידע אודות הזמנת מחסניות הדפסה

אם חיברת את המוצר למחשב וברשותך גישה לאינטרנט, באפשרותך להזמין מחסניות הדפסה באופן מקוון.

# להצגת מידע אודות הזמנת מחסניות הדפסה ולהזמנת מחסניות באופן מקוון

- 1. בחר הדפסה מתפריט קובץ של יישום.'
- הוא המדפסת הנבחרת. HP Photosmart D7400 series. ודא שה-משתמשי Windows

# א. לחץ על Properties (מאפיינים) או על Properties (העדפות).

מאפייני המדפסת) עשוי להשתנות Printer Properties (מאפייני המדפסת) עשוי להשתנות 🗒 בהתאם לתוכנה שבה אתה משתמש.

ב. לחץ על הלחצן Order Supplies Online ( הזמנת חומרים מתכלים באופן מקוון).

#### Mac משתמשי

- .Supplies לחץ על הלחצן ▲
- . פעל בהתאם להנחיות שעל-גבי המסך במחשב.

להזמנת ניירות של HP וחומרים מתכלים אחרים, בקר בכתובת: <u>www.hp.com/buy/supplies</u> . אם תתבקש, בחר את המדינה/אזור שלך, פעל בהתאם להנחיות לבחירת המוצר ולאחר מכן לחץ על אחד מקישורי הרכישה בדף.

# הדפסת דף ניסיון

המידע שבדף הניסיון יכול לשמש אותך אם עליך לפנות לתמיכה של HP. בנוסף, דף זה כולל מידע אודות מפלסי דיו, ביצועים של מחסניות הדפסה או מחסניות דיו, מספר סידורי של המדפסת ועוד.

# להדפסת דף ניסיון מהמדפסת

- "גע בסמל **הגדרות** כדי להציג את התפריט הגדרות. לקבלת מידע נוסף, ראה "<u>תפריט הגדרות</u>" בעמוד 15.
  - . גע בכלים ולאחר מכן גע בהדפסת דף ניסיון.

# הדפסת דף לדוגמה

הדפס דף לדוגמה כדי לבדוק את איכות הדפסת הצילומים של המדפסת וכדי לוודא שהנייר נטען כהלכה.

#### להדפסת דף לדוגמה מהמדפסת

- 1. גע בסמל **הגדרות** כדי להציג את התפריט הגדרות. לקבלת מידע נוסף, ראה "<u>תפריט הגדרות</u>" בעמוד 15.
  - **.** גע בכלים ולאחר מכן גע בהדפסת דף לדוגמה.

# אחסון המדפסת ומחסנית ההדפסה

סעיף זה כולל מידע אודות אחסון המדפסת ומחסנית ההדפסה.

- אחסון המדפסת
- אחסון מחסנית ההדפסה •

#### אחסון המדפסת

המדפסת מתוכננת כך שתחזיק מעמד במשך תקופות ארוכות או קצרות של חוסר פעילות.

אחסן את המדפסת בתוך מבנה, הרחק מאור שמש ישיר, במקום שאינו נחשף לטמפרטורות קיצוניות.

# אחסון מחסנית ההדפסה

כאשר אתה מאחסן את המדפסת, השאר תמיד את מחסנית ההדפסה הפעילה בתוך המדפסת. המדפסת מאחסנת את מחסנית ההדפסה בכיסוי מגן במהלך מחזור הכיבוי.

**התראה** ודא שהמדפסת משלימה את מחזור הכיבוי שלה לפני שתנתק את כבל המתח. כך מתאפשר למדפסת לאחסן את מחסניות ההדפסה כהלכה.

פעל לפי העצות הבאות על מנת לסייע בתחזוקת מחסניות ההדפסה של HP ולהבטיח איכות הדפסה עקבית:

- אחסן את כל מחסניות ההדפסה שלא נעשה בהן שימוש, במארזים האטומים המקוריים עד לרגע השימוש. אחסן את מחסניות ההדפסה בטמפרטורת החדר (35–15 מעלות צלזיוס או 95–59 מעלות פרנהייט).
- אל תסיר את הסרט הפלסטי המכסה את חרירי הדיו עד לרגע התקנת מחסנית ההדפסה במדפסת.
  אם הסרט הפלסטי הוסר ממחסנית ההדפסה, אל תנסה לחבר אותו בחזרה. חיבור מחדש של הסרט הפלסטי גורם נזק למחסנית ההדפסה.

# הסרת דיו מהעור ומפריטי לבוש

כדי להסיר דיו מהעור ומפריטי לבוש, פעל לפי ההוראות הבאות:

| פתרון                                               | אזור מוכתם |
|-----------------------------------------------------|------------|
|                                                     | עור הגוף   |
| שטוף את הבד במים <i>קרים</i> והשתמש במלבין כלור.    | בד לבן     |
| שטוף את הבד במים <i>קרים</i> והשתמש באמוניה מוקצפת. | בד צבעוני  |

התראה להסרת דיו מאריג, יש להשתמש תמיד במים קרים. מים פושרים או חמים עלולים לקבע riangleאת הדיו באריג.

# 8 פתרון בעיות

לפני פניה לתמיכה של HP, עיין בסעיף זה לקבלת עצות לפתרון בעיות או בקר בשירותי התמיכה המקוונת בכתובת <u>www.hp.com/support</u>.

USB עצה HP ממליצה להשתמש בכבל USB שאורכו אינו עולה על 3 מטרים. שימוש בכבל HS ארוך יותר עלול לגרום לשגיאות. ארוך יותר עלול לגרום לשגיאות.

סעיף זה כולל את הנושאים הבאים:

- <u>בעיות הקשורות להתקנת התוכנה</u>
- בעיות הקשורות להדפסה וחומרה
- <u>בעיות הדפסה הקשורות ל-Bluetooth</u>

# בעיות הקשורות להתקנת התוכנה

סעיף זה כולל את הנושאים הבאים:

- <u>ההתקנה נכשלה</u>
- האשף Found New Hardware Wizard (אשף חומרה חדשה שזוהתה) מופיע כאשר אני מחבר Found New Hardware Wizard את המדפסת למחשב Windows.
  - המדפסת אינה מופיעה ב-Windows (מדפסות ופקסים) (מדפסות בלבד)
    - ההתקנה לא התחילה באופן אוטומטי
- <u>התקנת התוכנה מתחילה בכל פעם שאני מחבר את המדפסת למחשב שלי, אבל כבר התקנתי את</u> <u>התוכנה בהצלחה.</u>
  - ברצוני לחבר את המדפסת למחשב לצורך העברת צילומים בלבד, אבל תוכנית התקנת התוכנה מופיעה שוב ושוב מופיעה שוב ושוב

#### ההתקנה נכשלה

בצע את הפעולות הבאות כדי לפתור את הבעיה. אם הפעולה הראשונה אינה פותרת את הבעיה, המשך לנסות את הפעולות הנותרות עד לפתרון הבעיה.

- <u>פתרון 1: כבה את תוכנת האנטי-וירוס</u>
- פתרון 2: קבל את הסכם הרישיון במהלך ההתקנה
  - פתרון 3: נסה לבצע את ההתקנה מחדש

#### פתרון 1: כבה את תוכנת האנטי-וירוס

#### פתרון:

**.1** הסר את ההתקנה של תוכנת המדפסת:

#### משתמשי Windows

- HP < HP < (תוכניות) Programs א. מתוך תפריט Start (התחל) של Windows, עבור אל Uninstall (הסרת התקנה). HP < HP < HP < הסרת התקנה).
  - **ב**. פעל בהתאם להוראות שעל-גבי המסך.

#### משתמשי Mac

- א. לחץ לחיצה כפולה על התיקייה Applications:Hewlett-Packard.
- ב. לחץ לחיצה כפולה על HP Uninstaller ופעל בהתאם להוראות שעל-גבי המסך.
  - 2. הפסק או השבת את כל היישומים הפעילים להגנה מפני וירוסים.
    - . צא מכל יישומי התוכנה.
  - 4. כבה את המדפסת, המתן 10 שניות ולאחר מכן הפעל את המדפסת.
  - 5. התקן מחדש את תוכנת המדפסת בהתאם להוראות ההתקנה המצורפות למדפסת.

סיבה: ייתכן שישנה בעיה ביישום ההגנה מפני וירוסים או ביישום תוכנה אחר שפועל ברקע במחשב ומונע את התקנת התוכנה בהצלחה.

אם פעולה זו לא פתרה את הבעיה, נסה את הפתרון הבא:

# פתרון 2: קבל את הסכם הרישיון במהלך ההתקנה

**פתרון:** נתק את כבל ה-USB וחבר אותו מחדש ולאחר מכן אשר את הסכמתך עם הסכם הרישיון במהלך ההתקנה.

סיבה: ייתכן שלא נתת את הסכמתך במסך הסכם הרישיון במהלך ההתקנה.

אם פעולה זו לא פתרה את הבעיה, נסה את הפתרון הבא:

# פתרון 3: נסה לבצע את ההתקנה מחדש

**פתרון:** נתק את כבל ה-USB וחבר אותו מחדש ולאחר מכן נסה לבצע את ההתקנה שוב. סיבה: ייתכן שסגרת או ביטלת את ההתקנה בטעות.

# האשף Found New Hardware Wizard (אשף חומרה חדשה שזוהתה) מופיע כאשר אני מחבר את המדפסת למחשב Windows.

#### נסה את הפתרון הבא עבור בעיה זו.

פתרון: ודא שהאפשרות מצב התקנת תוכנה מופעלת בתפריט המדפסת.

# להפעלת מצב התקנת תוכנה

- חומרה חדשה שזוהתה) ונתק את המדפסת (חומרה חדשה שזוהתה) ונתק את המדפסת מהמחשב.
- 2. גע בסמל הגדרות כדי להציג את התפריט הגדרות. לקבלת מידע נוסף, ראה "<u>תפריט הגדרות</u>" בעמוד 15.
  - . גע באפשרות **העדפות**.
  - .4 גע באפשרות מצב התקנת תוכנה:
    - **.5** ודא שהאפשרות מופעל מסומנת.
  - 6. כבה את המדפסת, המתן 10 שניות ולאחר מכן הפעל שוב את המדפסת.

סיבה: המצב מצב התקנת תוכנה אינו מופעל במוצר.

# המדפסת אינה מופיעה ב-Windows) (מדפסות ופקסים) Printers and Faxes

בצע את הפעולות הבאות כדי לפתור את הבעיה. אם הפעולה הראשונה אינה פותרת את הבעיה, המשך לנסות את הפעולות הנותרות עד לפתרון הבעיה.

- פתרון 1: נסה לבצע את ההתקנה מחדש
- פתרון 2: השבת את מצב התקנת תוכנה

#### פתרון 1: נסה לבצע את ההתקנה מחדש

**פתרון:** ודא שהתוכנה מותקנת באמצעות אימות של הימצאות התיקייה HP Photosmart D7400. אם התיקייה אינה מופיעה series בתיקייה אינה מופיעה Windows (התחל) של Start. אם התיקייה אינה מופיעה בתפריט Start (התחל), נסה לבצע את ההתקנה מחדש.

סיבה: ההתקנה לא הסתיימה באופן תקין מסיבה לא ידועה.

אם פעולה זו לא פתרה את הבעיה, נסה את הפתרון הבא:

#### פתרון 2: השבת את מצב התקנת תוכנה

פתרון: השבת את מצב התקנת תוכנה ובדוק את Printers and Faxes (מדפסות ופקסים) שנית. שנית.

#### להשבתת Software Install Mode (מצב התקנת תוכנה)

- "ע בסמל **הגדרות** כדי להציג את התפריט הגדרות. לקבלת מידע נוסף, ראה "<u>תפריט הגדרות</u>" בעמוד 15.
  - . גע באפשרות **העדפות**.
  - גע באפשרות מצב התקנת תוכנה: 3.
    - .4 ודא שהאפשרות כבוי מסומנת.
  - כבה את המדפסת, המתן 10 שניות ולאחר מכן הפעל שוב את המדפסת.
  - 6. בדוק אם המדפסת מופיעה ב-Printers and Faxes (מדפסות ופקסים).

**סיבה:** ייתכן שההתקנה לא הסתיימה במלואה.

#### ההתקנה לא התחילה באופן אוטומטי

בצע את הפעולות הבאות כדי לפתור את הבעיה. אם הפעולה הראשונה אינה פותרת את הבעיה, המשך לנסות את הפעולות הנותרות עד לפתרון הבעיה.

- פתרון 1: התחל את ההתקנה באופן ידני
- פתרון 2: ודא שהאפשרות מצב התקנת תוכנה מופעלת
- <u>פתרון 3: כבה את המדפסת ולאחר מכן הפעל אותה מחדש</u>
  - <u>פתרון 4: הפוך אות כונן לזמינה</u>

#### פתרון 1: התחל את ההתקנה באופן ידני

**פתרון:** התחל את ההתקנה באופן ידני. פעל בהתאם להוראות שעל-גבי מסך המדפסת.

**סיבה:** המאפיין **הפעלה אוטומטית** מושבת.

אם פעולה זו לא פתרה את הבעיה, נסה את הפתרון הבא:

#### פתרון 2: ודא שהאפשרות מצב התקנת תוכנה מופעלת

פתרון: ודא שהאפשרות מצב התקנת תוכנה מופעלת בתפריט המדפסת.

#### להפעלת מצב התקנת תוכנה

- ". גע בסמל **הגדרות** כדי להציג את התפריט הגדרות. לקבלת מידע נוסף, ראה "<u>תפריט הגדרות</u>. בעמוד 15.
  - . גע באפשרות **העדפות**.
  - 3. גע באפשרות מצב התקנת תוכנה:
    - **4.** ודא שהאפשרות מופעל מסומנת.
  - 5. כבה את המדפסת, המתן 10 שניות ולאחר מכן הפעל שוב את המדפסת.

סיבה: ייתכן שמצב התקנת תוכנה כבוי.

אם פעולה זו לא פתרה את הבעיה, נסה את הפתרון הבא:

#### פתרון 3: כבה את המדפסת ולאחר מכן הפעל אותה מחדש

#### פתרון:

🔺 כבה את המדפסת, המתן 10 שניות ולאחר מכן הפעל שוב את המדפסת.

סיבה: ביטלת את ההתקנה בטעות או שהתקנת את תוכנת המדפסת ולאחר מכן הסרת אותה.

אם פעולה זו לא פתרה את הבעיה, נסה את הפתרון הבא:

#### פתרון 4: הפוך אות כונן לזמינה

**פתרון:** בסביבת עבודה ברשת של ארגון, ייתכן שהוגדרו מספר אותיות כונן במחשב שברשותך. ודא שישנה אות כונן אחת זמינה לפני אות כונן הרשת הראשונה, אחרת ההתקנה לא תוכל להתחיל.

סיבה: לא קיימת אות כונן זמינה לפני אות כונן הרשת הראשונה של המחשב.

#### התקנת התוכנה מתחילה בכל פעם שאני מחבר את המדפסת למחשב שלי, אבל כבר התקנתי את התוכנה בהצלחה.

פתרון: השבת את האפשרות מצב התקנת תוכנה בתפריט העדפות של התפריט הגדרות.

# ברצוני לחבר את המדפסת למחשב לצורך העברת צילומים בלבד, אבל תוכנית התקנת התוכנה מופיעה שוב ושוב

**פתרון:** לצורך העברת צילומים מהמדפסת למחשב מבלי להתקין תוכנה, בטל את האפשרות מצב התקנת תוכנה במדפסת ולאחר מכן חבר את המדפסת למחשב באמצעות כבל USB.

#### להשבתת מצב התקנת תוכנה

- **1.** גע בסמל **הגדרות** כדי להציג את התפריט הגדרות. לקבלת מידע נוסף, ראה "<u>תפריט הגדרות</u>" בעמוד 15.
  - . גע באפשרות **העדפות**.

פרק 8

- :. גע באפשרות מצב התקנת תוכנה: 3
  - .4 ודא שהאפשרות כבוי מסומנת.
- 5. כבה את המדפסת, המתן 10 שניות ולאחר מכן הפעל שוב את המדפסת.
  - 6. בדוק אם המדפסת מופיעה במדפסות ופקסים.

# בעיות הקשורות להדפסה וחומרה

סעיף זה כולל את הנושאים הבאים:

- המדפסת מחוברת לחשמל, אך לא ניתן להפעילה.
  - ההדפס לא הופיע
  - אבדה התקשורת בין המחשב והמדפסת
- אחר USB המדפסת לא מדפיסה אם היא מחוברת למחשב באמצעות כבל USB דרך התקן
  - הופיעה ההודעה Unknown device (התקן לא מזוהה) (Windows בלבד)
  - המסמך או הצילום לא הודפסו באמצעות הגדרות ברירת המחדל של ההדפסה שנבחרו
    - המדפסת לא הדפיסה צילומים ללא שוליים
    - לא ניתן היה לשמור צילומים מהמחשב לכרטיס זיכרון
      - <u>המדפסת פלטה דף ריק</u>
    - <u>חלקים מהמסמך המודפס חסרים או ממוקמים במקום לא נכון</u>
      - איכות הדפסה ירודה

#### המדפסת מחוברת לחשמל, אך לא ניתן להפעילה.

בצע את הפעולות הבאות כדי לפתור את הבעיה. אם הפעולה הראשונה אינה פותרת את הבעיה, המשך לנסות את הפעולות הנותרות עד לפתרון הבעיה.

- פתרון 1: בדוק את כבל המתח
- <u>פתרון 2: לחץ על לחצן דולקת פעם אחת (ולא במהירות)</u>
  - פתרון 3: נתק את המוצר ופנה לתמיכה המקוונת

#### פתרון 1: בדוק את כבל המתח

#### פתרון:

- ייתכן שהמדפסת מחוברת למפצל חשמלי שהמתג שלו כבוי. הפעל את המפצל החשמלי
  ולאחר מכן הפעל את המדפסת.
- ייתכן שהמדפסת מחוברת למקור מתח שאינו תואם. אם אתה נוסע לחו"ל, ודא שמקור המתח במדינה שבה אתה מבקר תואם לדרישות המתח ולכבל המתח של המדפסת.
  - ודא שמתאם המתח פועל כהלכה. לבדיקת מתאם המתח:
  - ודא שהמתאם מחובר למדפסת שברשותך ולמקור מתח תואם.
  - לחץ לחיצה ממושכת על הלחצן הפעלה/כיבוי במדפסת. אם לחצן ההפעלה מאיר, כבל המתח פועל כהלכה. אם הוא אינו מאיר, בקר בכתובת <u>www.hp.com/support</u> או צור קשר עם התמיכה של HP.

סיבה: ייתכן שהמדפסת אינה מחוברת למקור מתח.

אם פעולה זו לא פתרה את הבעיה, נסה את הפתרון הבא:

# פתרון 2: לחץ על לחצן דולקת פעם אחת (ולא במהירות)

**פתרון:** ייתכן שהמוצר לא יגיב אם הלחיצה על לחצן **דולקת** מהירה מדי. לחץ פעם אחת על לחצן **דולקת**. הפעלת המוצר עשויה להימשך מספר דקות. אם תלחץ שנית על לחצן **דולקת** בשלב זה, אתה עשוי לכבות את המוצר.

סיבה: לחצת על לחצן דולקת במהירות רבה מדי.

אם פעולה זו לא פתרה את הבעיה, נסה את הפתרון הבא:

#### פתרון 3: נתק את המוצר ופנה לתמיכה המקוונת

**פתרון:** נתק את המוצר, המתן 10 שניות וחבר אותו שוב. בדוק אם המוצר מופעל. אם פעולה זו לא מצליחה, צור קשר עם התמיכה של HP.

הזמינות ואפשרויות התמיכה משתנות בהתאם להתקן, למדינה/אזור ולשפה.

בקר בכתובת: <u>www.hp.com/support</u>. אם תתבקש, בחר את המדינה/אזור שלך ולאחר מכן לחץ על **Contact HP (פנייה ל-HP)** לקבלת מידע אודות פנייה לקבלת תמיכה טכנית.

סיבה: ייתכן שקיים כשל טכני במוצר.

# ההדפס לא הופיע

#### נסה את הפתרון הבא עבור בעיה זו.

פתרון: לשחרור חסימת הנייר, נסה לבצע את הפעולות הבאות:

- אם הנייר נפלט בחלקו מחזית המדפסת, משוך בעדינות את הנייר כלפיך כדי להסיר אותו.
  - אם הנייר לא נפלט בחלקו מחזית המדפסת, נסה להסירו מגב המדפסת:
    - הסר את הנייר ממגש ההזנה.
    - משוך בעדינות את הנייר שנתקע כדי להסיר אותו מגב המדפסת.
  - אם אינך יכול לאחוז בקצה הנייר התקוע כדי להסירו, נסה לבצע את הפעולות הבאות:
    - כבה את המדפסת.
- הפעל את המדפסת. המדפסת תבדוק אם יש נייר בנתיב הנייר ותפלוט באופן אוטומטי את הנייר התקוע.
  - .גע ב-**OK (אישור)** להמשך

סיבה: הנייר נתקע במהלך ההדפסה.

פתרון: עיין בסעיף הבא.

סיבה: אבדה התקשורת בין המחשב והמדפסת.

# אבדה התקשורת בין המחשב והמדפסת

בצע את הפעולות הבאות כדי לפתור את הבעיה. אם הפעולה הראשונה אינה פותרת את הבעיה, המשך לנסות את הפעולות הנותרות עד לפתרון הבעיה.

- פתרון 1: ודא שכבל ה-USB מחובר היטב
  - <u>פתרון 2: ודא שהמדפסת מופעלת</u>
- פתרון 3: ודא שכבל המתח של המדפסת מחובר היטב

# פתרון 1: ודא שכבל ה-USB מחובר היטב

**פתרון:** ודא שכבל ה-USB מחובר היטב הן למחשב והן ליציאת ה-USB בגב המדפסת. סיבה: ייתכן שהמחשב אינו מחובר למדפסת.

אם פעולה זו לא פתרה את הבעיה, נסה את הפתרון הבא:

#### פתרון 2: ודא שהמדפסת מופעלת

**פתרון:** ודא שכבל המתח של המדפסת מחובר היטב ושהמדפסת מופעלת. סיבה: ייתכן שהמדפסת כבויה. אם פעולה זו לא פתרה את הבעיה, נסה את הפתרון הבא:

#### פתרון 3: ודא שכבל המתח של המדפסת מחובר היטב

**פתרון:** ודא שכבל המתח של המדפסת מחובר היטב ושהמדפסת מופעלת. סיבה: ייתכן שהמדפסת אינה מחוברת למקור מתח. אם פעולה זו לא פתרה את הבעיה, נסה את הפתרון הבא:

#### פתרון 4: המתן עד שרכזת ה-USB תסיים את המשימות הפעילות ונסה להדפיס שוב

**פתרון:** המתן עד לסיום השימוש בהתקן האחר או חבר את המדפסת ישירות למחשב. אם מוצגת תיבת דו-שיח של **Photosmart**, לחץ על **נסה שנית** כדי לנסות ליצור חיבור מחדש. סיבה: ייתכן שאתה משתמש ברכזת USB או בתחנת עגינה שמחוברים אליה מספר התקנים. גישה להתקן אחר עלולה לגרום לניתוק החיבור למדפסת באופן זמני.

# המדפסת לא מדפיסה אם היא מחוברת למחשב באמצעות כבל USB דרך התקן USB אחר

#### נסה את הפתרון הבא עבור בעיה זו.

#### פתרון:

- **1.** כבה את המחשב.
- .2. חבר את המדפסת ישירות ליציאת USB במחשב.
- . ודא שהכבל מחובר היטב הן למחשב והן ליציאת ה-USB בגב המדפסת.
  - 4. נתק מהמחשב את כל התקני ה-USB (לרבות הרכזת).
    - .5 הפעל את המחשב.
- אחרת USB נסה להדפיס שנית. אם הבעיה נמשכת, חזור על הליך זה והשתמש ביציאת LSB אחרת במחשב.
- סיבה: התקשורת הדו-כיוונית בין המדפסת והמחשב שובשה על-ידי התקן אחר המחובר לרכזת.

# הופיעה ההודעה Unknown device (התקן לא מזוהה) (Windows

#### נסה את הפתרון הבא עבור בעיה זו.

#### פתרון:

- **.1** נתק את כבל ה-USB מהמדפסת.
- נתק את כבל המתח מהמדפסת.
  - **.3** המתן כ-10 שניות.
- . חבר חזרה את כבל המתח למדפסת.
- .5. חבר את כבל ה-USB בחזרה ליציאת ה-USB בגב המדפסת.
- אם הבעיה נמשכת, נתק את כבל המתח ואת כבל ה-USB והסר את ההתקנה של תוכנת המדפסת: המדפסת:
- א. מתוך התפריט Start (התחל) של Windows, עבור אל All Programs (כל התוכניות) > א. מתוך התפריט Uninstall < HP Photosmart D7400 series < HP (הסרת התקנה).
  - **ב**. פעל בהתאם להוראות שעל-גבי המסך.
  - . כבה את המדפסת, המתן 10 שניות ולאחר מכן הפעל את המדפסת.
    - . הפעל מחדש את המחשב.
  - פעל USB. התקן מחדש את תוכנת המדפסת על-ידי חיבור המדפסת למחשב באמצעות כבל USB. פעל בהתאם להוראות שעל-גבי המסך.

סיבה: ייתכן שהצטבר חשמל סטטי בכבל שמחבר בין המחשב והמדפסת.

ייתכן שהתוכנה לא הצליחה לזהות את המדפסת משום שחיבור ה-USB של המדפסת פגום.

# המסמך או הצילום לא הודפסו באמצעות הגדרות ברירת המחדל של ההדפסה שנבחרו

#### נסה את הפתרון הבא עבור בעיה זו.

פתרון:

#### לבחירת הגדרות הדפסה

- . פתח את הקובץ שברצונך להדפיס.
- . בצע את השלבים הדרושים עבור מערכת ההפעלה שלך.

#### משתמשי Windows

- א. בחר File (קובץ) ולאחר מכן בחר Print (הדפסה).
- ב. ודא שה-HP Photosmart D7400 series הוא המדפסת הנבחרת.
- ג. לחץ על Properties (מאפיינים) או על Preferences (העדפות).

מאפייני המדפסת) עשוי Printer Properties (מאפייני המדפסת) עשוי להשתנות בהתאם לתוכנה שבה אתה משתמש.

#### Mac משתמשי

- א. בחר את File ולאחר מכן לחץ על Print.
- ב. ודא שה-HP Photosmart D7400 series הוא המדפסת הנבחרת.
- או על (Windows) בחר את הגדרות ההדפסה הרצויות לך ולאחר מכן לחץ על **OK (אישור)** (Mac OS) **Print**

**סיבה:** הגדרות ברירת המחדל של המדפסת עשויות להיות שונות מאלה של יישום התוכנה. הגדרות ההדפסה של יישום התוכנה עוקפות כל הגדרה שתגדיר במדפסת.

# המדפסת לא הדפיסה צילומים ללא שוליים

#### נסה את הפתרון הבא עבור בעיה זו.

#### פתרון:

#### להפעלת הדפסה ללא שוליים בהדפסה מלוח הבקרה של המדפסת

- **1.** גע בסמל **הגדרות** כדי להציג את התפריט הגדרות. לקבלת מידע נוסף, ראה "<u>תפריט הגדרות</u>" בעמוד 15.
  - **.2** גע באפשרות **העדפות**.
  - . גע באפשרות ללא שוליים.
  - . גע באפשרות מופעלת כדי להפעיל הדפסה ללא שוליים.

#### להפעלת הדפסה ללא שוליים בהדפסה ממחשב

- . ודא שהמדפסת מופעלת.
- טען נייר מתאים עבור עבודת ההדפסה הנוכחית. לקבלת מידע נוסף, עיין בסעיף "<u>טעינת **2**.</u> <u>הנייר</u>" בעמוד 19.
  - . פתח את הקובץ שברצונך להדפיס.
  - . בצע את השלבים הדרושים עבור מערכת ההפעלה שלך.

#### משתמשי Windows

- א. בחר File (קובץ) ולאחר מכן בחר Print (הדפסה).
- ב. ודא שה-HP Photosmart D7400 series הוא המדפסת הנבחרת.
- ג. לחץ על Properties (מאפיינים) או על Preferences (העדפות).
- מאפייני המדפסת) עשוי Printer Properties (מאפייני המדפסת) עשוי 🚰 להשתנות בהתאם לתוכנה שבה אתה משתמש.

#### Mac משתמשי

- . בחר את File ולאחר מכן לחץ על Print.
- ב. ודא שה-HP Photosmart D7400 series הוא המדפסת הנבחרת.
  - ג. בחר בחלונית Printer Features.
  - 5. לחץ על תיבת הסימון Borderless כדי לבחור בה.
  - **סיבה:** ייתכן שהאפשרות של הדפסה ללא שוליים מושבתת.

# לא ניתן היה לשמור צילומים מהמחשב לכרטיס זיכרון

נסה את הפתרון הבא עבור בעיה זו.

פתרון: אם יש לכרטיס הזיכרון מתג נעילה, ודא שאינו נמצא במצב נעילה.

סיבה: ייתכן שכרטיס הזיכרון נעול.

# המדפסת פלטה דף ריק

#### נסה את הפתרון הבא עבור בעיה זו.

**פתרון:** הדפס דף ניסיון. לקבלת מידע נוסף, עיין בסעיף "<u>הדפסת דף ניסיון</u>" בעמוד 56. החלף את מחסנית ההדפסה במידת הצורך. לקבלת מידע נוסף, עיין בסעיף "<u>הכנסה או החלפה של</u> מחסנית ההדפסה" בעמוד 54.

**סיבה:** ייתכן שאזל הדיו במחסנית ההדפסה.

#### חלקים מהמסמך המודפס חסרים או ממוקמים במקום לא נכון

#### נסה את הפתרון הבא עבור בעיה זו.

**פתרון:** הקפד לבחור בגודל הנייר המתאים. לקבלת מידע נוסף, עיין בסעיף "<u>שינוי גודל הנייר</u>" בעמוד 47.

**סיבה:** ייתכן שבחרת בגודל נייר לא מתאים.

#### איכות הדפסה ירודה

בצע את הפעולות הבאות כדי לפתור את הבעיה. אם הפעולה הראשונה אינה פותרת את הבעיה, המשך לנסות את הפעולות הנותרות עד לפתרון הבעיה.

- <u>פתרון 1: הקטן את גודל התמונה</u>
- פתרון 2: השתמש בנייר מתאים
- <u>פתרון 3: הדפס על-גבי הצד המתאים של הנייר</u>
  - <u>פתרון 4: נקה את מחסנית הדפסה</u>
- פתרון 5: החלף את מחסנית ההדפסה במידת הצורך

#### פתרון 1: הקטן את גודל התמונה

**פתרון:** הקטן את גודל התמונה ונסה להדפיס שנית. לקבלת תוצאות מיטביות בעתיד, הגדר את המצלמה הדיגיטלית לרזולוציית צילומים גבוהה יותר.

סיבה: ייתכן שבחרת בהגדרת רזולוציה נמוכה במצלמה הדיגיטלית.

אם פעולה זו לא פתרה את הבעיה, נסה את הפתרון הבא:

#### פתרון 2: השתמש בנייר מתאים

**פתרון:** ודא שאתה משתמש בסוג נייר שמיועד עבור המדפסת. לקבלת תוצאות מיטביות, השתמש בנייר צילום מתוצרת HP בעת הדפסת צילומים. **סיבה:** ייתכן שאינך משתמש בסוג הנייר המיטבי עבור הפלט.

אם פעולה זו לא פתרה את הבעיה, נסה את הפתרון הבא:

#### פתרון 3: הדפס על-גבי הצד המתאים של הנייר

פתרון: ודא שהנייר נטען כשהצד המיועד להדפסה פונה כלפי מעלה.

**סיבה:** ייתכן שאתה מדפיס על הצד ההפוך של הנייר.

אם פעולה זו לא פתרה את הבעיה, נסה את הפתרון הבא:

#### פתרון 4: נקה את מחסנית הדפסה

**פתרון:** נקה את מחסנית ההדפסה. לקבלת מידע נוסף, ראה "<u>ניקוי מחסנית ההדפסה באופן</u> אוטומטי" בעמוד 53.

סיבה: ייתכן שיהיה עליך לנקות את מחסנית ההדפסה.

אם פעולה זו לא פתרה את הבעיה, נסה את הפתרון הבא:

#### פתרון 5: החלף את מחסנית ההדפסה במידת הצורך

**פתרון:** הדפס דף ניסיון. לקבלת מידע נוסף, עיין בסעיף "<u>הדפסת דף ניסיון</u>" בעמוד 56. החלף את מחסנית ההדפסה במידת הצורך. לקבלת מידע נוסף, עיין בסעיף "<u>הכנסה או החלפה של</u> <u>מחסנית ההדפסה</u>" בעמוד 54.

ערה התראות ומחוונים של מפלסי הדיו מספקים הערכות למטרות תכנון בלבד. כאשר מתקבלת הודעת אזהרה על מפלסי הדיו מספקים הערכות למחטנית הדפסה חלופית בהישג יד מתקבלת הודעת אזהרה על מפלס דיו נמוך, שקול להחזיק מחסנית הדפסה חלופית בהישג יד כדי להימנע מעיכובים אפשריים בהדפסה. אינך צריך להחליף את מחסנית ההדפסה עד שאיכות ההדפסה הופכת בלתי סבירה.

סיבה: ייתכן שמפלס הדיו במחסנית ההדפסה נמוך.

# בעיות הדפסה הקשורות ל-Bluetooth

לפני פניה לתמיכה של HP, עיין בסעיף זה לקבלת עצות לפתרון בעיות, או לחלופין, בקר בשירותי התמיכה המקוונת בכתובת <u>www.hp.com/support</u>.

- <u>התקן ה-Bluetooth שברשותי לא מאתר את המדפסת.</u>
  - לא נפלט שום דף מהמדפסת.
    - איכות ההדפסה ירודה.
    - הצילום הודפס עם שוליים.
- המחשב שלי לא יכול להגדיר את שם ההתקן באמצעות החיבור האלחוטי של Bluetooth.

פרק 8
### התקן ה-Bluetooth שברשותי לא מאתר את המדפסת.

בצע את הפעולות הבאות כדי לפתור את הבעיה. אם הפעולה הראשונה אינה פותרת את הבעיה, המשך לנסות את הפעולות הנותרות עד לפתרון הבעיה.

- פתרון 1: המתן עד שמדפסת Bluetooth תהיה מוכנה לקבלת נתונים
  - פתרון 2: בדוק את ההגדרה ניראות של Bluetooth
  - פתרון 3: בדוק את ההגדרה רמת אבטחה של Bluetooth
  - <u>פתרון 4: ודא שאתה משתמש במפתח Bluetooth המתאים</u>
    - פתרון 5: קרב את התקן Bluetooth אל המדפסת

#### פתרון 1: המתן עד שמדפסת Bluetooth תהיה מוכנה לקבלת נתונים

פתרון: ודא ששידור ה-Bluetooth מופעל. לקבלת מידע נוסף, עיין בסעיף "<u>הדפסה מהתקו</u> Bluetooth בעמוד 21. <u>Bluetooth</u> בעמוד 21.

סיבה: ייתכן ששידור Bluetooth לא הופעל או שהמדפסת עצמה אינה מוכנה לקבל נתונים.

אם פעולה זו לא פתרה את הבעיה, נסה את הפתרון הבא:

#### פתרון 2: בדוק את ההגדרה ניראות של Bluetooth

#### פתרון:

- 1. גע בסמל הגדרות כדי להציג את התפריט הגדרות. לקבלת מידע נוסף, ראה "<u>תפריט הגדרות</u>" בעמוד 15.
  - גע בניראות. Bluetooth גע בניראות.
    - .3 גע ב**גלוי לכולם**.

סיבה: ייתכן שהמאפיין ניראות של Bluetooth מוגדר לאפשרות נסתר.

אם פעולה זו לא פתרה את הבעיה, נסה את הפתרון הבא:

#### פתרון 3: בדוק את ההגדרה רמת אבטחה של Bluetooth

#### פתרון:

- ג בסמל **הגדרות** כדי להציג את התפריט הגדרות. לקבלת מידע נוסף, ראה "<u>תפריט הגדרות</u>" בעמוד 15.
  - .Bluetooth-גע ב.2
  - .3 גע ברמת אבטחה.
    - .4 גע בנמוכה.

סיבה: ייתכן שהמאפיין רמת אבטחה של Bluetooth מוגדר לאפשרות גבוהה.

אם פעולה זו לא פתרה את הבעיה, נסה את הפתרון הבא:

### המתאים Bluetooth פתרון 4: ודא שאתה משתמש במפתח

**פתרון:** ודא שבהתקן בעל טכנולוגיה אלחוטית של Bluetooth הוזן המפתח הנכון עבור המדפסת.

**סיבה:** ייתכן שהמפתח (PIN) שבו משתמש ההתקן בעל טכנולוגיה אלחוטית של Bluetooth עבור המדפסת הוא שגוי.

אם פעולה זו לא פתרה את הבעיה, נסה את הפתרון הבא:

#### פתרון 5: קרב את התקן Bluetooth אל המדפסת

**פתרון:** קרב אל המדפסת את ההתקן בעל טכנולוגיה אלחוטית של Bluetooth. המרחק המרבי המומלץ בין התקן בעל טכנולוגיית אלחוט של Bluetooth למדפסת הוא 10 מטר.

**סיבה:** ייתכן שאתה רחוק מדי מהמדפסת.

#### לא נפלט שום דף מהמדפסת.

**פתרון:** לקבלת רשימה של תבניות קובץ הנתמכות על-ידי המדפסת, עיין בסעיף "<u>מפרטים</u>" בעמוד 77.

**סיבה:** ייתכן שהמדפסת אינה מזהה את סוג הקובץ שנשלח על-ידי ההתקן עם טכנולוגיית האלחוט של Bluetooth.

#### איכות ההדפסה ירודה.

**פתרון:** לקבלת תוצאות מיטביות, הגדר את המצלמה הדיגיטלית לרזולוציה גבוהה יותר. ייתכן שהרזולוציה של תמונות שצולמו במצלמות בעלות רזולוציית VGA, כגון מצלמות של טלפונים סלולריים, לא תהיה מספיק גבוהה כדי להפיק הדפס באיכות גבוהה.

**סיבה:** ייתכן שהרזולוציה של הצילום שהדפסת נמוכה.

#### הצילום הודפס עם שוליים.

**פתרון:** צור קשר עם משווק ההתקן עם טכנולוגיית האלחוט של Bluetooth, או בקר באתר התמיכה שלהם לקבלת העדכונים האחרונים עבור תוכנית ההדפסה.

**סיבה:** ייתכן שתוכנית ההדפסה שמותקנת בהתקן באמצעות טכנולוגיית אלחוט של Bluetooth אינה תומכת בהדפסה ללא שוליים.

#### המחשב שלי לא יכול להגדיר את שם ההתקן באמצעות החיבור האלחוטי של Bluetooth.

**פתרון:** הגדר את שם התקן ה-Bluetooth של המדפסת באמצעות התפריט הגדרות של המדפסת.

השתמש בהוראות הבאות להגדרת שם התקן ה-Bluetooth.

- **1.** גע בסמל **הגדרות** כדי להציג את התפריט הגדרות. לקבלת מידע נוסף, ראה "<u>תפריט הגדרות</u>" בעמוד 15.
  - . גע באפשרות Bluetooth ולאחר מכן גע בשם ההתקן.
  - 3. בחר שם התקן של Bluetooth מתוך רשימת האפשרויות של שם ההתקן המוצגת בתפריט.

סיבה: שם התקן ה-Bluetooth אינו מוגדר באמצעות תפריט המדפסת.

# 9 רכישת חומרי דיו מתכלים

לקבלת רשימה של מספרי מחסניות הדפסה, עיין בתיעוד המודפס המצורף ל-HP Photosmart. באפשרותך להזמין מחסניות הדפסה באופן מקוון באתר האינטרנט של HP. בנוסף, באפשרותך לפנות למשווק HP מקומי כדי לאתר את מספרי ההזמנה החוזרת הנכונים של מחסניות הדפסה עבור ההתקן שברשותך וכדי לרכוש מחסניות הדפסה.

להזמנת ניירות של HP וחומרים מתכלים אחרים, בקר בכתובת <u>www.hp.com/buy/supplies</u> . אם תתבקש, בחר את המדינה/אזור שלך, פעל בהתאם להנחיות לבחירת המוצר ולאחר מכן לחץ על אחד מקישורי הרכישה בדף.

. הערה בשלב זה, חלקים מסוימים של אתר האינטרנט של HP הערה 🛱 🗒

**הערה** הזמנת מחסניות הדפסה באופן מקוון אינה נתמכת בכל המדינות/אזורים. אם אין תמיכה בהזמנה מקוונת במדינה/אזור שלך, פנה למשווק מקומי של HP לקבלת מידע אודות רכישת מחסניות הדפסה.

### להזמנת מחסניות ממחשב מחובר

- פתח קובץ בכל יישום שמדפיס.
- . בצע את השלבים הדרושים עבור מערכת ההפעלה שלך.

### משתמשי Windows

- א. בחר File (קובץ) ולאחר מכן בחר Print (הדפסה).
- ב. ודא שה-HP Photosmart D7400 series הוא המדפסת הנבחרת.
- ג. לחץ על Properties (מאפיינים) או על Preferences (העדפות).

מאפייני המדפסת) עשוי להשתנות (מאפייני המדפסת) אוי להשתנות (מאפייני המדפסת) אוי להשתנות 🗒 בהתאם לתוכנה שבה אתה משתמש.

#### משתמשי Mac

- א. בחר את File ולאחר מכן לחץ על Print.
- ב. ודא שה-HP Photosmart D7400 series הוא המדפסת הנבחרת.
- .3. לחץ על Order Supplies Online (הזמנת חומרים מתכלים באופן מקוון) (Windows) או על (Mac OS) Supplies

# 10 תמיכה ואחריות של HP

סעיף זה כולל את הנושאים הבאים:

- <u>בדוק תחילה באתר התמיכה של HP</u>
  - HP תמיכה טלפונית של
- אפשרויות נוספות במסגרת האחריות

להצהרת האחריות המלאה, עיין במדריך הבסיסי של המוצר שמצורף לאריזת המוצר.

# בדוק תחילה באתר התמיכה של HP

עיין בתיעוד המצורף למדפסת. אם אינך מוצא את המידע שלו אתה זקוק, בדוק באתר התמיכה של HP.

### לבדיקה של תמיכה מקוונת

- בקר באתר התמיכה המקוונת של HP בכתובת <u>www.hp.com/support</u>. התמיכה המקוונת של HP זמינה לכל לקוחות HP. זהו המקור המהיר והמעודכן ביותר לקבלת מידע אודות ההתקן ולקבלת סיוע מקצועי שכולל את המאפיינים הבאים:
  - גישה מהירה למומחי תמיכה מקוונת
  - עדכונים לתוכנות ולמנהלי התקן עבור ה-HP Photosmart
  - י מידע חשוב אודות ה-HP Photosmart ופתרון בעיות נפוצות
  - עדכוני התקן מקדימיים, התראות תמיכה ועלוני ידיעות של HP, הזמינים בעת רישום ה-HP Photosmart
- 2. באירופה בלבד: פנה לנקודת הרכישה הקרובה אליך. אם אירע כשל בחומרה של ה-HP Photosmart, תתבקש להביא אותו לנקודת המכירה המקומית. (השירות ניתן ללא תשלום במהלך תקופת האחריות המוגבלת של ההתקן. בתום תקופת האחריות, ייגבה תשלום עבור השירות).
- . אם אינך מוצא את המידע שלו אתה זקוק באופן מקוון, פנה לתמיכה של HP. הזמינות ואפשרויות התמיכה הטלפונית. התמיכה הטלפונית.

# תמיכה טלפונית של HP

לקבלת רשימה של מספרי טלפון לתמיכה, עיין ברשימת מספרי הטלפון בתיעוד המודפס.

פרק זה כולל מידע אודות הנושאים הבאים:

- <u>תקופת התמיכה הטלפונית</u>
  - <u>פנייה טלפונית</u>
- בתום תקופת התמיכה הטלפונית

### תקופת התמיכה הטלפונית

התמיכה הטלפונית ניתנת למשך שנה אחת בצפון אמריקה, באסיה הפסיפית ובאמריקה הלטינית (כולל מקסיקו). לבירור תקופת התמיכה הטלפונית באירופה, במזרח התיכון ובאפריקה, בקר בכתובת <u>www.hp.com/support.</u> הלקוח יישא בעלויות שיחה רגילות.

#### פנייה טלפונית

פנה לתמיכה של HP בזמן שאתה נמצא ליד המחשב וליד ה-HP Photosmart. היערך לספק את הפרטים הבאים:

- מספר הדגם של ההתקן (התווית הנושאת את המספר נמצאת בחזית ההתקן)
  - המספר הסידורי של ההתקן (בחלקו האחורי או התחתון של ההתקן)
    - ההודעות שמופיעות כאשר הבעיה מתרחשת
      - תשובות לשאלות הבאות:
      - האם התקלה אירעה בעבר?
        - האם תוכל לשחזר אותה?
- האם הוספת פריטי חומרה או תוכנה חדשים למחשב, סמוך למועד שבו התחילה הבעיה?
  - האם התרחש משהו נוסף לפני הבעיה (כגון סופת רעמים, ההתקן הוזז וכדומה)?

#### בתום תקופת התמיכה הטלפונית

בתום תקופת התמיכה הטלפונית, סיוע של HP זמין תמורת תשלום נוסף. כמו כן, ניתן לקבל סיוע באתר התמיכה המקוונת של HP: <u>www.hp.com/support</u>. פנה לספק המקומי של HP או התקשר למספר התמיכה הטלפונית במדינה/אזור שלך כדי לברר מהן אפשרויות התמיכה.

## אפשרויות נוספות במסגרת האחריות

תוכניות שירות מורחבות זמינות עבור המדפסת תמורת עלות נוספת. בקר בכתובת <u>/www.hp.com</u> support, בחר את המדינה/אזור והשפה, ולאחר מכן חפש את השירותים ותחומי האחריות, לקבלת מידע על תוכניות השירות המורחבות.

# 11 מפרטים

פרק זה מפרט את דרישות המערכת המינימליות להתקנה של תוכנת Photosmart ומספק נתוני מפרט נבחרים עבור המדפסת.

- <u>דרישות מערכת</u>
- <u>מפרטי המדפסת</u>

## דרישות מערכת

#### מערכת הפעלה

Windows גרסאות XP Home, XP או Vista 64-bit או Vista 64-bit (יש צורך בגישה לאינטרנט כדי להוריד את התוכנה)

גרסה 10.4 ואילך Mac OS X

#### מעבד

- Celeron<sup>®</sup> ,Intel<sup>®</sup> Pentium<sup>®</sup> II: כל מעבד XP Professional XP Home גרסאות Windows
   מעבד תואם, 233 MHz ,Pentium III (מומלץ MHz , 233 MHz)
  - (מומלץ GHz מעבד Wista) או 64-bit או S00 MHz 32-bit (מומלץ 1 GHz) או **Vista** 
    - Intel Core ומעלה או מעבד PowerPC G3 :Mac OS •

#### RAM זיכרון

- Windows גרסאות ארסאות 256 MB (מומלץ MB :XP Professional ומעלה) 128 MB אגרסאות
  - Vista (מומלץ GB (מומלץ GB ומעלה)
  - Mac OS: اמעלה (מומלץ MB 1256 ומעלה)

#### שטח דיסק פנוי

10 MB

#### תצוגת וידאו

(אומלץ 32–bit אבע (מומלץ 32–bit ,SVGA 800 x 600

#### דפדפן

ואילך Microsoft® Internet Explorer® 6.0 : Windows

כל דפדפן אינטרנט: **Mac OS** 

#### קישוריות

- בהדפסה ממחשב, יציאת USB וכבל USB זמינים (לרכישה בנפרד)
  - מומלץ שתהיה לך גישה לאינטרנט

## מפרטי המדפסת

| תבניות קובצי תמונה    | קישוריות                                     |
|-----------------------|----------------------------------------------|
| JPEG Baseline         | Windows XP Home, :USB 2.0 full-speed         |
| תבניות קובצי וידאו    | XP Professional, Vista or Vista 64-bit       |
| Motion JPEG AVI       | HP ממליצה שכבל ה-USB לא יעלה באורכו על 3 מטר |
| Motion JPEG Quicktime | PictBridge: באמצעות יציאת המצלמה             |

|                                                                                                    | MPEG-1                                                                                                    |  |
|----------------------------------------------------------------------------------------------------|----------------------------------------------------------------------------------------------------|--|
| שוליים                                                                                             | גדלים של חומרי הדפסה                                                                                                 |  |
| עליונים 0.0 מ"מ (0.0 אינץ') ; תחתונים 0.0 מ"מ (.0<br>0 אינץ') ; שמאליים/ימניים 0.0 מ"מ (0.0 אינץ') | נייר צילום בגודל 15 x 10 ס"מ<br>(6 X 4 אינץ'), 13 x 18 ס"מ (7 x 5 אינץ')                                             |  |
|                                                                                                    | נייר צילום עם לשונית 15 x 15 ס"מ עם לשונית באורך<br>1.25 ס"מ (4 x 6 אינץ' עם לשונית באורך 0.5 אינץ')                 |  |
|                                                                                                    | ('כרטיסיות 10 x 15 ס"מ (4 x 6 אינץ                                                                                   |  |
|                                                                                                    | (אינץ') אינץ A1 x 5.8 מ"מ A6 בגודל A5 x 148 אינץ                                                                     |  |
|                                                                                                    | (אינץ') אינץ' 3.5 x 5) מ"מ (3.5 x 5) אינץ                                                                            |  |
|                                                                                                    | כרטיסים בגודל L עם לשונית 127 x 90 מ"מ עם<br>לשונית באורך 12.5 מ"מ (3 5 x 5 אינץ' עם לשונית<br>באורך 0.5 אינץ')      |  |
|                                                                                                    | Hagaki                                                                                                    |  |
|                                                                                                    | גדלים הנתמכים בעת הדפסה ממחשב בלבד:<br>101 x 203 מ"מ (4 x 8 אינץ'), נייר צילום<br>פנורמה 30 x 10 ס"מ (12 x 4 אינץ'). |  |
| סוגים של חומרי הדפסה                                                                               | <b>מפרטים סביבתיים</b> : בנוכחות שדות אלקטרומגנטיים                                                                  |  |
| (מומלץ) HP Advanced Photo Paper נייר צילום                                                         | חזקים, ייתכן שיהיה עיוות מסוים בפלט.                                                                                 |  |
| (L כרטיסים (כרטיסיות, A6, גודל)                                                                    | ערכים מומלצים במהלך הפעלה: C 35°-C (59–95°), לחות יחסית 80%–20 (F                                                    |  |
| מגש נייר                                                                                           | מחסנית הדפסה                                                                                                    |  |
| תומך בנייר צילום בגודל של עד 18 x 18 ס"מ<br>(5 x 7 אינץ')                                          | מחסנית הדפסה HP 110 Tri-color Inkjet<br>לקרלת מידע אודות תפוקות המחסנית המשוערות                                     |  |
| קיבולת מגש הנייר                                                                                   | בקר בכתובת <u>/www.hp.com/pageyield</u> .                                                                            |  |
| 20 גיליונות של נייר צילום, עובי מרבי של 292<br>μm (11.5 מיל) לגיליון                               |                                                                                                    |  |
| 10 גיליונות של נייר צילום בגודל 30 x 10 ס"מ<br>(4 x 12 אינץ') עבור הדפסה פנורמית                   |                                                                                                    |  |
|                                                                                                    | <b>מספר דגם של ספק כוח</b> (בצפון אמריקה)                                                                            |  |
| הדפסה: 9.17 וואט                                                                                   | (± 10%) AC וולט, HP Part # 0957-2287                                                                                 |  |
| שינה: 4.19 וואט                                                                                    | 50/60 הרץ (±3 הרץ)                                                                                                   |  |
| (ללא): 28. וואט Off                                                                                |                                                                                                    |  |
| בריכת חשמל (בשאר המקומות)                                                                          | מספר דגם של ספק כוח (בשאר המקומות)<br>HP Part # 0957–2288 וולט AC (±10 (±10                                          |  |
| הדפסה: 9.73 וואט                                                                                   |                                                                                                    |  |
| שינה: 4.98 וואט                                                                                    | 50/60 הרץ (±3 הרץ)                                                                                                   |  |
| (ללא): .19 וואט Off                                                                                |                                                                                                    |  |

# 12 מידע לתקינה ומידע סביבתי

המידע הבא אודות תקינה וסביבה חל על מדפסות מסדרת HP Photosmart D7400 series.

- <u>הודעות תקינה</u>
- <u>Environmental product stewardship program</u> (תוכנית ניהול סביבתי למוצר)
  - הצהרת תאימות של האיחוד האירופי

## הודעות תקינה

הודעות התקינה הבאות חלות על מדפסות מסדרת HP Photosmart D7400 series.

- מספר זיהוי דגם לתקינה
  - FCC statement •
- VCCI (Class B) compliance statement for users in Japan
  - Notice to users in Japan about power cord
    - Notice to users in Korea •
    - LED indicator statement •

### מספר זיהוי דגם לתקינה

למוצר מוקצה מספר דגם לתקינה לצורך זיהוי למטרות תקינה. מספר הדגם לתקינה של המוצר שברשותך הוא SNPRH-0807. אין לבלבל בין המספר לתקינה לבין השם השיווקי (CC001A. ל**Photosmart**, וכדומה). **D7400 series**, וכדומה) או המק"ט (CC001A, וכדומה).

#### **FCC statement**

### FCC statement

The United States Federal Communications Commission (in 47 CFR 15.105) has specified that the following notice be brought to the attention of users of this product.

This equipment has been tested and found to comply with the limits for a Class B digital device, pursuant to Part 15 of the FCC Rules. These limits are designed to provide reasonable protection against harmful interference in a residential installation. This equipment generates, uses and can radiate radio frequency energy and, if not installed and used in accordance with the instructions, may cause harmful interference to radio communications. However, there is no guarantee that interference to radio or television reception, which can be determined by turning the equipment off and on, the user is encouraged to try to correct the interference by one or more of the following measures:

- Reorient the receiving antenna.
- Increase the separation between the equipment and the receiver.
- Connect the equipment into an outlet on a circuit different from that to which the receiver is connected.
- Consult the dealer or an experienced radio/TV technician for help.

For further information, contact:

Manager of Corporate Product Regulations Hewlett-Packard Company 3000 Hanover Street Palo Alto, Ca 94304 (650) 857-1501

Modifications (part 15.21)

The FCC requires the user to be notified that any changes or modifications made to this device that are not expressly approved by HP may void the user's authority to operate the equipment.

This device complies with Part 15 of the FCC Rules. Operation is subject to the following two conditions: (1) this device may not cause harmful interference, and (2) this device must accept any interference received, including interference that may cause undesired operation.

### VCCI (Class B) compliance statement for users in Japan

この装置は、情報処理装置等電波障害自主規制協議会(VCCI)の基準に基づくクラス B情報技術装置です。この装置は、家庭環境で使用することを目的としていますが、こ の装置がラジオやテレビジョン受信機に近接して使用されると受信障害を引き起こす ことがあります。

取り扱い説明書に従って正しい取り扱いをして下さい。

### Notice to users in Japan about power cord

製品には、同梱された電源コードをお使い下さい。 同梱された電源コードは、他の製品では使用出来ません。

Notice to users in Korea

## B 급 기기(가정용 방송통신기기) 이 기기는 가정용(B급)으로 전자파적합등록을 한 기기로서 주 로 가정에서 사용하는 것을 목적으로 하며, 모든 지역에서 사 용할 수 있습니다.

## LED indicator statement

### **LED** indicator statement

The display LEDs meet the requirements of EN 60825-1.

# תוכנית ניהול Environmental product stewardship program (תוכנית ניהול סביבתי למוצר)

חברת Hewlett-Packard מחויבת לספק מוצרים איכותיים שאינם פוגעים באיכות הסביבה. בתכנון מוצר זה הובאו בחשבון אפשרויות מיחזור שונות. מספר החומרים צומצם עד למינימום, מבלי לגרוע מהפונקציונליות של המדפסת ומאמינותה. התכנון מאפשר להפריד בקלות חומרים שונים זה מזה. אמצעי ההידוק והחיבורים השונים ניתנים לאיתור בקלות ולהסרה בעזרת כלים פשוטים. תכנון החלקים הראשיים מאפשר לגשת אליהם בקלות, לצורך פירוק ותיקון מהירים.

לקבלת מידע נוסף, בקר באתר המחויבות של HP לאיכות הסביבה בכתובת:

www.hp.com/hpinfo/globalcitizenship/environment/index.html

סעיף זה כולל את הנושאים הבאים:

- עצות ידידותיות לסביבה
  - <u>שימוש בנייר</u>
  - <u>חלקי פלסטיק</u>
- גיליונות נתונים של בטיחות חומרים
  - <u>תוכנית מיחזור</u>
- י <u>תוכנית המיחזור של HP לחומרי דיו מתכלים</u>
  - צריכת חשמל
- Disposal of Waste Equipment by Users in Private Households in the European Union
  - <u>חומרים כימיים</u>
  - Toxic and hazardous substance table •

### עצות ידידותיות לסביבה

HP מחויבת לסייע ללקוחותיה לצמצם את ההשפעה על הסביבה. HP מספקת את העצות הבאות הידידותיות לסביבה כדי לסייע לך להתמקד בדרכים לבדיקה וצמצום של ההשפעה שיש לבחירות ההדפסה שלך. נוסף למאפיינים ספציפיים במוצר זה, בקר באתר האינטרנט HP Eco Solutions (פתרונות ידידותיים לסביבה של HP) לקבלת מידע נוסף על היוזמות הסביבתיות של HP.

www.hp.com/hpinfo/globalcitizenship/environment/

#### מאפיינים ידידותיים לסביבה במוצר שברשותך

- Energy Savings information (מידע על חיסכון באנרגיה): כדי לקבוע את המצב של אישור ENERGY STAR® עבור מוצר זה, ראה "<u>צריכת חשמל</u>" בעמוד 82.
  - חומרים ממוחזרים: לקבלת מידע נוסף אודות מיחזור מוצרי HP, בקר בכתובת: www.hp.com/hpinfo/globalcitizenship/environment/recycle/

#### שימוש בנייר

מוצר זה מתאים לשימוש בנייר ממוחזר בהתאם לתקן DIN 19309 ו-DIN ו-EN 12281:2002.

### חלקי פלסטיק

חלקי פלסטיק שמשקלם עולה על 25 גרם מסומנים בהתאם לתקנים בין-לאומיים המגבירים את האפשרות לזיהוי סוגי פלסטיק למטרות מיחזור בסיום חיי המוצר.

#### גיליונות נתונים של בטיחות חומרים

ניתן למצוא גיליונות נתונים של בטיחות חומרים (MSDS) באתר האינטרנט של HP בכתובת:

www.hp.com/go/msds

#### תוכנית מיחזור

HP מציעה מספר הולך וגדל של תוכניות להחזרת מוצרים ולמיחזור במדינות/אזורים רבים וחברה לשותפות עם כמה ממרכזי המיחזור הגדולים ביותר של מוצרי אלקטרוניקה ברחבי העולם. HP פועלת לשימור משאבים על-ידי מכירה חוזרת של כמה ממוצריה הפופולריים ביותר. לקבלת מידע נוסף אודות מיחזור מוצרי HP, בקר בכתובת:

לקבלת מידע נוסף אודות מיחזור מוצרי HP, בקר בכתובת:

/www.hp.com/hpinfo/globalcitizenship/environment/recycle

### תוכנית המיחזור של HP לחומרי דיו מתכלים

HP מחויבת להגנה על הסביבה. תוכנית HP Inkjet Supplies Recycling Program (תוכנית המיחזור של HP לחומרי דיו מתכלים) זמינה במדינות/אזורים רבים ומאפשרת מיחזור ללא תשלום של מחסניות הדפסה ומחסניות דיו משומשות. לקבלת מידע נוסף, בקר באתר האינטרנט הבא:

www.hp.com/hpinfo/globalcitizenship/environment/recycle/

#### צריכת חשמל

ציוד הדפסה והדמיה של Hewlett-Packard המסומן בסמל ENERGY STAR מאושר לפי מפרטי ENERGY STAR של המשרד לאיכות הסביבה (EPA) בארה"ב עבור ציוד הדמיה. הסמל הבא יופיע על-גבי מוצרי הדמיה המאושרים על-ידי ENERGY STAR:

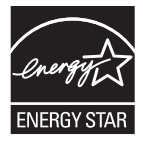

### Disposal of Waste Equipment by Users in Private Households in the European Union

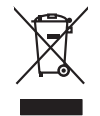

Disposal of Waste Equipment by Users in Private Households in the European Union This symbol on the product or ni b pockaging indicates that this product must not be disposed of with your other household waste. Instead, it is your responsibility to dispose of your waste equipment by handing if over to a disposite collection pair to the nervicing of waste electricic and electronic are detection and escribing of waste equipment. The separate collection and rescribing of waste at the fine of disposed will help to conserve nature lacources and ensure that is necessful and the moviment. For more information about where you can drop of your wate equipment for recycling, place accencity over local regiment waste disposal private or the share where you performed the product wate you can drop of your wate equipment for accellance of your local regiment waste disposal private or the share where you performed the product waste. English

# you can along oil your vaste explorment for mcycling, please contect you local dry office, your household water disposal enrores or the holp where you participated the product. **Execution de schuptement** successfe par **fes sufficientures dans les dryves privés au sche de l'Union européenne** La présence de ce symbole sur la produit ou sur son embolises initiatives dans les dryves privés au sche de l'union européenne La présence de ce symbole sur la produit ou sur son embolises initiatives dans les termes de la moint de collecte agrées pour le recycloge des la containes, vous des responsés de la fearabilité de la santé humaine et de l'environnement. Pour plus d'informations sur les leux de son meter des explorements usages, auxilier contacter quie ce sequements sont recycles dans le respond de la santé humaine et de l'environnement. Pour plus d'informations sur les leux de les meteres de les devines meteres unes des devines de la santé humaine et de l'environnement. Pour plus d'informations sur les leux de les meteres de la devine meteres de la devine de l'entre devines de la santé humaine et de l'environnement. Pour plus d'informations sur les leux de collecte des equipements usagés, evuillez contacter voite mainte, voite service de hainement ou el la dedicet metorieux ou ce au cohet de la pould.

## mainis, voire service de haltement des déchet ménogens ou le maganin ou vou avez achele le produit. Songung von Electrogeration durch Benutzer in privatem Haushalten in der EU a Symbol auf dem Produkt oder desam. Verpackung sigt an, dass das Produkt nicht zusammen mit dem Restmüll entorgt werden darf. Es chelegt daher Ihrer Verantwortung d. In einer entspectendend Stelle für die Franzigungs oder Wirderwertung von Stellkangetiens aller Arl abzugetien (z.S. ein Wentschlicht). Die separate Sammlang und das Indung in die entspectendend Stelle für die Franzigungs oder Wirderwertung von Stellkangetiens aller Arl abzugetien (z.S. ein Wentschlicht). Die separate Sammlang und das Indung für die Gesundheit des Merschen und der Umweit dantellt. Weitem Informationen darüber, vos Sie alte Elektrogerate zum Recyceln abgeben können, erhalten Sie bei richten Behördert, Westalfahlten auch erk. vos Sie das Gereit erwechen haben. Deutsch

Alternative in traditional de carry les de carre de protection de carre de protection de carre de carre de carr

It de maio sindimitirio de unitaria locato el inglica passo in quote e auto capacito el producto.
El limitación de residuos de aparcetas detricios y electrónicos per parte de susurios domésticos en la Unión Europea.
Este sindio en el producto en el embolite india que no se puede deschor el producto planto con los medios domésticos. El el contrato, y el este sindo en el producto en el embolite india que no se puede deschor el producto planto con los medios domésticos. El el contrato, y el este sindo de esta residuos en el medio de la eliminación aparte al embolite y el esta residuo de esta residuos de esta residuos de esta residuos de esta residuos de esta residuos de esta residuos de esta residuos de esta residuos de esta residuos de esta residuos de producto se en la eliminación aparte da preserva neranto a unicidad se locales de su cuidad, con el servicio de gestión de residuos domésticos en la fundada puede dejar estos residuos donas y agontantoras que el enciclo producto la preserva recurso de contratos con las autoridades locales de su cuidad, con el servicio de gestión de residuos domésticos o con las fanda domés de agontarios el productos paras y recicados domésticos en contratos con las autoridades locales de su cuidad, con el servicio de gestión de residuos domésticos o con las fanda domés de agontarios el productos.

Ukródace vysloužilého zařízení uživateli v domácnosti v zemich EU Tako značka na pradukt nebo na jeho dobu označuje, že tento produkt nem byl likvidován prastým vyhozením do běžneho domovního odpadu. Odpovídste za to, že vysloužilé zařízem bude prédom k likvida do domovných bětných mil uterpých k revyčkaci vysloužilých delatirckých o elektronických zařízení. Likvidace vysloužilého zařízení sa madatným zářezm love prédom k likvida do domovných bětných mil uterpých k revyčkace prábehen způsobem chranicem likále zdraví a živníh pradeli. Další niformace o tom, kam nižket vyslužile zařízení priedal k revyškaci, mileže zíslad o diladí mini sanaprávy, o abjecísnast provádčie sova čil viskad komoriko odpodu nebo v odchole, kde jete praduti

zatoupili. Bortskaffelse af affaldsudstyr for brugere i private husholdninger i EU Dete symbol på produkter eller på dete embaloge indikerer, at produkter like må bortskaffes sammen med andet husholdningsaffald. I stedet er det dir ansvar at bortskaffe affaldsu ved at allevere det på dettil bergense indikamingstedere met henbilk på gentrug af dettirkt sog elektronisk affadkudstyr. Den separate indsamling og genbrug af dir dirlaksudsty lidspunkte for bortskaffes er med til at bervare notingte ensourcer og sikke, at genbrug finder sted på en måde, der beskyfter mennetær helberd sam miljene m, hor ad kan affangere dir dirlaksudsty i genbrug. India til konstek i kommuner af le klavet erverorienseme til ef den fortering. Hor av kabet produktet.

# Vederlands

Any many and materies with analyzing and the strength and the strength

here angreichen. Termaligieleminister kassunder körunderbervere sechneste kalitererine Europper Utdes ermaligieleminister kassunder kasse kennel ander eine Ausgemeinen beine bein beine beindung mehne under eine Ausgemeine Berneleminister under eine Ausgemeine Berneleminister und eine Berneleminister auf dieseminister eine Ausgemeine Berneleminister und eine Berneleminister auf dieseminister auf dieseminister auf dieseminister auf dieseminister auf dieseminister auf dieseminister auf dieseminister auf dieseminister auf dieseminister auf dieseminister von diese Ausgemeinister auf dieseminister auf dieseminister auf dieseminister auf dieseminister von dieseminister auf dieseminister auf d esti

Havitettävien laitteiden käsittely kotitalauksissa Euroopan unionin alueella Tamä kotessa tai sen pakauksesa oleva meknin avaittaa, että vuotetta ei saa havittaä ja taivittää ja vaittajan vehollisuus on huolehta siitä, että hävitettävä laitte Inimitaan sähkö ei elaktomiskaalaisen elektronistaa taivittaan taivittaa ja kerätys säästää kuonnavaraja. Näin koimiaala vamistetaan nyös, että kieröyt tapahtuu tavalla, joka suojelee ilmisten tervyttä ja ympäristöä. Saat tarvittaessa läätteloja jätteiden kieräyspaikaista paikallisilla viranomaisilla, jättyyhtöittä tai tuotteen jätermyydäs.

ματωνη γιατ. Παδοριμαή σχάρησταν συκατούν στην Ευρωπαίας Έτυση. Παδοριμαή σχάρησταν συκατούν στην Ευρωπαίας Τέτυση. απορύματε τις όρηστας ουκατούν το μολισκορία του μοιώνα ποι προϊόν αυτό δεν πρίπει να πεταγτί μαζί με άλλα ανιατά απορρίματα. Αντίθετα, τυθοίη σας είναι να απορύματε τις όρηστας ουκατούν συ αρίδριση μονάδα συλλογής απορυμμάτων για την στανάλλωση άρχησταις ήλλοποια τη Αντόργου το αρίδου το το προϊόν το το προϊόν το το προϊόν το το προϊόν το το προϊόν αυτό δεν πράστα την στανάλλωση όρησται ηλοποιού ται ήλοπορομιας το το προϊόν το προστάτα την στανάλλωση άρχηστας ουκκατά απορρίματα. Αντήστα τις άρχηστας ουκατοία το αριβάλα τη διαρτάρηση των φαιοιών πουρίαν και από δασφάρηση όπι θα ναναυλαλούου με τίπουν προστάτα την αγαστάλλα τη το προϊόλλογια τη το προϊόλλογια τη το προστάτα τη στανάλλογη το το ποι μπορτία το απορρίματα το ποιοίο πορόσται το προστάτα τη στανάλλογη το το προστάτα τη στανάλλογη το ποι τη προϊό το προστάτα τη στανάλλογη τη το προστάτα τη την το προστάτα τη την το προστάτα τη το προστάτα τη το προστάτα τη την το ποι μπορτία το απορρίματι της άρχηστας συκκατάς για ανακικόνση, πικοινωνήστι με τις κατό τόπος αρμόδας τη προίος τη προστάτα τη προστάτα τη προστάτα τη προστάτα τη προστά τη προίου.

#### A hulladékanyagok kezelése a magánháztartásokban az Európai Unióban

A nuacekanyagok kezelese a maganhaztratosoktan az Európal Unlóban Er a zimtolim, many e tamelen vogy amak canagolakan an elkitvek-a aj táli, hagy a ternek nem lezelhetá együtt az egyéb háztartasi hulladékkal. Az Ön leladata, hagy a kazilé hulladékanyagai elyítasa alyan kiljöllő grűjbhelym, amely az elektroniku biakakanyagok és az elektroniku bierendezesek elyítotasznaktaval talgallatak. A fulladékanyagai elyítasa alyan kiljöllő grűjbhelym, amely az elektroniku biakakanyagok és az elektroniku bierendezesek elyítotasznaktaval talgallatak. A fulladékanyagai elyítasa alyan kiljöllő grűjbhelym, amely az elektroniku biakakanyagok és az elektronikus bierendezesek elyítotasznaktava a a telyi dikernegyezek elyítasátatás hulladék legyűjetésel legjáltasá válladhar vagy a termek targalamazjához.

O repris distantiaria (a tradicata) materiae regrispente regulate tradicate regi se nane regrispente. **Licoting antifyronisa no nederigia intricate Tragos Savienibas privilajas majsainniecibas**Su simba uz reince vai tai sepalojuma norida, las la rein nedrial tamel lopă or părăjem măpiaminecibas atitumiem. Jas esta atalidaş par atbrivatanos no nederigăs ierifos to norden andere de la reince de la reince de la rein

Europas Sajungas vartotojų ir privačių namų ūkių atliekamos įrangas išmetimas. Sis ainkolis ant produkto arba produktos medo, kud produktos negali būti šimetias kartu su klainis namų ūkio atliekamis. Jas privalote išmesti savo atliekamų įrangų atiduodami ją raliekamos elektronis reduktos ingaro particimos praktus. Je aliekamo rapas bu atskinis surenkama ir perdirbamo, bus šisosgomi nativais stiekliai ir užitininame, kad praga yra perdirba tangas setikati ir gamtį pauopinkti bubu. Del internoizos spie tai, kur galite ismesti atliekam perdirbiti skintą irangų liepbilės į atlininkamų veikos tamybo, namų būko atliekų iratemis tarba pradotucių. Kurios pinte pravoliką.

umeny teream ownych ana j prozoonery, tannej monze prodana, Utylizadar zużytego sprzytu przez użytikowników domowych w Unii Europejskiej Symbol ne umieszczom na produkie luk opolawomi cznacza, że tego produki nie należy nyrzacać razem z innymi odzadami domowymi. Użytkownik jest odpowiedzialny za dodarczenie zużytego sprzytu do wznaczonego punkt uganadzima zużytych urzadzim elektrycznych i nelektronicznych. Gromadzenie aodono i mcykling tego typo odpodow przyszka i o dopowiednich władz tolalnych, w przedziejałowie z granicze z granicze produku. W miejscu zabyno toułku, w przedziejałowie z granicze u dopowiednicze z straje z straje produku.

urpaise coopowenine water loomings, w przesowotniwe zajmęcym wę uwieniem oppodow ina w mięstu zapup prozuku. **Descret 6e equipamentos por uskróśnie se meidelica da Unióe Europeia** Este simbol no produko u na embalogem indica que o produko nito pode ser descratodo junto com a liko doméstico. No entorito, é sua responsabilidade levor os equipamentos a serme descratodas cu um ponto de colesta designado para o reciclogand e equipamentos delto-deribano. A coleto sepanota con esta coles porta o serme descratodas cu monto de colesta designado para o reciclogand e equipamentos delto-deribano. A colesto sepanote desardor equipamentos no momento do descrate equidam na conservação dos recursos naturais e garantem que os equipamentos seños encidadas de forma a proteger a saúde das paras públicas de sub baino os a loga en que mismuções sube en de descrator equipamentos para reciclogam, ente en contolico o con escritivio fos celas o da loga do servo de limpeza pública de tes baino os a loga en que

azama o pravana. Postup použivateľov v kraljnách Európskej únie pri vyhodzovani zariadenia v domácom používani do odpadu Tento symbol na produkle delo na jeho obole znamená, že nesmie by vyhodený si ným komunálným odpadom. Namiesto keho mete povinnos odovzda toto zariadenie na zberom mieste, kde sa zabezpecia prosklácia delichráckých a reletionica postovanej zber a proklácia ariadenia u otecené na odpad pomžeč chráni prirodné zdraje a zabezpeci laký spásob recjklácia, ktorý bude chráni ľadske zdravie z úrokné prastedle. Dáliše infomácie o separovanom zbere a recyklácii záklate na miestnom obecnom úrade, vo I mim zabezpecialnícej zber váho komandenko odpadu lako v predohjí, kde bar podak lápili.

na mie zuczepszyczycej zer walaw kaninamie odpadu tekor y przedmi, wze se podan wymi. Rzwnaje z odpadna oprema v gaspadiajskih znateri j Prospke unij z najmi gospodinjskimi odpadki. Odpadno opremo se dożini oddati na dokćenem zbirne Ta znać na izdelku ali embolzi i zdelka pomeni, do izdelka ne smete odgapi skupaj z drugimi gospodinjskimi odpadki. Odpadno opremo se dożini oddati na dokćenem zbirne wa za rackilima odpadne ekkritne i tektorake oprema. Z locimi zbirnem in reclikranjemi odpadne oprema cho daganju boste pomogali okranili narowe vire in zagati da bo odpadno oprema reckilirana tako, da se vrunje zdravje ljudi in okolje. Već informacij o mestih, kjer lahko oddale odpadno opremo za reckiliranje, lahko dobile na občini, komunalne mojednju oli trajoni, jese tadek kupili.

Kassenia ger fahruksingsmaterial, för henn- och privatanvalara i EU Prokkter eller gradisklappaknagar ang de hen symbolen är inte kassana and angle hubbilavkjäll. I ställe har du ansvar för att produkten lännas till en behörig ötervinningstat för hantering av ell och elektronikjändukter. Den att lämen kassena produkter till ötervinning stäpter du till att bevara vära genessaman närnersune. Dessa kas kasendes produkter för behörinning.

in hivi i hai

Polski

Slovenščina

Svenska

### חומרים כימיים

HP מחויבת לספק ללקוחותיה מידע אודות החומרים הכימיים במוצריה כדי להתאים לדרישות חוקיות, כגון REACH (*תקנה EC מספר 1907/2006 של הפרלמנט והמועצה האירופיים*). דוח עם פרטי הכימקלים עבור מוצר זה ניתן למצוא בכתובת: <u>www.hp.com/go/reach</u>.

### Toxic and hazardous substance table

| 根据中国《电子信息产品污染控制管理办法》                                                                                                    |           |   |   |     |      |       |  |
|----------------------------------------------------------------------------------------------------|-----------|---|---|-----|------|-------|--|
| <b>雪</b> 件 神 法                                                                                                    | 有毒有害物质和元素 |   |   |     |      |       |  |
| 苓什抽処                                                                                                    | 铅         | 汞 | 镉 | 六价铬 | 多溴联苯 | 多溴联苯醚 |  |
| 外壳和托盘*                                                                                                    | 0         | 0 | 0 | 0   | 0    | 0     |  |
| 电线*                                                                                                    | 0         | 0 | 0 | 0   | 0    | 0     |  |
| 印刷电路板*                                                                                                    | Х         | 0 | 0 | 0   | 0    | 0     |  |
| 打印系统*                                                                                                    | Х         | 0 | 0 | 0   | 0    | 0     |  |
| 显示器*                                                                                                    | Х         | 0 | 0 | 0   | 0    | 0     |  |
| 喷墨打印机墨盒*                                                                                                    | 0         | 0 | 0 | 0   | 0    | 0     |  |
| 驱动光盘*                                                                                                    | Х         | 0 | 0 | 0   | 0    | 0     |  |
| 扫描仪*                                                                                                    | Х         | Х | 0 | 0   | 0    | 0     |  |
| 网络配件*                                                                                                    | Х         | 0 | 0 | 0   | 0    | 0     |  |
| 电池板*                                                                                                    | Х         | 0 | 0 | 0   | 0    | 0     |  |
| 自动双面打印系统*                                                                                                    | 0         | 0 | 0 | 0   | 0    | 0     |  |
| 外部电源*                                                                                                    | Х         | 0 | 0 | 0   | 0    | 0     |  |
| 0: 指此部件的所有均一材质中包含的这种有毒有害物质,含量低于SJ/T11363-2006 的限制<br>X: 指此部件使用的均一材质中至少有一种包含的这种有毒有害物质,含量高于SJ/T11363-2006 的限制<br>注:环保使用期限的参考标识取决于产品正常工作的温度和湿度等条件<br>*以上只适用于使用这些部件的产品 |           |   |   |     |      |       |  |

## הצהרת תאימות של האיחוד האירופי

EN 17050-1-ו ISO/IEC 17050-1 ו-ISO/IEC

USA

| הספק: | שם |
|-------|----|

כתובת הספק:

מצהיר כי המוצר:

שם המוצר:

מספר הדגם לתקינה:

עומד במפרטי המוצר הבאים:

בטיחות:

:EMC

IEC 60950-1:2001 ,EN 60950-1:2001

EN 55022:2006, Class B

Hewlett-Packard Company 16399 West Bernardo Drive

San Diego, CA 92127-1899

HP Photosmart D7400 series

EN 61000-3-2:2006

SDGOA-0811

EN 61000-3-3:1995+A1:2001+A2:2005

EN 55024:1998+A1:2001+A2:2003

מידע משלים:

מוצר זה תואם לדרישות של הנחיית מתח נמוך 2006/95/EC והנחיית EMC/108/EC של ה-EMC ונושא את oral בתאם. סימון CE בהתאם.

המשך

Fort Collins, Colorado, USA

אפריל 2008

# א התקנת תוכנה

המדפסת כוללת תוכנת חיבור מהיר של HP, שתותקן כשתחבר את המדפסת למחשב. בתוך פחות משתי דקות, תהיה מוכן להדפיס מהמחשב!

.10.5 או Windows XP הערה Windows XP או Windows XP בגרסאות 10.4 🛱

עבור מערכות לWindows Vista 64-bit והורד את התוכנה מאתר התמיכה של HP בכתובת <u>www.hp.com/</u> support.

**הערה** ייתכן שכבל USB 2.0 הנדרש להדפסה ממחשב אינו כלול באריזה עם המדפסת, ויהיה עליך לרכוש אותו בנפרד.

#### להתקנת התוכנה

- .USB ודא שהמדפסת מופעלת ולאחר מכן חבר את המדפסת למחשב באמצעות כבל USB.
  - בצע את השלבים הדרושים עבור מערכת ההפעלה שלך.

#### מחשב Windows

▲ ההתקנה מתחילה באופן אוטומטי. אם מסך ההתקנה לא מופיע, פתח את My Computer (המחשב שלי) בשולחן העבודה שלך ולחץ לחיצה כפולה על הסמל של HP\_A640\_Series כדי להפעיל את ההתקנה.

#### מחשב Mac

- א. לחץ לחיצה כפולה על סמל התקליטור HP A640 CD בשולחן העבודה.
  - ב. לחץ לחיצה כפולה על סמל תוכנית ההתקנה בתיקיית התקליטור.
    - . פעל בהתאם להנחיות המופיעות במחשב.